# MC1CC Pneumatic Pressure Standard USER'S MANUAL

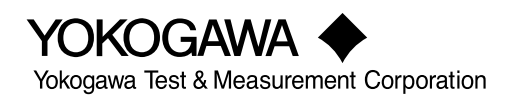

# **Product Registration**

Thank you for purchasing YOKOGAWA products.

YOKOGAWA provides registered users with a variety of information and services. Please allow us to serve you best by completing the product registration form accessible from our website.

## http://tmi.yokogawa.com/

|            | Thank you for<br>This User's M<br>and handling<br>please read th<br>Keep this mar                                      | purchasing the Pneumatic Pressure Standard MC100.<br>anual contains useful information about the functions, operating procedure,<br>precautions of the Pneumatic Pressure Standard. To ensure correct use,<br>his manual thoroughly before operation.<br>hual in a safe place for quick reference in the event a question arises.                                                                                                    |
|------------|----------------------------------------------------------------------------------------------------|----------------------------------------------------------------------------------------------------|
| Notes      | <ul> <li>The contencontinuing</li> <li>Every effortion of its conteccontact you</li> <li>Copying or YOKOGAW</li> </ul> | ts of this manual are subject to change without prior notice as a result of<br>improvements to the instrument's performance and functions.<br>It has been made in the preparation of this manual to ensure the accuracy<br>ints. However, should you have any questions or find any errors, please<br>ir nearest YOKOGAWA dealer as listed on the back cover of this manual.<br>reproducing all or any part of the contents of this manual without<br>/A's permission is strictly prohibited. |
| Trademarks | <ul> <li>MS-DOS is</li> <li>Other comp<br/>respective</li> </ul>                                                       | a registered trademark of Microsoft Corporation.<br>Dany and product names are trademarks or registered trademarks of their<br>holders.                                                                                                    |
| Revisions  | 1st Edition:<br>2nd Edition:<br>3rd Edition:<br>4th Edition:                                                           | June 2000<br>October 2017<br>September 2018<br>August 2019                                                                                                    |

## Checking the Contents of the Package

Unpack the box and check the contents before operating the instrument. If some of the contents are not correct or missing or if there is physical damage, contact the dealer from which you purchased them.

#### **MC100**

The model name and other information are written on the name plate located on the rear panel of the instrument (see the figure below). Check that your order is correct with the code table below. When inquiring about the product, please quote the model name, suffix code, and instrument number (NO.).

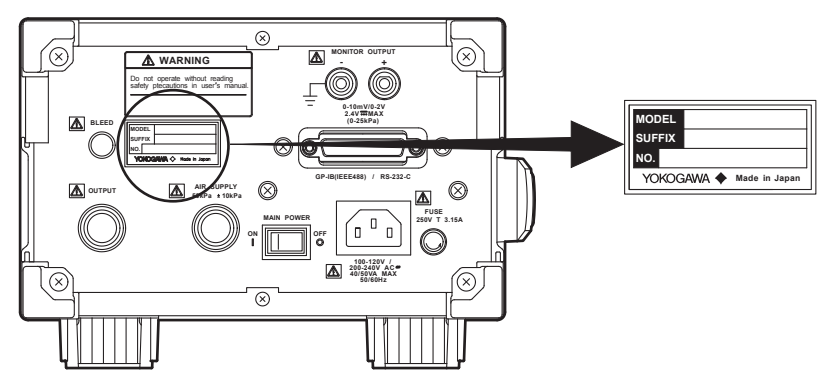

#### MODEL (Model name)

| Model Code | Notes                      |  |
|------------|----------------------------|--|
| 767401     | Output range: 0 to 25 kPa  |  |
| 767402     | Output range: 0 to 200 kPa |  |

#### SUFFIX (Suffix code)

| Suffix Code             |     | Specifications                                                          |
|-------------------------|-----|-------------------------------------------------------------------------|
| Pressure unit           | -U1 | Displayed unit: kPa                                                     |
|                         | -U2 | Displayed unit: kPa, kgf/cm <sup>2</sup> , mmH <sub>2</sub> O, and mmHg |
|                         | -U3 | Displayed unit: kPa, psi, inH2O, and inHg                               |
| Communication           | -C1 | GP-IB interface                                                         |
|                         | -C2 | Serial (former EIA-232 (RS-232)) interface                              |
| I/O connection          | -P1 | Rc1/4                                                                   |
| section                 | -P2 | 1/4NPT internal thread                                                  |
| Power cord <sup>1</sup> | -D  | UL/CSA Standard Power Cord                                              |
|                         |     | (Maximum Rated Voltage: 125 V, Maximum Rated Current: 7 A)              |
|                         | -F  | VDE Standard Power Cord                                                 |
|                         |     | (Maximum Rated Voltage: 250 V, Maximum Rated Current: 10 A)             |
|                         | -R  | AS Standard Power Cord                                                  |
|                         |     | (Maximum Rated Voltage: 250 V, Maximum Rated Current: 10 A)             |
|                         | -Q  | BS Standard Power Cord                                                  |
|                         |     | (Maximum Rated Voltage: 250 V, Maximum Rated Current: 5 A)              |
|                         | -H  | GB Standard Power Cord (complies with the CCC)                          |
|                         |     | (Maximum Rated Voltage: 250 V, Maximum Rated Current: 10 A)             |
|                         | -N  | Brazilian Standard Power Cord                                           |
|                         |     | (Maximum Rated Voltage: 250 V, Maximum Rated Current: 10 A)             |
|                         | -T  | Taiwanese Standard Power Cord                                           |
|                         |     | (Maximum Rated Voltage: 125 V, Maximum Rated Current: 10 A)             |
|                         | -B  | Indian Standard Power Cord                                              |
|                         |     | (Maximum Rated Voltage: 250 V, Maximum Rated Current: 10 A)             |
|                         | -U  | IEC Plug Type B Power Cord                                              |
|                         |     | (Maximum Rated Voltage: 250 V, Maximum Rated Current: 7 A)              |
|                         | -Y  | No Power Cord Included. <sup>2</sup>                                    |
| 4                       |     |                                                                         |

1 Make sure that the attached power cord meets the designated standards of the country and area that you are using it in.

2 Prepare a power cord that complies with the standard specified by the country or region that the instrument will be used in.

#### Note

We recommend you keep the packing box. The box is useful when you need to transport the instrument.

#### **Standard Accessories**

The following standard accessories are supplied with the instrument. Check that all contents are present and that they are undamaged. If you detect any problems, contact your nearest YOKOGAWA dealer.

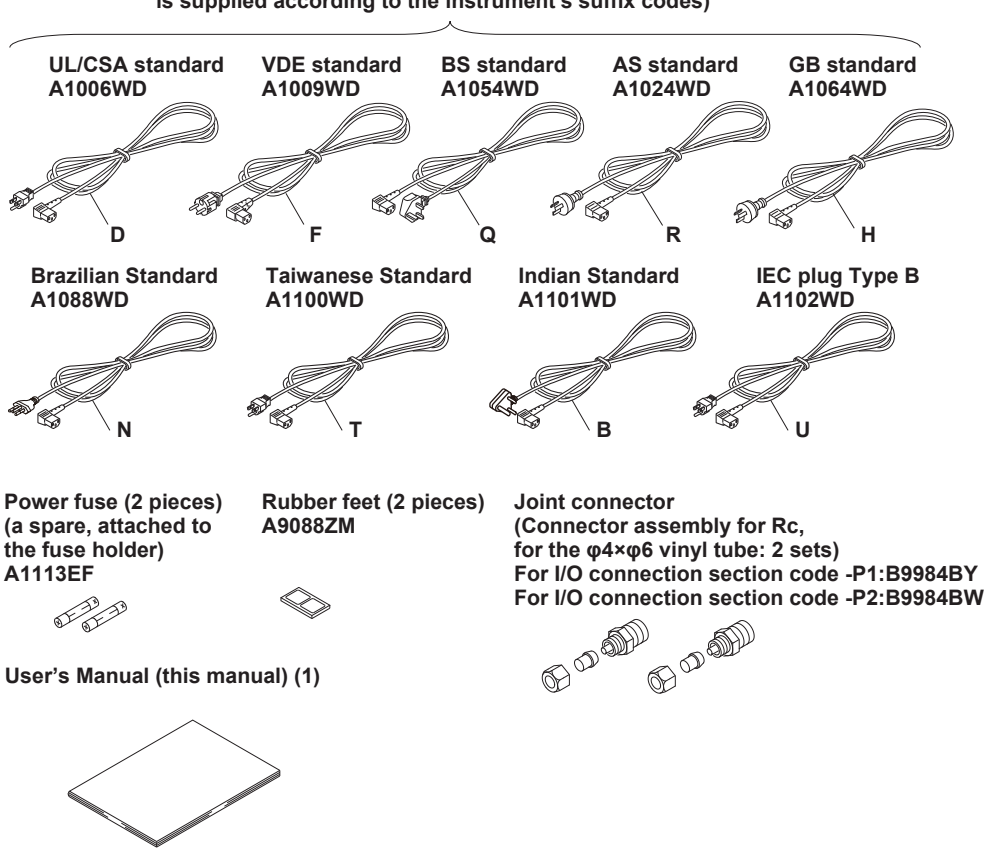

Power cord\* (one of the following power cords is supplied according to the instrument's suffix codes)

- Standard accessories are not covered by warranty of this instrument.
- Make sure that the attached power cord meets the designated standards of the country and area that you are using it in. If the suffix code is -Y, a power cord is not included.

#### **Optional Accessories**

The following optional accessories are available for purchase separately. When you receive the order, check that all contents are present and that they are undamaged. For information and ordering, contact your nearest YOKOGAWA dealer.

| Part Name                                                                                     | Part Number | Quantity |
|-----------------------------------------------------------------------------------------------|-------------|----------|
| Connector assembly for Rc (for the φ4×φ6 vinyl tube)<br>(For I/O connection section code -P1) | B9984BY     | 1        |
| Connector assembly for Rc (for the φ4×φ6 vinyl tube)<br>(For I/O connection section code -P2) | B9984BW     | 1        |
| Simple connector assembly (for the $\phi 4 \times \phi 6$ vinyl tube)                         | B9310ZH     | 1        |
| Adapter (JIS, R1/4-Rc1/8)                                                                     | G9612BG     | 1        |
| Adapter (ANSI, R1/4-1/4NPT internal thread)                                                   | G9612BJ     | 1        |
| Adapter (ANSI, R1/4-1/8NPT internal thread)                                                   | G9612BW     | 1        |

Optional accessories (sold separately) are not covered by warranty of this instrument.

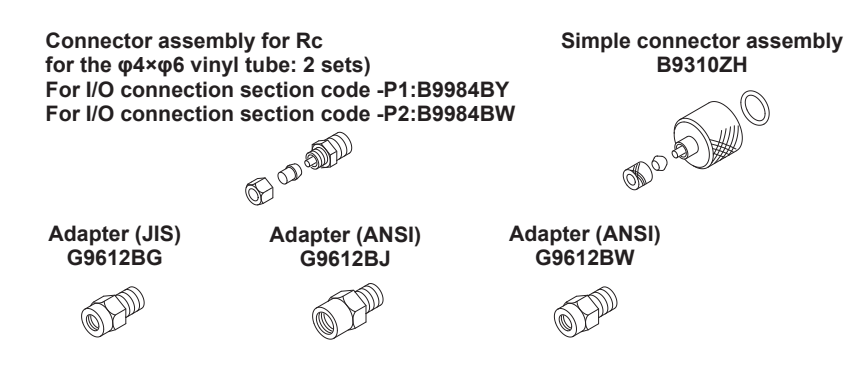

#### 關於在台灣銷售

This section is valid only in Taiwan.

關於在台灣所販賣的符合其相關規定的電源線 A1100WD 的限用物質含量信息,請至下麵的網址進行查詢

https://tmi.yokogawa.com/support/service-warranty-quality/product-compliance/

## **Safety Precautions**

This product is designed to be used by a person with specialized knowledge. This instrument is an IEC safety class I instrument (provided with terminal for protective earth grounding).

The general safety precautions described herein must be observed during all phases of operation. If the instrument is used in a manner not specified in this manual, the protection provided by the instrument may be impaired.

This manual is part of the product and contains important information. Store this manual in a safe place close to the instrument so that you can refer to it immediately. Keep this manual until you dispose of the instrument.

"Handle with care." (To avoid injury, death, or damage to the instrument, the operator must refer to the explanation in the User's Manual or Service

"Functional ground terminal." Do not use this terminal as a protective ground

YOKOGAWA assumes no liability for the customer's failure to comply with these requirements.

For your safety, the following symbols are used on this instrument.

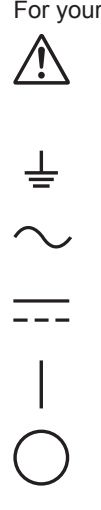

ON (power)

Alternating current

Manual.)

terminal.

DC

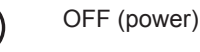

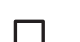

- ON (power) state
- OFF (power) state

#### French

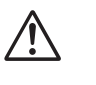

À manipuler délicatement. Toujours se reporter aux manuels d'utilisation et d'entretien. Ce symbole a été apposé aux endroits dangereux de l'instrument pour lesquels des consignes spéciales d'utilisation ou de manipulation ont été émises. Le même symbole apparaît à l'endroit correspondant du manuel pour identifier les consignes qui s'y rapportent.

Borne de terre ou borne de terre fonctionnelle (ne pas utiliser cette borne comme prise de terre.)

Courant alternatif

Courant direct

Marche (alimentation)

- Arrêt (alimentation)
- L Marche
- Arrêt

Make sure to comply with the following safety precautions. Not complying might result in injury or death.

## WARNING

Use the Instrument Only for Its Intended Purpose

This instrument is designed to output the pressure. Use this instrument only as a pressure output.

Check the Physical Appearance

Do not use the instrument if there is a problem with its physical appearance.

Use the Correct Power Supply

Make sure that the power supply voltage matches the instrument's rated supply voltage and that it does not exceed the maximum voltage range of the power cord to use.

#### Use the Correct Power Cord and Plug

To prevent the possibility of electric shock or fire, be sure to use the power cord for the instrument. The main power plug can only be plugged into an outlet with a protective grounding terminal. Do not invalidate this protection by using an extension cord without protective earth grounding. Further, do not use this power cord with other instruments.

#### Connect the Protective Grounding Terminal

Make sure to connect the protective earth to prevent electric shock before turning on the power. The power cord that you can use for the instrument is a three-prong cord. Connect the power cord to a properly grounded three-prong outlet.

#### Do Not Impair the Protective Grounding

Never cut off the internal or external protective earth wire or disconnect the wiring of the protective earth terminal. Doing so may result in electric shock or damage to the instrument.

• Do Not Use When the Protection Functions Are Defective

Before using this instrument, check that the protection functions, such as the protective grounding and fuse, are working properly. If you suspect a defect, do not use the instrument.

Fuse

To avoid fire, only use a fuse that has a rating (current, voltage, and type) that is specified by the instrument. When replacing the fuse, turn OFF the power switch and remove the power cord from the outlet beforehand. Do not use a fuse that is outside the specifications or short the fuse holder.

#### Do Not Operate in an Explosive Atmosphere

Do not operate the instrument in the presence of flammable gasses or vapors. Doing so is extremely dangerous.

#### · Restrictions on the fluids that can be used

- Do not apply gases that are flammable, explosive, poisonous, or corrosive or gases at high-temperature to the pipe section.
- Liquids cannot be used with this instrument.

#### • Restrictions on the input pressure

Applying a pressure exceeding the prescribed allowable input can damage the instrument. In addition, the applied pressure may be passed on to the device that is connected to the output connector, and cause secondary accidents.

Do Not Remove the Covers or Disassemble or Alter the Instrument
 Only qualified YOKOGAWA personnel may remove the covers and disassemble
 or alter the instrument. The inside of the instrument is dangerous because parts
 of it have high voltages.

• External connection Connect the protective grounding before connecting to the item under measurement or to an external control unit.

#### French

## AVERTISSEMENT

- Utilisez l'instrument uniquement pour son usage prévu
   Cet instrument est conçu pour produire une pression. Utilisez cet instrument
   uniquement comme sortie de pression.
- Inspecter l'apparence physique
   Ne pas utiliser l'instrument si son intégrité physique semble être compromise.
- Vérifier l'alimentation

Assurez-vous que la tension d'alimentation correspond à la tension d'alimentation nominale de l'appareil et qu'elle ne dépasse pas la plage de tension maximale du cordon d'alimentation à utiliser.

• Utiliser le cordon d'alimentation et la fiche adaptés

Pour éviter tout risque de choc électrique, utiliser exclusivement le cordon d'alimentation prévu pour cet instrument. La fiche doit être branchée sur une prise secteur raccordée à la terre. En cas d'utilisation d'une rallonge, celle-ci doit être impérativement reliée à la terre. Par ailleurs, ne pas utiliser ce cordon d'alimentation avec d'autres instruments.

Brancher la prise de terre

Avant de mettre l'instrument sous tension, penser à brancher la prise de terre pour éviter tout choc électrique. Le cordon d'alimentation que vous utilisez pour l'instrument est un cordon à trois broches. Brancher le cordon d'alimentation sur une prise de courant à trois plots et mise à la terre.

• Ne pas entraver la mise à la terre de protection

Ne jamais neutraliser le fil de terre interne ou externe, ni débrancher la borne de mise à la terre. Cela pourrait entraîner un choc électrique ou endommager l'instrument.

- Ne pas utiliser lorsque les fonctions de protection sont d

  éfectueuses

  Avant d'utiliser l'instrument, v

  érifier que les fonctions de protection, telles que

  le raccordement 

  à la terre et le fusible, fonctionnent correctement. En cas de

  dysfonctionnement possible, ne pas utiliser l'instrument.
- Fusible

Pour éviter un incendie, veillez à utiliser un fusible avec les valeurs nominales spécifiées (courant, tension et type). Avant de remplacer le fusible, tournez le commutateur POWER et le commutateur MAIN POWER sur OFF et débranchez le cordon d'alimentation. N'utilisez pas de fusible autre que celui spécifié. Ne court-circuitez pas non plus le porte-fusible.

Ne pas utiliser dans un environnement explosif
 Ne pas utiliser l'instrument en présence de gaz ou de vapeurs inflammables.
 Cela pourrait être extrêmement dangereux.

#### • Des restrictions sur les liquides peuvent être utilisées

- N'appliquez pas de gaz inflammables, explosifs, toxiques ou corrosifs, ni de gaz à haute température sur la section du tuyau.
- Les liquides ne peuvent pas être utilisés avec cet instrument.
- Limite de pression

Appliquer une pression dépassant l'entrée autorisée préconisée peut endommager l'instrument. En outre, la pression appliquée peut être transmise à l'appareil branché au connecteur de sortie, et provoquer des accidents secondaires.

 Ne pas retirer le capot, ni démonter ou modifier l'instrument Seul le personnel YOKOGAWA qualifié est habilité à retirer le capot et à démonter ou modifier l'instrument. Certains composants à l'intérieur de l'instrument sont à haute tension et par conséquent, représentent un danger.

• Connexion externe Branchez correctement la mise à la terre protectrice avant de brancher l'élément à mesurer ou l'unité de commande.

## How to Use This Manual

#### Structure of the Manual

This User's Manual consists of the following 6 chapters and an appendix.

|                | <b>c</b> .                                                                                         |                                                                                              |
|----------------|----------------------------------------------------------------------------------------------------|----------------------------------------------------------------------------------------------|
| Preparation    | Chapter 1 Overview of the Pneumatic<br>Pressure Standard MC100<br>Chapter 2 Before Operation       | If you are using the<br>instrument for the first time,<br>make sure to read this<br>section. |
| Operation      | Chapter 3 Output Configuration Examples<br>and Operating Procedure                                 | Explains configuration<br>examples and operation.<br>Make sure to read this<br>section.      |
| Communications | Chapter 4 Using the Communication Functions                                                        | <ul> <li>Explains the communication</li> <li>functions.</li> </ul>                           |
| Others         | Chapter 5 Troubleshooting, Maintenance,<br>and Calibration<br>Chapter 6 Specifications<br>Appendix | Refer to this section as<br>necessary.                                                       |

#### Conventions

#### Symbols

The following symbols are used in this manual.

| The following by hoold are t |                                                                                                    |
|------------------------------|----------------------------------------------------------------------------------------------------|
| $\wedge$                     | A symbol mark affixed to the instrument. Indicates danger<br>to personnel or instrument and the operator must refer to the<br>User's Manual. The symbol is used in the User's Manual to<br>indicate the reference.                                        |
| WARNING                      | Calls attention to actions or conditions that could cause<br>serious or fatal injury to the user, and precautions that can<br>be taken to prevent such occurrences.                                                                                       |
| CAUTION                      | Calls attention to actions or conditions that could cause<br>light injury to the user or damage to the instrument or user's<br>data, and precautions that can be taken to prevent such<br>occurrences.                                                    |
| French                       |                                                                                                    |
| AVERTISSEMENT                | Attire l'attention sur des gestes ou des conditions<br>susceptibles de provoquer des blessures graves (voire<br>mortelles), et sur les précautions de sécurité pouvant<br>prévenir de tels accidents.                                                     |
| ATTENTION                    | Attire l'attention sur des gestes ou des conditions<br>susceptibles deprovoquer des blessures légères ou<br>d'endommager l'instrument ou lesdonnées de l'utilisateur, et<br>sur les précautions de sécurité susceptiblesde prévenir de<br>tels accidents. |
| Note                         | Provides important information for the proper operation of the instrument.                                                                                                    |

#### Symbols used on pages in which operating procedures are given.

On pages that describe the operating procedures in Chapter 2 through 4, the following symbols are used to distinguish the procedures from their explanations.

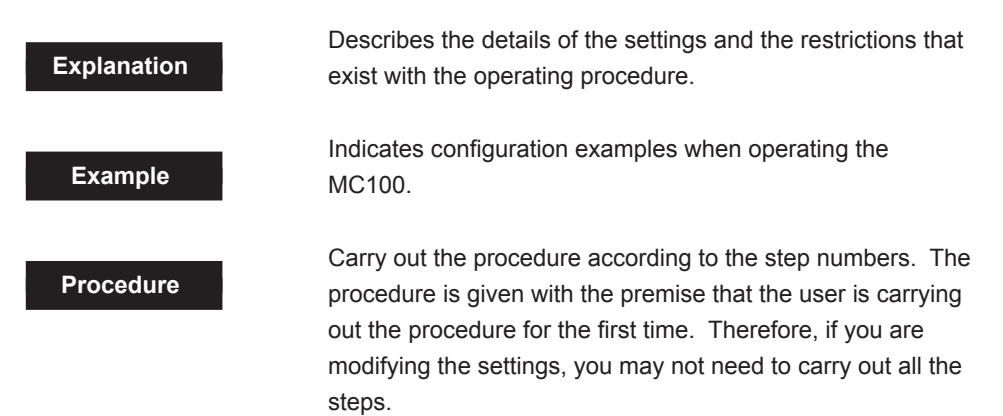

In this manual, pressure units that are not specifically noted signify gauge pressure.

## Contents

|           | Checking the Contents of the Package |                                                                            | ii           |          |
|-----------|--------------------------------------|----------------------------------------------------------------------------|--------------|----------|
|           | Safet                                | y Precautions                                                              | v <b>2</b>   |          |
|           | How t                                | to Use This Manual                                                         | ix           |          |
| Chapter 1 | Over                                 | view of the Pneumatic Pressure Standard MC100                              | 2            |          |
|           | 1.1                                  | Operating Principles                                                       | 1-1          |          |
|           | 1.2                                  | Functions                                                                  | 1-2          |          |
|           | 1.3                                  | Outline of the Operation                                                   | 1-3          |          |
|           | 1.4                                  | Names and Function of Parts                                                | 1-4 <b>4</b> |          |
| Chapter 2 | Befo                                 | re Operation                                                               |              |          |
|           | 2.1                                  | Precautions on the Use of the Instrument                                   | 2-1 5        |          |
|           | 2.2                                  | Installation                                                               |              |          |
| $\wedge$  | 2.3                                  | Connecting the Power Supply                                                | 2-3          |          |
| <u> </u>  | 2.4                                  | Turning ON/OFF the Power Switch                                            | 2-5          |          |
| $\wedge$  | 2.5                                  | Pressure Output Preparation                                                | 2-8 6        |          |
| <u> </u>  | 2.6                                  | Setting the Pressure Display Unit, Output Pressure, Divider Ratio and Turr | ning         |          |
|           |                                      | ON/OFF the Pressure Output                                                 | 2-11         |          |
|           | 27                                   | Setting the Load Capacity                                                  | 2-13         |          |
|           | 2.8                                  | Setting the Interval                                                       | 2-14 App     |          |
|           | 2.9                                  | Alarm Function                                                             | 2-15         |          |
| ٨         | 2 10                                 | Monitor Output                                                             | 2-17         |          |
| <u> </u>  | 2.10                                 | Turning ON/OFF the Been Sound                                              | 2-19 Index   | Y        |
|           | 2.12                                 | Output Monitor and Offset Monitor                                          | 2-10         | <u> </u> |
| Chapter 3 | Outp                                 | ut Configuration Examples and Operating Procedure                          |              |          |
|           | 0.4                                  | Manual Quitaut (Divider Quitaut)                                           | 2.4          |          |
|           | 3.1                                  | Manual Oulput (Divider Oulput)                                             | 3-1          |          |
|           | 3.2                                  | Auto-Step Output                                                           |              |          |
|           | 3.3                                  | Sweep Output                                                               |              |          |
|           | 3.4                                  | Repeating the Output                                                       | 3-14         |          |
|           | 3.5                                  | Holding the Output                                                         | 3-15         |          |
| Chapter 4 | Using                                | g the Communication Functions                                              |              |          |
|           | 4.1                                  | GP-IB Interface                                                            | 4-1          |          |
|           | 4.2                                  | Serial (RS-232) Interface                                                  | 4-4          |          |
|           | 4.3                                  | Communication Commands                                                     | 4-11         |          |
|           | 4.4                                  | Description of Commands                                                    | 4-12         |          |
|           | 4.5                                  | Sample Program                                                             | 4-19         |          |
| Chapter 5 | Trou                                 | bleshooting, Maintenance, and Calibration                                  |              |          |
|           | 5.1                                  | Troubleshooting                                                            | 5-1          |          |
| $\wedge$  | 5.2                                  | Storing the MC100 and Replacing the Fuse                                   | 5-3          |          |
| <u> </u>  | 5.3                                  | Calibration                                                                | 5-5          |          |
|           | 5.4                                  | Recommended Replacement Parts                                              |              |          |
|           |                                      |                                                                            |              |          |

1

## Chapter 6 Specifications

| 6.1 | Specifications       | 6-1 |
|-----|----------------------|-----|
| 6.2 | Dimensional Drawings | 6-3 |

## Appendix

| Appendix 1 | Calibrating a Pneumatic Industrial Instrument | App-1 |
|------------|-----------------------------------------------|-------|
| Appendix 2 | ASCII Character Codes                         | Арр-2 |
| Appendix 3 | Communication Format                          | Арр-З |

## Index

## 1.1 Operating Principles

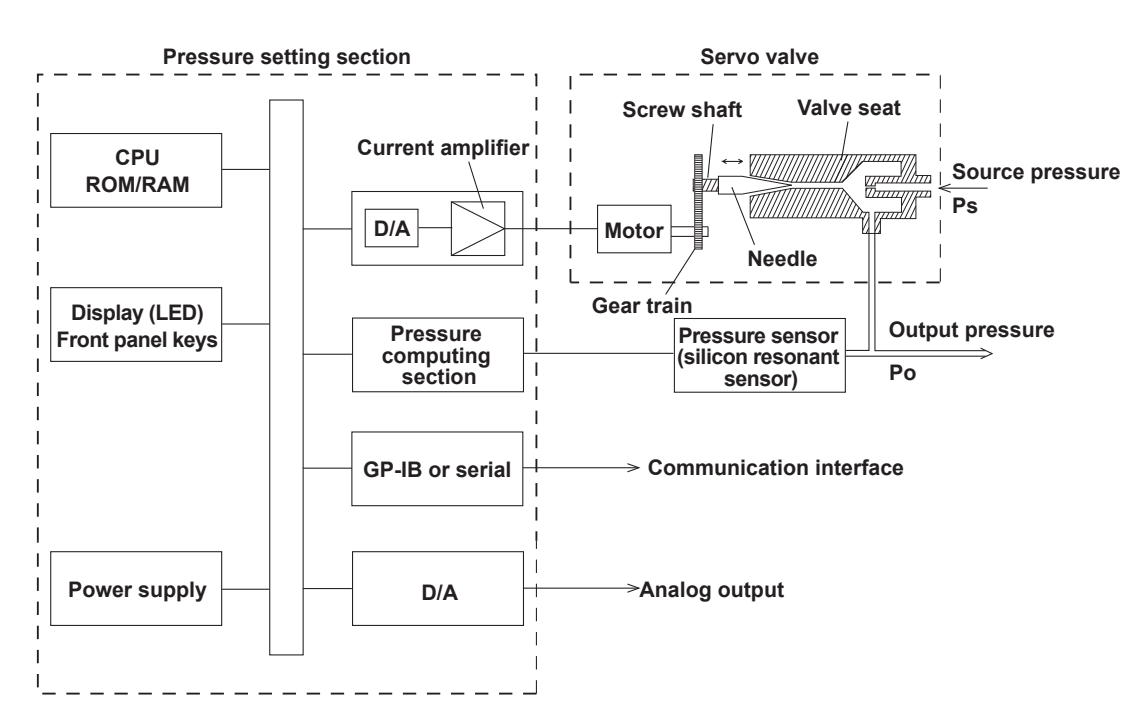

The MC100 is a pressure servo system comprised of a pressure setting section, a needle-type servo valve, and a silicon resonant sensor.

The pressure setting section computes the command value that is to be passed to the motor based on the pressure value specified through the operation keys or communication commands and the pressure value derived by the pressure computing section. The value is converted into an electric signal by the D/A converter. The electric signal passes through the current amp to drive the motor.

The servo valve consists of a needle valve, a valve seat, and a drive mechanism that includes the motor and gear train. Part of the pneumatic supply pressure (Ps) escapes through the gap between the needle valve and the valve seat. The motor rotation is speed-reduced and transmitted to the screw shaft by the gear train. Then, screw shaft rotation causes the needle valve to move in the direction indicated by the arrow in the above figure so as to vary the cross-sectional area between the needle valve and valve seat, thereby controlling output pneumatic pressure (Po). Part of the output pneumatic pressure enters the pressure sensor and is fed back to the pressure computing section above.

If the output pressure is greater than the specified pressure, the pressure setting section controls the motor so that the cross-sectional area of the needle valve is decreased, and vice versa. In other words, the pressure setting section controls the motor so that the difference between the specified pressure and the output pressure is reduced to zero. Consequently, stable output pressure corresponding to the specified value can be obtained.

## 1.2 Functions

### **Pressure Output**

The MC100 has three pressure output modes. You can switch the mode only when the output is turned OFF.

## Manual output mode (divider output) The output pressure range, from 0 to the specified value, is equally divided into any number from 1 to 20 (m divisions) and an arbitrary pressure (n level) is output continuously. The output mode is reset to manual output mode when pressure output is turned OFF with the **OUTPUT key** or when the MC100 is turned ON. · Auto-step output mode The divider output equal to (n/m x the specified pressure) is automatically output in a specified step pattern using specified intervals. The value of n is the start step (the initial pressure when the output is started). The MC100 outputs different levels of pressure in the following order: n/m $(start) \rightarrow (n+1)/m \rightarrow \cdots \rightarrow m/m$ (maximum output) $\rightarrow \cdots \rightarrow (n-1)/m \rightarrow n/m(end)$ . You can use the repeat function to repeat the auto-step output. · Sweep output mode In this mode, pressure output changes from 0% to 100% or 100% to 0% of the specified pressure within the specified interval. You can use the repeat function to repeat the sweep output. Zero Calibration Compensates the influence received from the varying environment in order to maintain the accuracy of the pressure output. Alarm Lights the ALARM indication LED and turns OFF the pressure output, if abnormal source pressure is detected during operation. **Monitor Output** Outputs voltage signals in accordance with the pressure setting condition (up to the maximum setting).

### **Communication Function**

Provides remote control and data output via the specified interface (GP-IB or serial (former EIA-232 (RS-232)).

## 1.3 Outline of the Operation

The following flow chart shows the operation of the MC100.

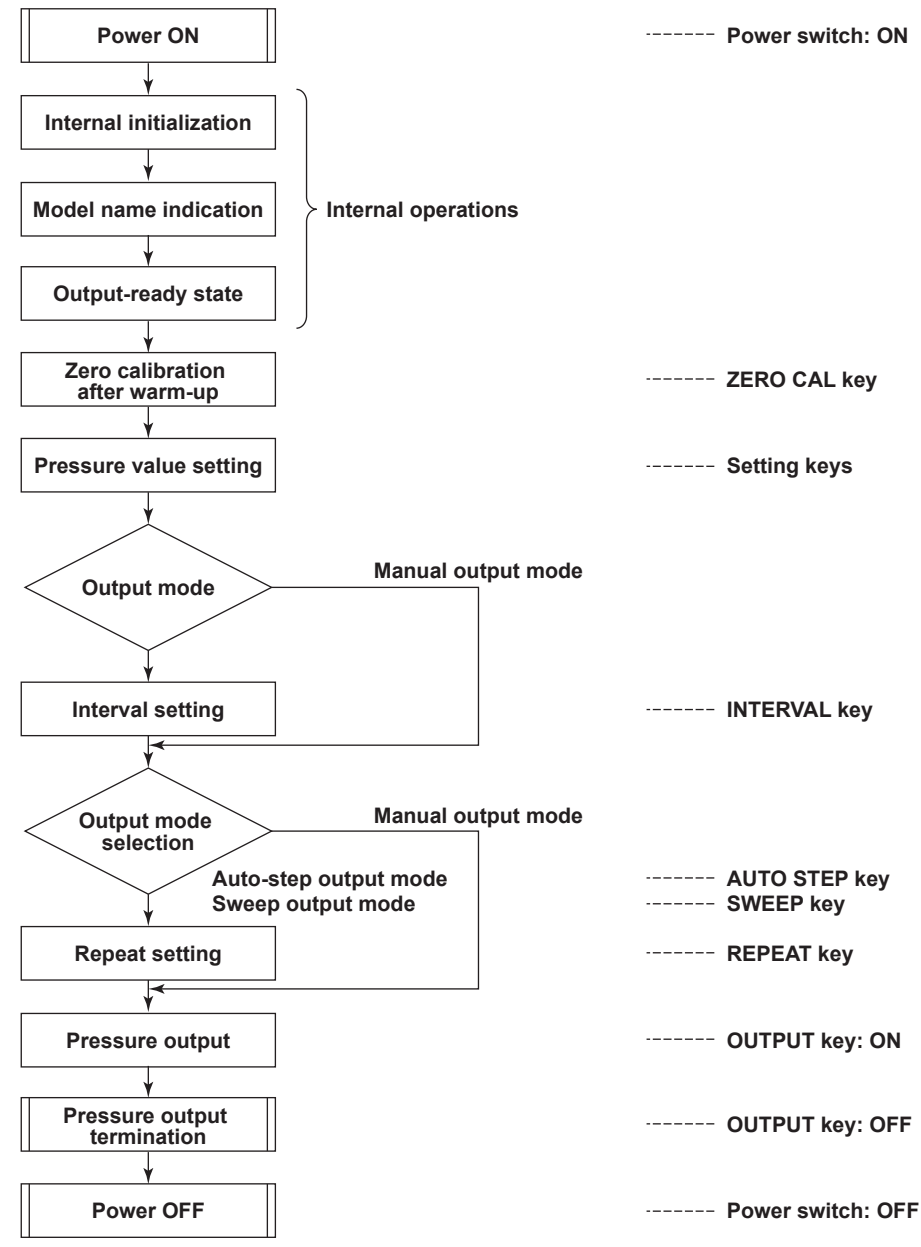

## **1.4 Names and Function of Parts**

## Front Panel

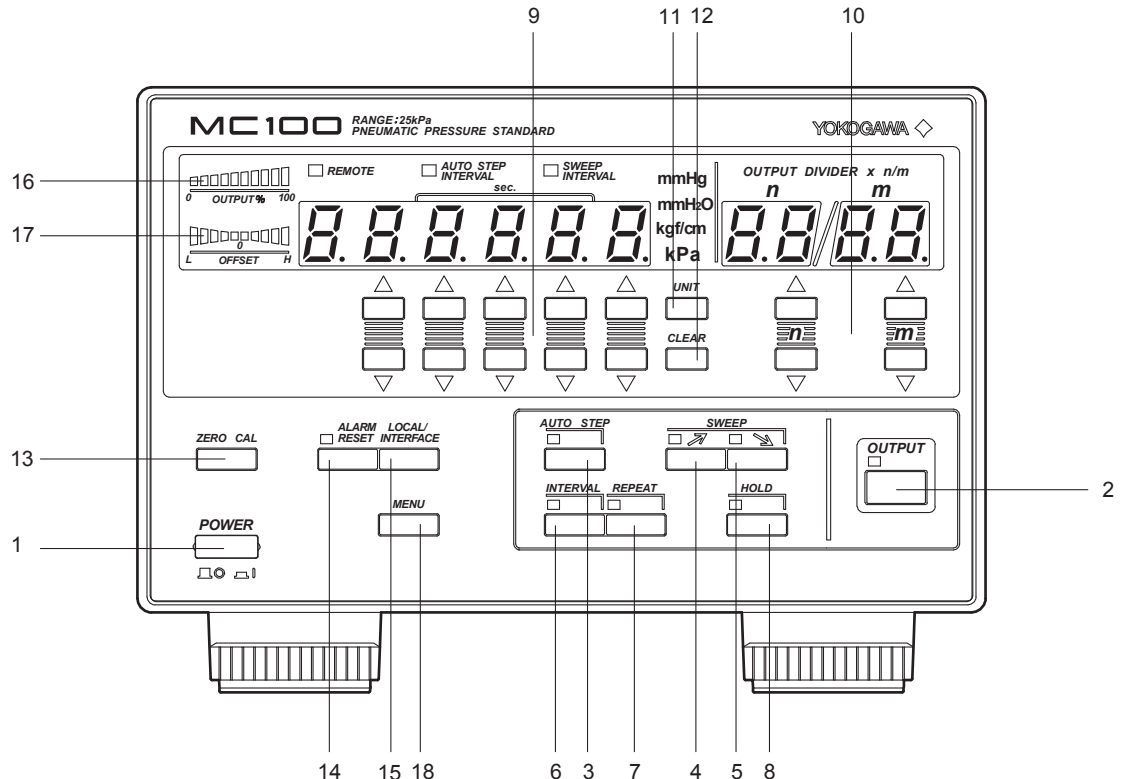

1 Power switch

Switch used to turn ON/OFF the power.

2 OUTPUT key

Key used to turn ON/OFF the pressure output. When the output is turned ON, the LED lights and the specified pressure is output from the output connector of the rear panel.

### 3 AUTO STEP key (operable only when the OUTPUT key is OFF.)

Key used to turn ON/OFF the auto-step output mode. The LED located above and to the left of the key lights when this mode is turned ON.

4 SWEEP 🗡 key

Key used to turn ON/OFF the rising sweep mode. The LED located above and to the left of the key lights when this mode is turned ON. While outputting pressure in the falling sweep mode, you can press this key to switch to the rising sweep mode.

5 SWEEP 💊 key

Key used to turn ON/OFF the falling sweep output mode. The LED located above and to the left of the key lights when this mode is turned ON. While outputting pressure in the rising sweep mode, you can press this key to switch to the falling sweep mode.

6 INTERVAL key

Key used to set the interval for the auto-step output mode and sweep output mode. When you press this key, the display shows values in the following order: the interval for the auto-step output mode, the interval for the sweep output mode, and the specified pressure value. The LED lights when the interval is being displayed. The interval is set using UP ( $\triangle$ ) and DOWN ( $\bigtriangledown$ ) **pressure setting keys** that are provided for each digit.

#### 7 REPEAT key

Key used to turn ON/OFF the repeat function. The LED located above and to the left of the key lights when this mode is turned ON.

When you press this key, pressure output in the auto-step output mode or sweep output mode is repeated.

#### 8 HOLD key

If you press this key while outputting pressure in the auto-step output mode or sweep output mode, the MC100 temporarily stops its operation and holds the pressure level. When you press the key again, the auto-step operation or sweep operation resumes from the point where it was stopped. The LED located above and to the left of the key lights when the hold function is turned ON.

#### 9 Pressure setting keys

Keys used to set the output pressure values. Each digit is provided with UP ( $\triangle$ ) and DOWN ( $\bigtriangledown$ ) keys that increment or decrement the value. This key is also used to set the interval for the auto-step output mode and sweep output mode.

In the auto-step mode and sweep mode, you cannot change the pressure value or the interval.

## 10 Divider ratio setting keys (operable when AUTO STEP and SWEEP keys are OFF.)

Keys used to set the divider ratio n/m. UP ( $\triangle$ ) and DOWN ( $\bigtriangledown$ ) keys are available. Range: denominator m = 1 to 20, numerator n = 0 to m.

#### 11 UNIT key

Key used to switch the displayed pressure unit.

#### 12 CLEAR key

Sets the pressure value to zero. You cannot do this while outputting pressure in the auto-step output mode or sweep mode.

#### 13 ZERO CAL key

Key used to carry out zero calibration. You cannot carry out zero calibration while the output is ON.

#### 14 ALARM RESET key

Key used to reset the source pressure alarm function. The LED lights when an alarm occurs. It turns OFF when you reset the alarm.

#### 15 LOCAL/INTERFACE key

When the MC100 is in the remote control mode via the GP-IB or serial (former EIA-232 (RS-232)) interface, you can press this key to release the remote control mode. When the MC100 is in the local mode (REMOTE indicator LED is OFF), you can set communication parameters.

#### 16 Output monitor

Indicates the output condition with respect to the specified value (100%).

#### 17 Offset monitor

Indicates the stability of the final output value in terms of deviation.

#### 18 MENU key

Key used to set the load capacity, monitor output range, and beep sound (ON/OFF).

#### **Rear Panel**

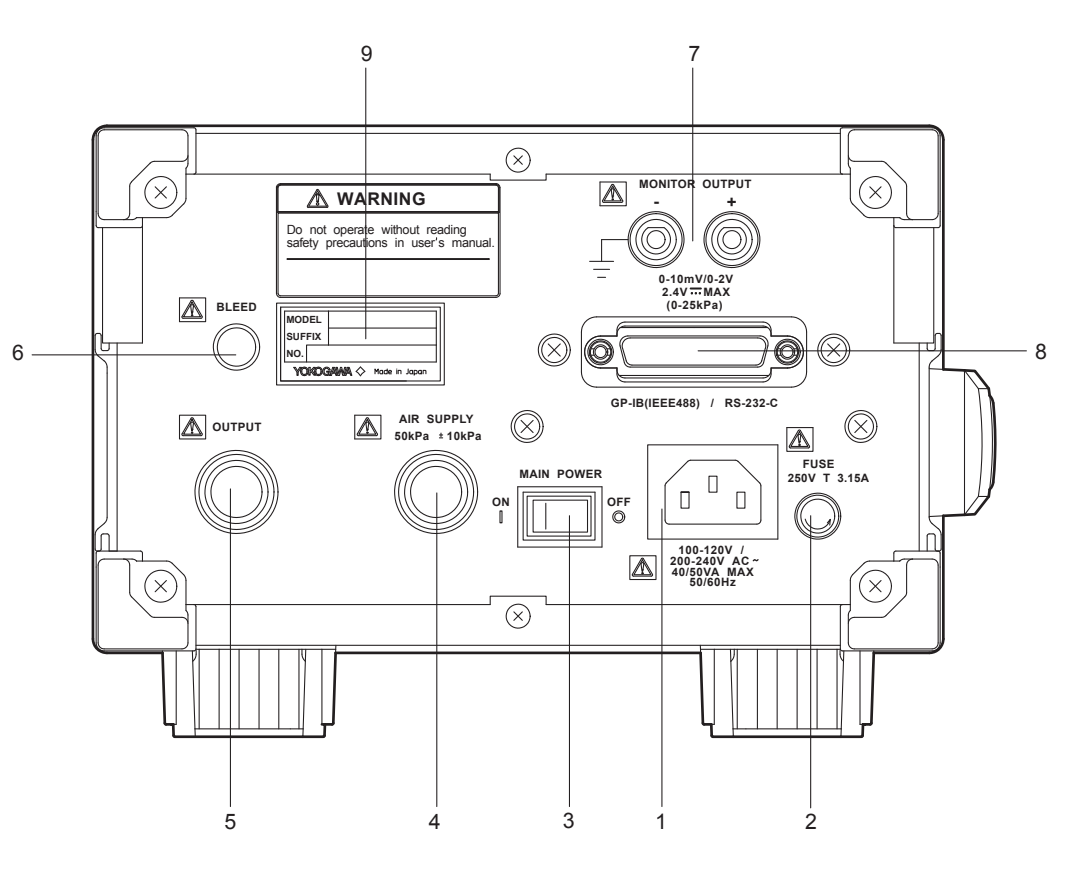

#### 1 Power connector

Three-pin connector with a protective grounding terminal. Connect the power cord to this connector. Make sure to perform protective grounding to prevent the possibility of electric shock. Ensure that the power supply matches voltage and frequency requirements.

#### 2 Fuse

Time lag fuse rated for 250 V and 3.15 A.

#### 3 Main power switch

Turns ON/OFF the commercial power supply input. When you turn OFF this switch, the primary side of the power circuit is cut off.

#### 4 Pressure source connector

The size is Rc1/4 internal thread (SUFFIX (suffix code):P1) or 1/4NPT internal thread (SUFFIX (suffix code):P2). A connector is preinstalled at the factory. A vinyl, nylon, or other tube ( $\phi$ 4 mm i/d ×  $\phi$ 6 mm o/d) can be connected to it. The pressure source must be applied through a filtered reducing valve or similar apparatus.

#### 5 Output connector

The size is Rc1/4 internal thread (SUFFIX (suffix code): P1) or 1/4NPT internal thread (SUFFIX (suffix code): P2). A connector is preinstalled at the factory. A vinyl, nylon, or other tube ( $\phi$ 4 mm i/d ×  $\phi$ 6 mm o/d) can be connected to it.

#### 6 Bleed outlet

Air from the servo valve is discharged from this outlet. Do not obstruct this outlet.

#### 7 Monitor output terminal

Outputs either 0 to 10 mV/full scale or 0 to 2 V/full scale according to the setting. The output voltage corresponds to the following specified pressure: For the 76740: 0 to 25 kPa. For the 767402: 0 to 200 kPa.

#### 8 Communication interface connector

GP-IB or serial (former EIA-232 (RS-232)) interface connector used to connect a controller (PC) using a communication cable.

#### 9 Name plate

#### **Digital Numbers and Characters**

Because the MC100 uses a 7-segment LED display, numbers, alphabets, and operation symbols are represented using special characters as follows. Some of the characters are not used.

| 0 →[]              | $A \rightarrow R$                            | <b>к →</b> <sup>∠</sup> | U → ¦/                                |
|--------------------|----------------------------------------------|-------------------------|---------------------------------------|
| 1 → /              | B→b                                          | L→L                     | $V \rightarrow U$                     |
| 2 → 2              | C → L lowercasec → L                         | M→n                     | $W \rightarrow \frac{U}{-}$           |
| 3 → ∃              | $D \rightarrow d'$                           | N → ∩                   | <b>x</b> →//                          |
| 4 → <sup>1</sup> / | $E \rightarrow E$                            | <b>0</b> → <i>□</i>     | $\mathbf{Y} \to \mathbf{\mathcal{Y}}$ |
| <b>5</b> → 5       | F→ <sup>F</sup>                              | P → / <sup>2</sup>      | $Z \rightarrow \overline{z}$          |
| 6 → <i>5</i>       | $G \rightarrow \overline{L}$                 | Q → 7                   | + → /-                                |
| 7 → 7              | H → <sup>//</sup> lowercasech → <sup>/</sup> | n <b>R →</b> <i>r</i>   | $- \rightarrow -$                     |
| 8 →8               | I →/                                         | s → 5                   | $\times \rightarrow \mu$              |
| 9 → 9              | J → d                                        | T → Ł                   | $\div \rightarrow $ _                 |
|                    |                                              |                         |                                       |

## 2.1 Precautions on the Use of the Instrument

#### **Safety Precautions**

- Before using the instrument, make sure to read the "Safety Precautions" given on pages iv, v, and vi.
- Do not remove the cover from the instrument.
  - Some sections inside the instrument have high voltages that are extremely dangerous. For internal inspection or adjustment, contact your nearest YOKOGAWA dealer as listed on the back cover of this manual.
- Never continue to use the instrument if there are any symptoms of trouble such as strange odors or smoke coming from the instrument. In such cases, immediately turn OFF the power switch and the main power switch and unplug the power cord. In addition, cut off the power supply and source pressure of instruments that are connected to the I/O sections and remove connections such as tubes. If such abnormal symptoms occur, contact your nearest YOKOGAWA dealer as listed on the back cover of this manual.
- Nothing should be placed on top of the power cord. The power cord should also be kept away from any heat sources. When unplugging the power cord from the outlet, never pull by the cord itself. Always hold and pull by the plug. If the power cord is damaged or if you are using the instrument in a location where the power supply specifications are different, purchase a power cord that matches the specifications of the region that the instrument will be used in.

#### **General Handling Precautions**

- When carrying the instrument, first disconnect the power cord and connection cables, and then lift the instrument by the handle on the left side panel.
- Do not bring charged objects near the input terminals. This can damage the internal circuitry.
- Do not pour volatile agents on the case or operation panel nor leave them in contact with rubber or PVC products for long periods of time. This can cause discoloration.
- Make sure heating elements such as soldering bits do not come in contact with the operation panel.
- If you are not going to use the instrument for a long period of time, unplug the power cord from the outlet.
- When cleaning the case or the operation panel, first remove the power cord from the outlet. Then, wipe with a dry, soft cloth. Do not use volatile chemicals as this may cause discoloring and deformation.

## 2.2 Installation

#### **Installation Condition**

Install the instrument in a place that meets the following conditions.

#### · Ambient temperature and humidity

Use the instrument in the following environment.

- Ambient temperature: 5 to 40°C
- Ambient humidity: 20 to 80%RH, no condensation.

#### Note\_

- Condensation may occur if the instrument is moved to another place where the ambient temperature is higher, or if the temperature changes rapidly. In this case, let the instrument adjust to the new environment for at least an hour before using the instrument.
- There are vent holes on the top and bottom sides of the instrument. Do not cover these vents or the bleed hole on the rear side. Allow at least 2 cm of space above the vents on the top side.

Do not install the instrument in the following places:

- In direct sunlight or near heat sources.
- · Where an excessive amount of soot, steam, dust, or corrosive gases are present.
- Near magnetic field sources.
- Near high voltage equipment or power lines.
- Where the level of mechanical vibration is high.
- In an unstable location.
- In a location where the altitude exceeds 2000 m.

#### **Installation Position**

Place the instrument in a horizontal position or inclined position using the stand (see the figure below).

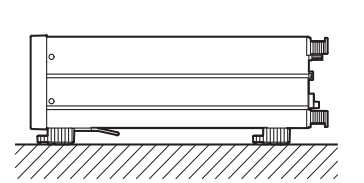

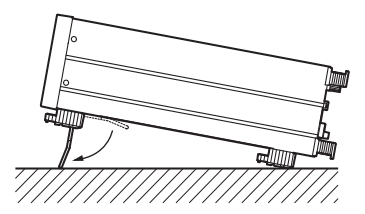

## 2.3 Connecting the Power Supply

#### **Before Connecting the Power Supply**

iFollow the warnings and cautions below when connecting the power supply to avoid the danger of electric shock and damage to the instrument.

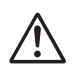

## WARNING

- Make sure that the power supply voltage matches the instrument's rated supply voltage and that it does not exceed the maximum voltage range of the power cord to use.
- Connect the power cord after confirming that both the MAIN POWER switch (rear panel) and the POWER switch (front panel) are OFF.
- To prevent electric shock or fire, use the power cord for the instrument.
- Make sure to connect protective earth grounding to prevent electric shock. Connect the power cord to a three-prong power outlet with a protective earth terminal.
- To prevent fire, only use a fuse with the specified rating (current, voltage, and type). For fuse replacement, see section 5.2, "Storing the MC100 and Replacing the Fuse" (page 5-3).
- Do not use an extension cord without protective earth ground. The protective features of the instrument will be rendered ineffective.

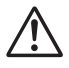

## CAUTION

- Before turning OFF the power, set the pressure output value to zero using the pressure setting keys or the CLEAR key. (See section 2.5, "Pressure Output Preparation" (page 2-8).)
- If you have turned ON the power and operated the setting keys and OUTPUT key, do not inadvertently turn OFF the power. This may cause the source pressure to be output directly when you connect the source pressure.

French

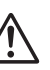

## AVERTISSEMENT

- Assurez-vous que la tension d'alimentation correspond à la tension d'alimentation nominale de l'appareil et qu'elle ne dépasse pas la plage de tension maximale du cordon d'alimentation à utiliser.
- Branchez le cordon d'alimentation après avoir confirmé que l'interrupteur MAIN POWER (à l'arrière du panneau) et l'interrupteur POWER (à l'avant du panneau) sont sur OFF.
- Pour éviter tout risque de choc électrique, utiliser exclusivement le cordon d'alimentation prévu pour cet instrument.
- Relier l'instrument à la terre pour éviter tout risque de choc électrique. Brancher le cordon d'alimentation sur une prise de courant à trois plots reliée à la terre.
- Pour éviter tout risque d'incendie, utilisez uniquement un fusible de la cote spécifiée (courant, tension, et type). Pour le remplacement du fusible, voir la section 5.2, « Storing the MC100 and Replacing the Fuse » (page 5-3).
- Toujours utiliser une rallonge avec broche de mise à la terre, à défaut de quoi l'instrument ne serait pas relié à la terre.

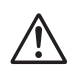

## ATTENTION

- Avant la mise hors tension, réglez la valeur de sortie de la pression sur zéro en utilisant les touches de réglage de la pression ou la touche CLEAR. (Voir la section 2.5, « Pressure Output Preparation » (page 2-8).)
- Si vous avez mis l'instrument sous tension et utilisé les touches de réglage et la touche OUTPUT, ne mettez l'instrument hors tension par inadvertance. Ceci pourrait produire directement la pression de source lorsque vous branchez la pression de source.

### **Connection Procedure**

- **1.** Confirm that the main power switch located on the rear panel and the power switch on the front panel are turned OFF.
- 2. Connect the power cord plug to the power connector on the rear panel.
- 3. Connect the other end of the cord to an outlet that meets the following conditions.

| Rated supply voltage                     | 100-120 VAC/200-240 VAC |  |
|------------------------------------------|-------------------------|--|
| Permitted supply voltage range           | 90-120 VAC/180-240 VAC  |  |
| Rated supply voltage frequency           | 50/60 Hz                |  |
| Permitted supply voltage frequency range | 47 to 63 Hz             |  |

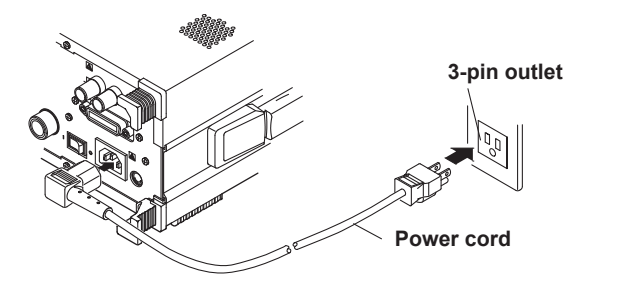

## 2.4 Turning ON/OFF the Power Switch

### Things to Check before Turning ON the Power

- Is the instrument properly installed?  $\rightarrow$  See section 2.2, "Installation" (page 2-2).
- Is the power cord properly connected? → See section 2.3, "Connect the Power Supply" (page 2-3).

### **Position of the Power Switch**

There are two power switches. One is the main power switch located at the center of the rear panel. The other is the power switch located at the lower left corner of the front panel. Normally, you will leave the main power switch turned ON, and use only the power switch to turn ON/OFF the MC100.

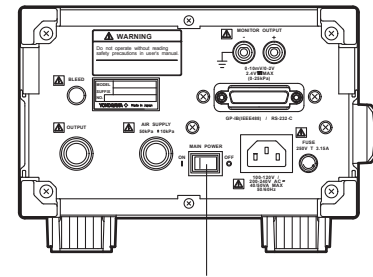

**Rear Panel** 

Power Switch

MENU

Main power switch

### **Operation to Turn ON/OFF the Power Switch**

Main power switch on the rear panel

Press the switch to the "| (ON)" side to turn it ON.

Power switch on the front panel

The power switch is a push button. Press once to turn it "ON" and press again to turn it "OFF."

## CAUTION

Before turning OFF the power switch, press the **pressure setting keys** or **CLEAR key** to set the output pressure to zero, confirm that the output pressure is zero, and turn OFF the **OUTPUT key**.

### French

## ATTENTION

Avant de mettre l'interrupteur hors tension, appuyez sur les **touches de réglage de la pression** ou sur la **touche CLEAR** pour régler la pression de sortie sur zéro, confirmez que la pression de sortie est zéro, puis mettez la t**ouche OUTPUT** hors tension

#### **Power Down Operation**

The MC100 backs up the setup data existing immediately before the power is turned OFF. The MC100 starts up using the stored setup data the next time the power is turned ON. However, some of the information are not backed up. For details, see "A List of Factory Default Values" (page 2-7).

#### Note.

- The life of the lithium battery that is used to store the settings is approximately five years when the MC100 is used in an ambient temperature of 23°C. When the battery performance deteriorates, the MC100 will no longer be able to save the setup data. In such case, you must quickly replace the lithium battery. The user cannot replace the lithium battery. Contact your nearest YOKOGAWA dealer for replacement.
- · The warm-up time required to satisfy all specifications is approximately five minutes.

#### Power Up Operation and Display

When you turn ON the power switch, the MC100 automatically performs a self-test. The self-test entails checking the pressure sensor and memory. If the pressure sensor and memory are operating normally, the MC100 shows the following opening message and enters the output-ready state.

If an error code remains on the display as a result of the self-test, the MC100 will not operate properly. In this case, turn OFF the power switch and the main power switch, and contact your nearest YOKOGAWA dealer as listed on the back cover of this manual. When contacting your dealer, notify the model name and instrument No. on the name plate on the rear panel and the error code that was displayed.

#### Note

For error information corresponding to the error code, see section 5.1, "Troubleshooting" (page 5-1).

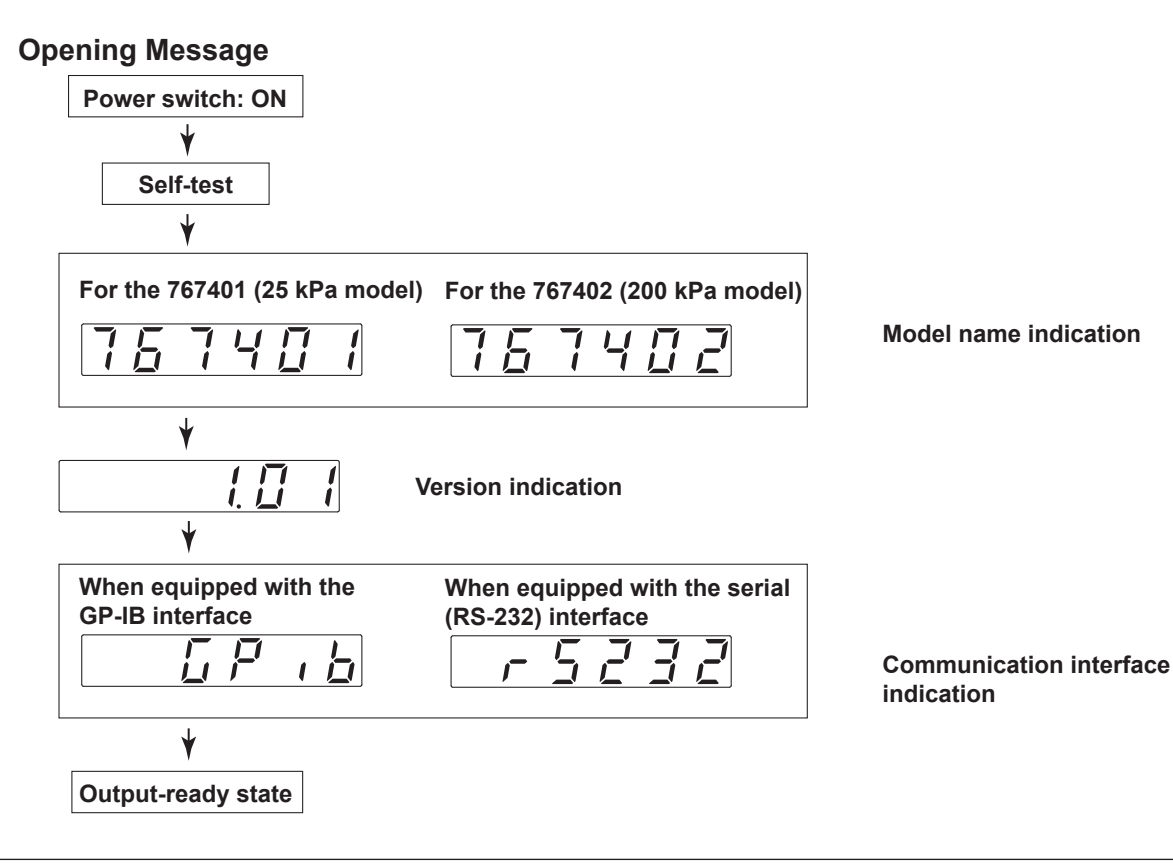

### A List of Factory Default Values

| Item                         | Factory Default Value    | Backup * <sup>1</sup> |
|------------------------------|--------------------------|-----------------------|
| Pressure zero CAL value      | 0                        | Yes                   |
| Pressure unit                | kPa                      | Yes                   |
| Pressure value               | 0                        | No                    |
| Divider ratio value          | 1/1                      | No                    |
| Pressure output              | OFF                      | No                    |
| Output mode                  | Manual (divider ratio)   | No                    |
| Auto-step interval           | 10 s                     | Yes                   |
| Sweep interval               | 15 s                     | Yes                   |
| Repeat output                | OFF                      | No                    |
| Hold                         | OFF                      | No                    |
| Load capacity                | small                    | Yes                   |
| Monitor output               | L (10 mV)                | Yes                   |
| Beep sound                   | ON                       | Yes                   |
| Communication settings (com  | mon to GP-IB and serial) |                       |
| (Output data) header         | Yes                      | Yes (command H)       |
| Status byte mask value       | 29                       | Yes (command MS)      |
| When equipped with the GP-I  | B interface              |                       |
| GP-IB board                  | Addressable mode only    | Yes                   |
| Address                      | 1                        | Yes                   |
| Delimiter                    | 0 (CR+LF+EOI)            | Yes (command DL)      |
| When equipped with the seria | l interface              |                       |
| Serial (RS-232) mode         | Normal mode only         | Yes                   |
| Handshaking mode             | 0                        | Yes                   |
| Format                       | 0                        | Yes                   |
| Baud rate                    | 9600                     | Yes                   |
| Delimiter                    | 0 (CR+LF)                | Yes (command DL)      |

\*1 Yes: Backed up. No: Not backed up.

#### **Initializing Setup Data**

The following two methods are available in initializing the setup data to their factory default values:

- Keep pressing the **CLEAR key** until the model name and version indication appears when you turn ON the power switch.
- Transmit the "RC" communication command from the controller (however, communication settings will not be initialized).

## 2.5 Pressure Output Preparation

#### **Connecting the Source Pressure**

- 1. Confirm that the main power switch and the main power switch are turned OFF.
- 2. Confirm that the instrument output connector is open.
- **3.** Securely connect the pressure source to the pressure source connector on the rear panel via the filtered reducing valve.

Use a  $\varphi$ 4 mm i/d ×  $\varphi$ 6 mm o/d vinyl tube for piping, and connect it with the supplied joint connector.

- **4.** Gradually open the reducing valve and set the source pressure to 50±10 kPa (for the 767401) or 280±20 kPa (767402).
  - CAUTION
- Use a stable pressure source with minimum pressure variations.
- Use a filtered reducing valve or attach a filter to the reducing valve.
- If you are operating multiple MC100s in parallel from a single pressure source, connect them as follows in order to stabilize the output.

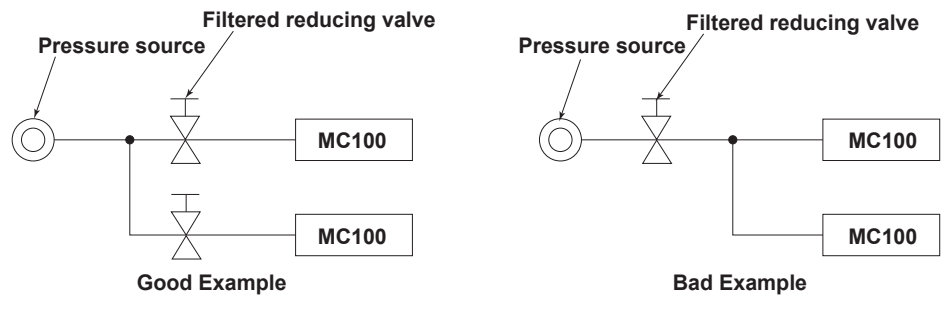

#### French

## ATTENTION

- Utilisez une source de pression stable avec des variations de pression minimum.
- Utilisez un réducteur de pression filtré ou attachez un filtre au réducteur de pression.
- Si vous utilisez plusieurs MC100 en parallèle depuis une source de pression unique, branchez-les comme suit afin de stabiliser la sortie.

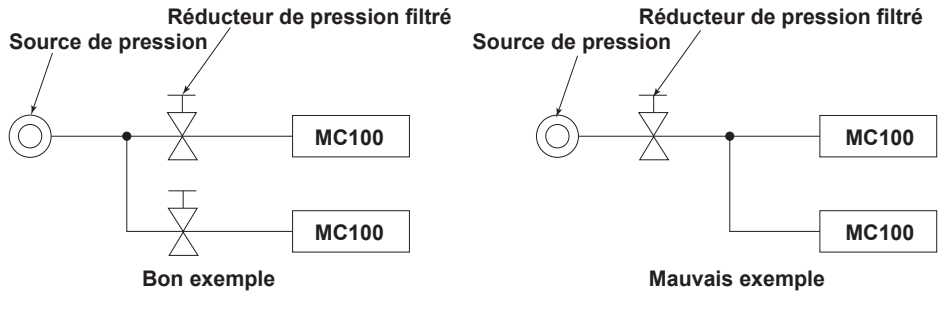

### **Connecting the Output Connector**

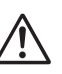

## CAUTION

- Before connecting the MC100 and the device to be calibrated, press the pressure setting keys or CLEAR key to set the output pressure to zero and confirm that the output pressure is zero.
- Do not obstruct the bleed outlet of the rear panel (with your fingers, for example). Otherwise, proper output will be hindered.

#### French

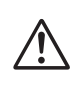

### ATTENTION

- Avant de brancher le MC100 et l'appareil à étalonner, appuyez sur les touches de réglage de la pression ou sur la touche CLEAR pour régler la pression de sortie sur zéro et confirmez que la pression de sortie est zéro.
- Ne bouchez pas la vanne de purge à l'arrière de l'appareil (avec vos doigts, par exemple).

Sinon, la sortie correcte sera entravée.

Connect the output connector on the rear panel and the input of the device. For connection, use the same  $\varphi 4 \text{ mm i/d} \times \varphi 6 \text{ mm o/d vinyl}$  tube as with the pressure source (or something similar).

For setting the load capacity, see section 2.7, "Setting the Load Capacity" (page 2-13).

#### Note -

Confirm that there are no leaks in the device that is to be connected.

#### Zero Calibration

Turn ON the power switch. With the **OUTPUT key** on the front panel turned OFF, warm up the instrument for five minutes. Then, press the **ZERO CAL key** and confirm that the offset monitor is at the green level.

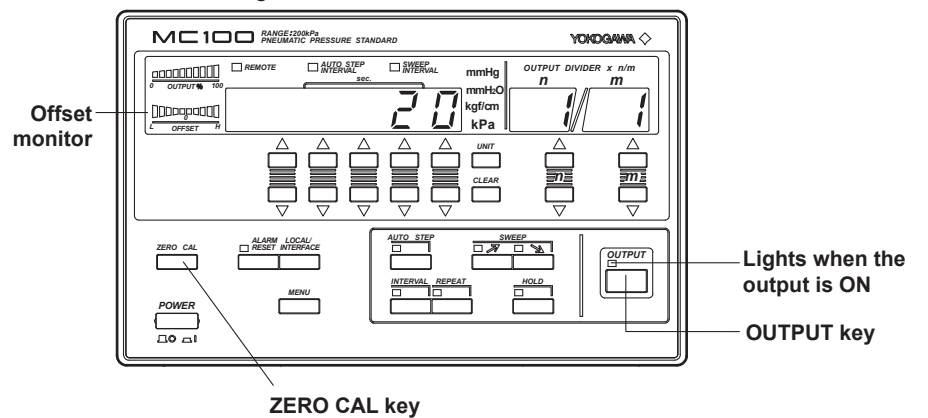

#### Note -

- When performing zero calibration, if the input pressure value and the initial value differ by more than the value specified below, an error code appears.
  - 767401: 5 kPa
  - 767402: 20 kPa
- It takes approximately 2 s for zero calibration to finish after you press the ZERO CAL key.

#### **Cutting Off the Source Pressure**

Always turn OFF the power switch and the **OUTPUT key** before cutting off the source power.

### CAUTION

 If you cut off the source pressure before you turn OFF the OUTPUT key, the MC100 will detect abnormal source pressure, and the ALARM indication LED will light. (See section 2.9, "Alarm Function" (page 2-15).)

#### French

### ATTENTION

• Si vous interrompez la pression source avant de mettre la **touche OUTPUT** hors tension, le MC100 détectera une pression de source anormale, et la LED ALARM s'allumera. (Voir la section 2.9, « Alarm Function » (page 2-15).)

## 2.6 Setting the Pressure Display Unit, Output Pressure, Divider Ratio and Turning ON/OFF the Pressure Output

## Setting the Pressure Display Unit

Using the **UNIT key**, select the desired unit of pressure to be displayed.

The pressure unit varies depending on the suffix code.

- When SUFFIX (suffix code) is U1: kPa (The displayed unit will not change even if you press the UNIT key.)
- When SUFFIX (suffix code) is U2: kPa→kgf/cm<sup>2</sup>→mmH<sub>2</sub>O→mmHg→kPa...
- When SUFFIX (suffix code) is U3:  $kPa \rightarrow psi \rightarrow inH_2O \rightarrow inH_3 \rightarrow kPa...$

### Note\_

Switching to a pressure display unit with different display resolution can cause an error in the displayed output pressure value due to the effects from the conversion coefficient. For details related to the display resolution (selectable range) and conversion coefficient, see "Selectable range for each pressure display unit and conversion coefficient to kPa" below.

## Setting the Output Pressure

### Setting the output pressure

A one-to-one correspondence exists between each digit of the specified value on the display and the key immediately below the digit.

The decimal point is fixed according to the type of unit.

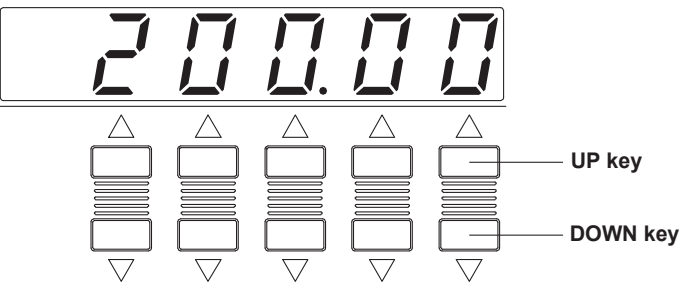

Selectable range for each pressure display unit and conversion coefficient to kPa

| Pressure Display Unit | Selectable Range |         | Selectable Range |        | Conversion                |
|-----------------------|------------------|---------|------------------|--------|---------------------------|
|                       | (767401)         | -       | (767402)         | _      | Coefficient to kPa        |
| kPa                   | 0.000 to         | 30.000  | 0.00 to          | 240.00 | 1                         |
| kgf/cm2               | 0.00000 to       | 0.30591 | 0.0000 to        | 2.4473 | 9.80665×10 <sup>1</sup>   |
| mmH2O                 | 0.0 to           | 3059.1  | 0 to             | 24473  | 9.80665×10 <sup>−3</sup>  |
| mmHg                  | 0.00 to          | 225.01  | 0.0 to           | 1800.1 | 1.333224×10 <sup>-1</sup> |
| psi                   | 0.0000 to        | 4.3511  | 0.000 to         | 34.809 | 6.894757                  |
| inH2O                 | 0.00 to          | 120.43  | 0.00 to          | 963.51 | 2.490889×10 <sup>-1</sup> |
| inHg                  | 0.0000 to        | 8.8589  | 0.000 to         | 70.871 | 3.386388                  |

#### Setting the Divider Ratio

Specify the value to be output using a fractional value with respect to the specified value.

Pressure value actually output = the specified value × mRange: m = 1 to 20, n = 0 to m

Value n cannot exceed value m.

A one-to-one correspondence exists between each digit of the value shown in the n and m display section and the key immediately below the digit.

Use these divider ratio setting keys to set the divider output.

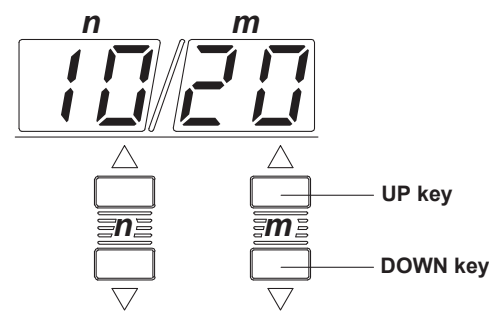

#### **Turning ON/OFF the Pressure Output**

Use the **OUTPUT key** to turn ON/OFF the pressure output. Press once to turn it "ON" and press again to turn it "OFF." When you press the **OUTPUT key** and the pressure output is ON, the OUTPUT indication LED located above and to the left of the key lights. When turning OFF the **OUTPUT key**, set the output to zero.

• During manual (divider ratio) output Press the pressure setting keys or the CLEAR key to set the value to 0, wait for the offset monitor to turn green, and then turn OFF the OUTPUT key.

- **During auto-step output** Turn OFF the **OUTPUT key** when the value n is at the smallest value.
- **During sweep output** Turn OFF the **OUTPUT key** when the output is at 0%.

## CAUTION

To abort the pressure output, set the output pressure to zero and then turn OFF the **OUTPUT key**. If you happen to turn OFF the **OUTPUT key** in the middle of the output, the source pressure may directly be output as output pressure the next time the **OUTPUT key** is turned ON. In such case, remove the output connector temporarily, set the pressure to zero, and output the pressure.

#### French

### ATTENTION

Pour abandonner la sortie de la pression, réglez la pression de sortie sur zéro puis mettez la **touche OUTPUT** hors tension. Si vous mettiez la **touche OUTPUT** hors tension en cours de sortie, la pression source est susceptible d'être produite comme pression source la prochaine fois que la **touche OUTPUT** est mise sous tension. Dans ce cas, retirez temporairement le connecteur de sortie, réglez la pression sur zéro et produisez la pression.

## 2.7 Setting the Load Capacity

#### Explanation

Set the load capacity of the output destination. Select the approximate load capacity from the following three types:  $5 \overline{n} R \downarrow L$  (Small): 0 to 100 cc  $\overline{n} \downarrow d d \downarrow E$  (Middle): 100 to 500 cc

L R = L E (Middle). Too to 500 cc

#### Procedure

#### 1. Press the MENU key.

The display shows the following:

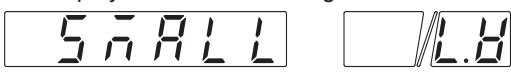

2. Press the lowest digit pressure setting key and set the load capacity.

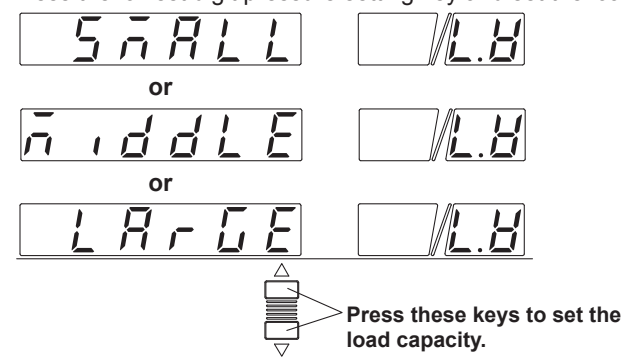

3. When you are done, press the **MENU key** three times.

#### Note\_

The response speed of the MC100 varies depending on the load capacity.

## 2.8 Setting the Interval

#### Explanation

When using the auto-step output mode or sweep output mode to output pressure, set the interval of each step or the sweep period as the interval.

#### Range and resolution

| Mode Selectable       | Range       | Resolution |  |
|-----------------------|-------------|------------|--|
| Auto-step output mode | 10 to 600 s | 5 s        |  |
| Sweep output mode     | 15 to 600 s | 5 s        |  |

#### Definition of the interval

During auto-step output mode

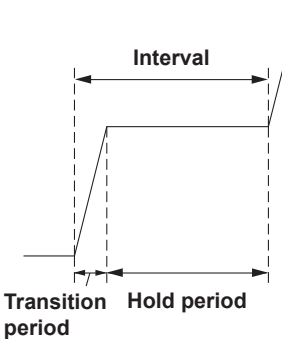

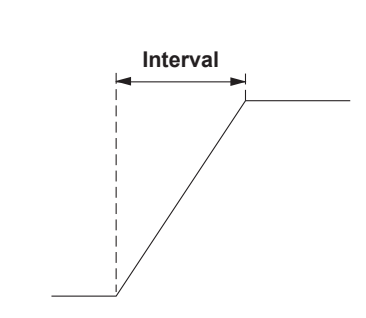

· Sweep output mode

#### Procedure

| Lights when setting th<br>interval for the auto-st<br>output mode | ie L<br>iep ii<br>o   | ights when<br>nterval for tl<br>output mode | setting the<br>ne sweep<br>Interval |
|-------------------------------------------------------------------|-----------------------|---------------------------------------------|-------------------------------------|
|                                                                   | a<br>RESSURE STANDARI | 2                                           | YORDGAWA                            |
|                                                                   |                       | sweep<br>IntERVAL mmHg<br>kgf/cm<br>kPa     | OUTPUT DIVIDER x n/m<br>n m         |
|                                                                   |                       |                                             |                                     |
| ZERO CAL ALARM LOCAL                                              |                       | UTO STEP SW                                 |                                     |
|                                                                   |                       |                                             |                                     |
| Key used to set<br>interval                                       | t the                 | INTERVAL                                    | key                                 |

- 1. Confirm that the OUTPUT key is OFF.
- Press the INTERVAL key and set the interval for the auto-step output mode or sweep output mode. To set the interval for the auto-step output mode, turn ON the AUTO STEP INTERVAL indication LED. To set the interval for the sweep output mode, turn ON the SWEEP INTERVAL indication LED.
- **3.** The display shows the interval.
- 4. Set the interval using the pressure setting keys.
- 5. When you are done, press the INTERVAL key.

## 2.9 Alarm Function

### Explanation

An alarm occurs in the following cases. When an alarm occurs, the ALARM indication LED located above and to the left of the **ALARM RESET key** lights, and the output turns OFF.

- When the source pressure falls below the specified pressure (when the input piping that is supplying the pressure comes off during operation, for example) or when the source pressure is too large.
- When the output piping comes off while outputting pressure.
- When the load capacity is too large.

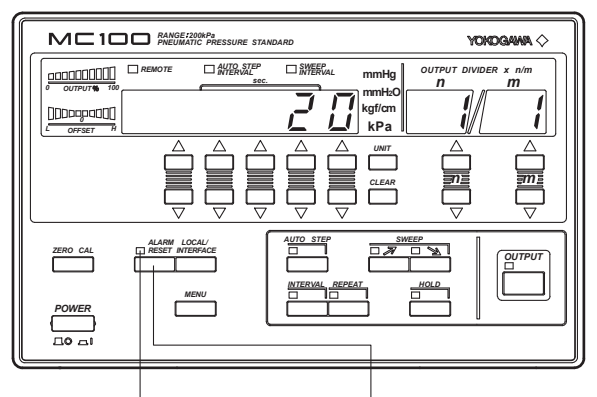

Lights when an alarm occurs. ALARM RESET key
Make sure to follow the procedure below when releasing the alarm.

## CAUTION

If you do not release the alarm according to the following procedure, a pressure nearly equal to the source pressure will be output when you release the alarm using the **ALARM RESET key**. Be careful, because excessive pressure will be applied to the connected device.

#### French

## ATTENTION

Si vous ne déclenchez pas l'alarme selon la procédure suivante, une pression presque égale à la pression source sera produite lorsque vous déclenchez l'alarme à l'aide de la **touche ALARM RESET**. Faites attention car une pression excessive sera appliquée à l'appareil branché.

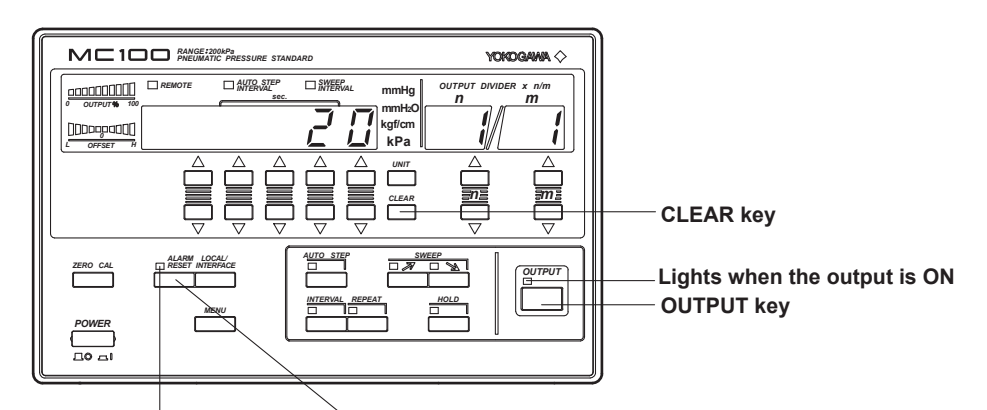

ALARM indication LED ALARM RESET key

- 1. Disconnect the tube from the output connector on the rear panel.
- **2.** Check the piping and setting of the source pressure and make adjustments to correct the cause of the alarm.
- Press the ALARM RESET key. Confirm that the ALARM indication LED turns OFF.
- 4. Set the output value to zero using the CLEAR key.
- 5. Press the OUTPUT key and output the pressure for at least 10 s.
- **6.** Turn OFF the **OUTPUT key**, and then turn OFF the main power switch and the power switch. Connect the tube to the output connector on the rear panel.
- Turn ON the main power switch and power switch, and then press the OUTPUT key. The output resumes.

## 2.10 Monitor Output

## Explanation

You can output voltage signals in accordance with the pressure setting condition (up to the maximum setting) from the monitor output terminal on the rear panel.

#### Monitor output terminal

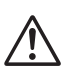

## CAUTION

Do not short the monitor output terminal or apply external voltage to it. This can damage the MC100.

French

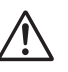

## ATTENTION

Ne mettez pas la borne de sortie du moniteur en court-circuit et n'y appliquez pas une tension externe. Ceci pourrait endommager le MC100.

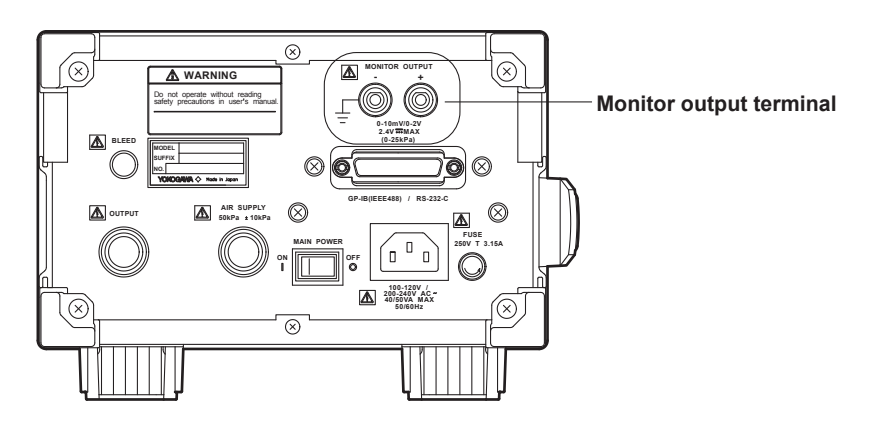

#### Setting the monitor output range

Set the range of voltage signals to be output to the monitor output terminal. Select the range frm the following two types:

 $r = \frac{1}{2} - \frac{1}{2}$  (Low): 0 to 10 mV/full scale (12 mV max)

г п 🔓 - Н (High): 0 to 2 V/full scale (2.4 V max)

- 1. Press the MENU key twice.
  - The display shows the following:

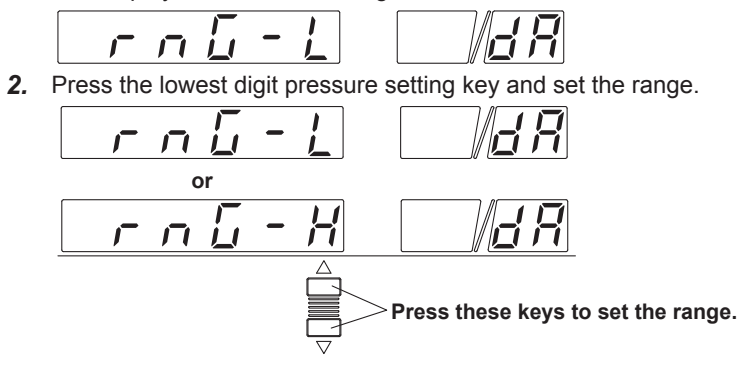

3. When you are done, press the MENU key twice.

#### Note\_

The monitor output value is zero when the alarm is active and the **OUTPUT key** is OFF.

## 2.11 Turning ON/OFF the Beep Sound

Turn ON or OFF the beep sound.

- When you turn ON the beep sound, beeps will sound in the following cases:
- When the output value reaches the specified value (100%) during auto-step output or sweep output.
- When zero calibration is finished.

#### Note \_

Beep will always sound when an alarm occurs regardless of the beep sound setting.

#### Procedure

- 1. Press the MENU key three times.
  - The display shows the following:

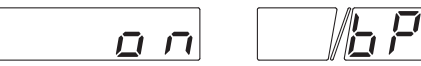

2. Press the lowest digit pressure setting key and set ON or OFF.

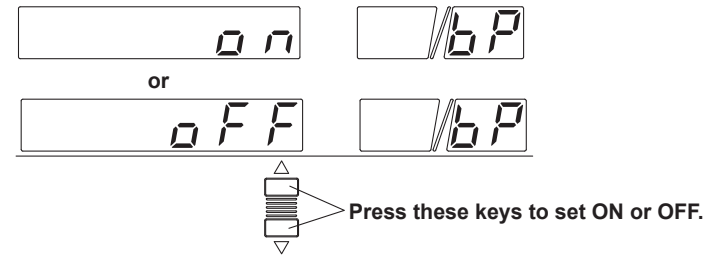

3. When you are done, press the MENU key.

## 2.12 Output Monitor and Offset Monitor

## **Output Monitor**

This monitor indicates the ratio (%) of the output with respect to the specified value.

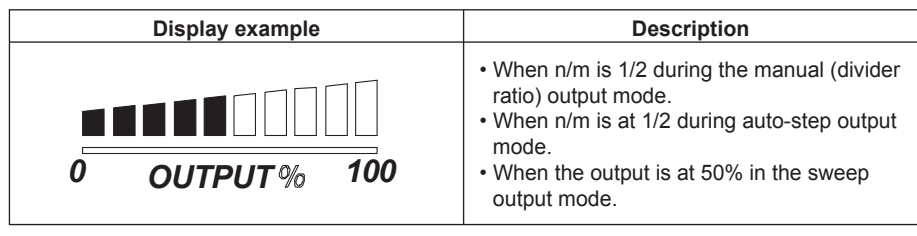

## **Offset Monitor**

This monitor indicates the output pressure condition. If the green section is ON, the output is stable.

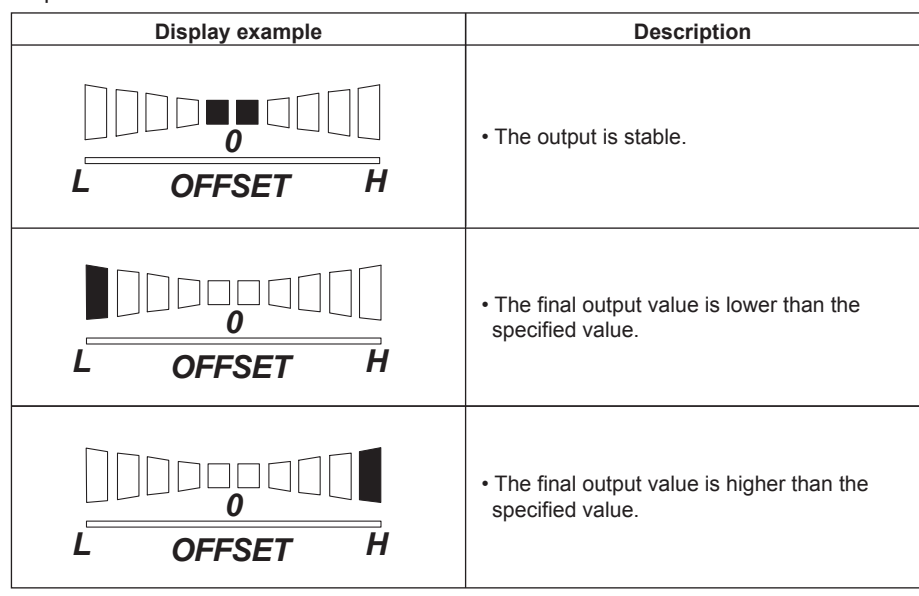

#### Note

Note that the actual pressure output may be delayed with respect to the pressure output that is indicated by the output monitor, offset monitor, or the output from the monitor output terminal (analog output) depending on the piping and load capacity on the output side.

## 3.1 Manual Output (Divider Output)

#### Example

The following settings will be used to explain the output procedure. Condition Pressure: 20 kPa, divider ratio: set to n=1 and m=1, and then change to n=1 and m=2. Output condition Output the specified value → Output 1/2 the specified value → Output OFF Output Specified value (20 kPa) 50% (10 kPa) 0% Pressure output Change the output to 1/2 Set the pressure value to zero

#### Procedure

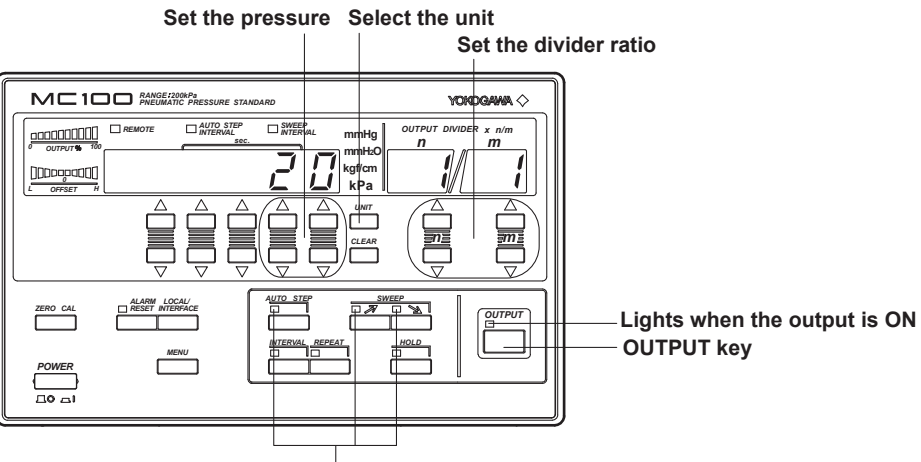

Stop output

#### Confirm that the LED is OFF

**1.** Confirm that the AUTO STEP indication LED, rising SWEEP indication LED, and falling SWEEP indication LED are OFF.

If any of the LEDs are ON, press the keys to turn them OFF.

- 2. Using the pressure setting keys, set the pressure to "20."
- Press the UNIT key to turn ON "kPa." If the suffix code of the MC100 that you are using is "U1," this step is not necessary.
- 4. Using the divider ratio setting keys, set n and m to "1."
- **5.** Turn ON the **OUTPUT key** to start the output. The LED located above and to the left of the key lights when the output is turned ON.
- 6. Set the value m of the divider ratio to "2." The output pressure drops to 1/2.
- 7. Press the pressure setting keys or the CLEAR key to set the output pressure to "0."
- **8.** Press the **pressure setting keys** to set the output pressure to "0." When the output turns OFF, the OUTPUT indication LED located above and to the left of the key turns OFF.

## 3.2 Auto-Step Output

#### Example

The following settings will be used to explain the output procedure. **Condition** 

Maximum pressure: 20 kPa, interval: 60 s, start step: 1/4 the specified value **Output condition** 

Output 1/4 the specified value  $\rightarrow$  output 2/4 the specified value  $\rightarrow$  output 3/4 the specified value  $\rightarrow$  output 4/4 the specified value  $\rightarrow$  output 3/4 the specified value  $\rightarrow$  output 2/4 the specified value  $\rightarrow$  output 1/4 the specified value  $\rightarrow$  output OFF

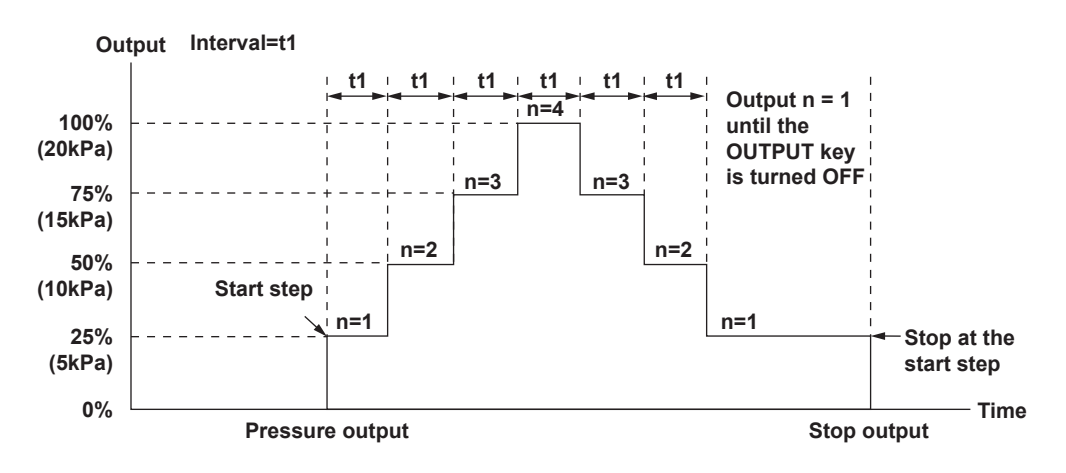

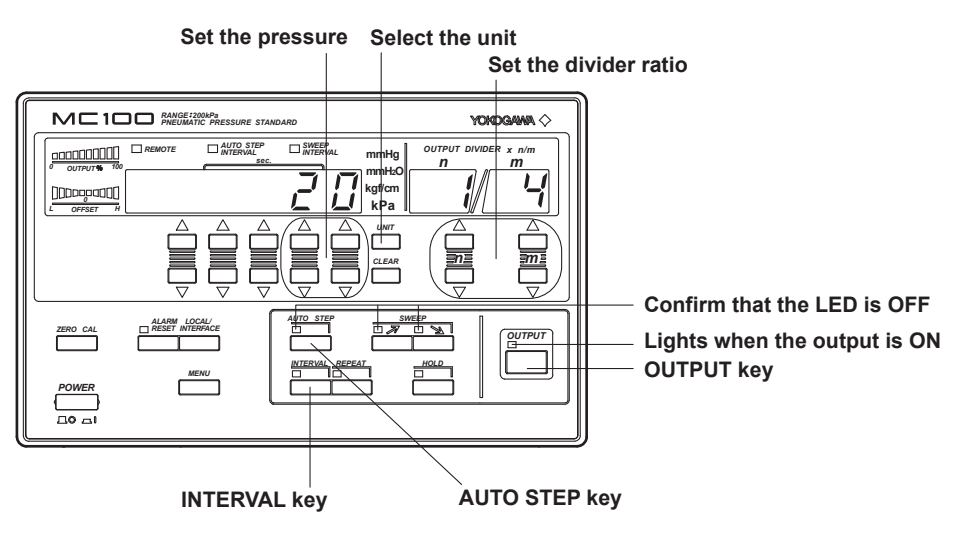

**1.** Confirm that the AUTO STEP indication LED, rising SWEEP indication LED, and falling SWEEP indication LED are OFF.

If any of the LEDs are ON, press the keys to turn them OFF.

- 2. Using the pressure setting keys, set the pressure to "20."
- **3.** Press the **UNIT key** to turn ON "kPa." If the suffix code of the MC100 that you are using is "U1," this step is not necessary.
- **4.** Using the **divider ratio keys**, set m (number of divisions) to "4" and n (start step) to "1."
- 5. Press the INTERVAL key. The display shows the auto-step output interval.
- **6.** Press the **pressure setting keys** to set the interval to "60" s. For the procedure on setting the interval, see section 2.8, "Setting the Interval" (page 2-14).
- Press the AUTO STEP key to select the auto-step output mode. The AUTO STEP indication LED lights.
- 8. Press the OUTPUT key to turn ON the output. The LED located above and to the left of the key lights when the output is turned ON. The output changes according to the example in the figure on the previous page. When the value n returns to the minimum value (the start step, 1 in this case), auto-step operation stops. The MC100 continues to output the pressure at the minimum level.
- **9.** Check that the value n is at the minimum value (the start step, 1 in this case) and press the **OUTPUT key** to turn OFF the output. When the output turns OFF, the LED located above and to the left of the key turns OFF.
- The following figure shows the output pattern when the output is repeated using the repeat function

(See section 3.4, "Repeating the Output" (page 3-14).)

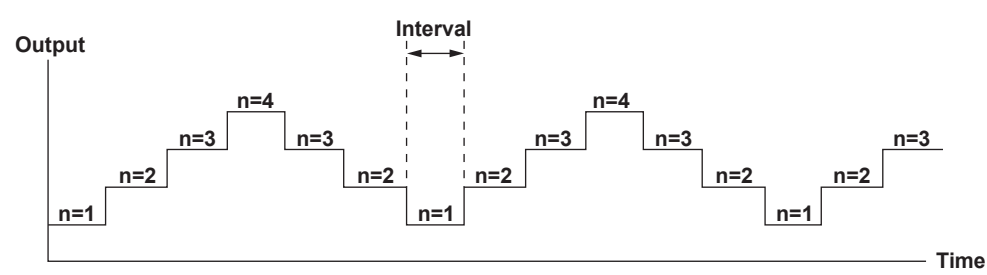

Start step (n=1 in this example)

## 3.3 Sweep Output

## Performing the Rising Sweep

Example

The following settings will be used to explain the output procedure. **Condition** 

Maximum pressure: 20 kPa, interval: 60 s, sweep condition: rising sweep

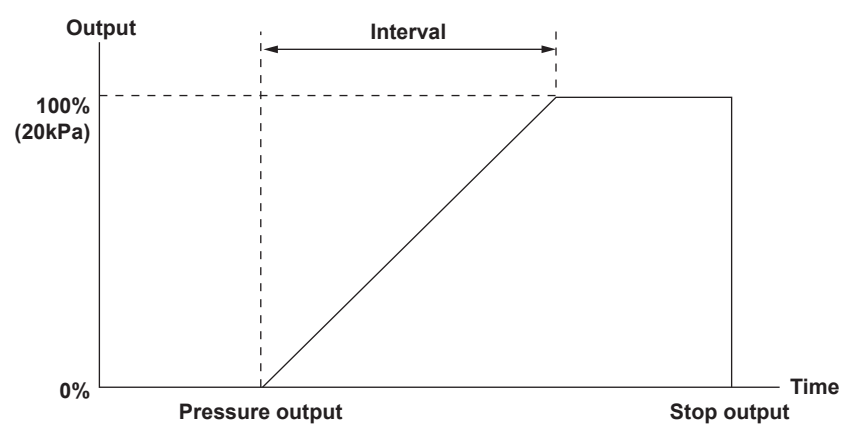

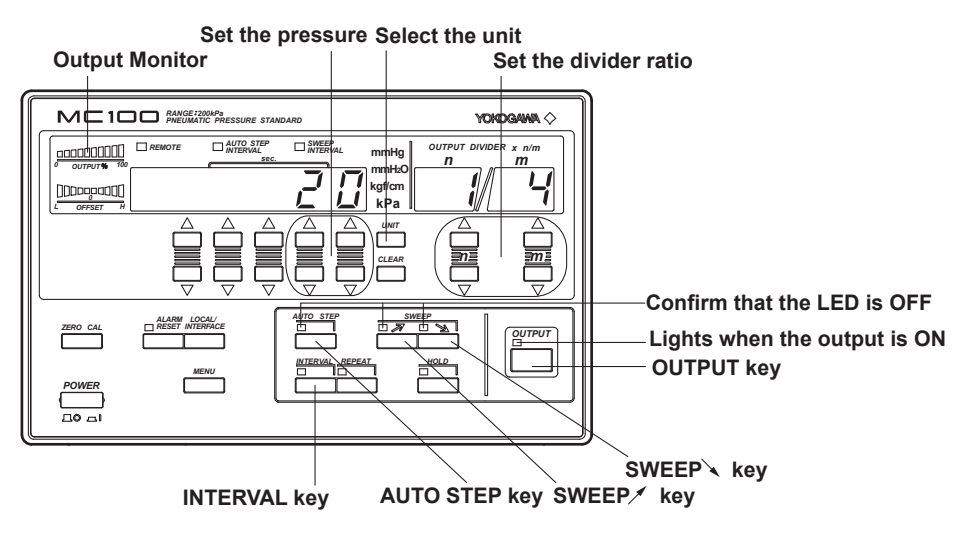

**1.** Confirm that the AUTO STEP indication LED, rising SWEEP indication LED, and falling SWEEP indication LED are OFF.

If any of the LEDs are ON, press the keys to turn them OFF.

- 2. Using the pressure setting keys, set the pressure to "20."
- **3.** Press the **UNIT key** to turn ON "kPa." If the suffix code of the MC100 that you are using is "U1," this step is not necessary.
- 4. Press the INTERVAL key. The display shows the sweep interval.
- 5. Press the pressure setting keys to set the sweep interval to "60" s.

For the procedure on setting the sweep interval, see section 2.8, "Setting the Interval" (page 2-14).

- 6. Press the SWEEP *→* key to select the rising sweep output mode. The rising sweep indication LED lights.
- 7. Press the OUTPUT key to turn ON the output. The LED located above and to the left of the key lights when the output is turned ON. When the output monitor indicates 100%, the output pressure reaches the specified value (20 kPa in this case). The MC100 continues to output the specified pressure.
- To turn OFF the output, press the SWEEP ↘ key to select the falling sweep mode. The falling sweep indication LED lights.
- **9.** Confirm that the output pressure is zero, and then press the **OUTPUT key** to turn the output OFF. When the output turns OFF, the LED located above and to the left of the key turns OFF.

## Performing the Falling Sweep

## Example

The following settings will be used to explain the output procedure. **Condition** 

Maximum pressure: 20 kPa, interval: 60 s, sweep condition: falling sweep with hold period

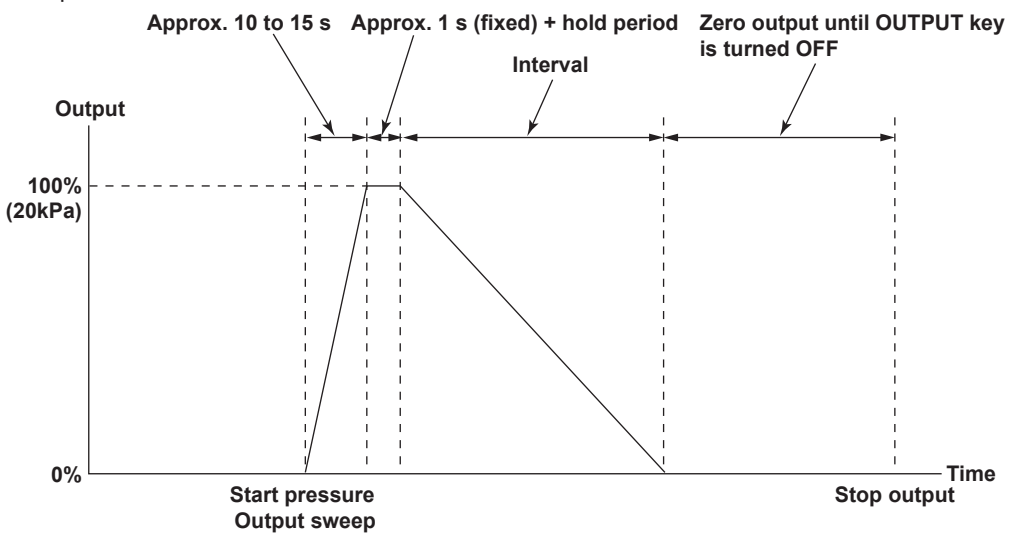

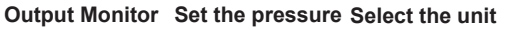

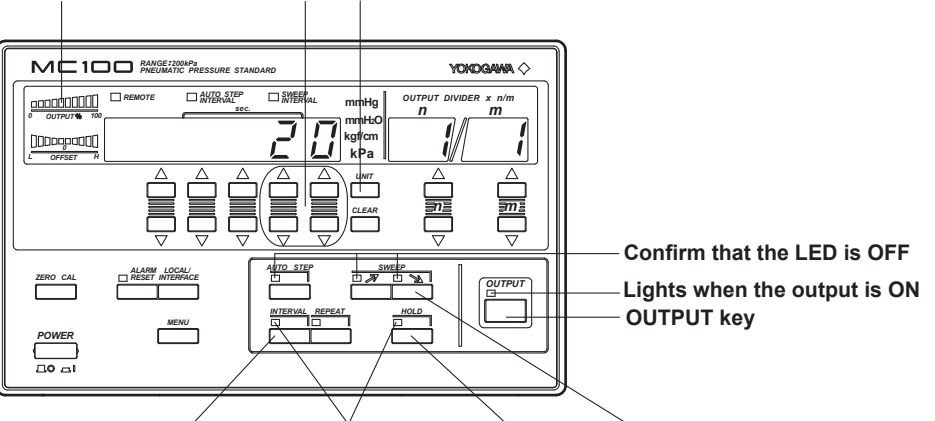

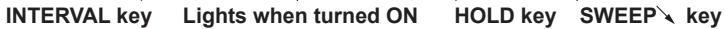

**1.** Confirm that the AUTO STEP indication LED, rising SWEEP indication LED, and falling SWEEP indication LED are OFF.

If any of the LEDs are ON, press the keys to turn them OFF.

- 2. Using the pressure setting keys, set the pressure to "20."
- **3.** Press the **UNIT key** to turn ON "kPa." If the suffix code of the MC100 that you are using is "U1," this step is not necessary.
- 4. Press the INTERVAL key. The display shows the sweep interval.
- 5. Press the pressure setting keys to set the sweep interval to "60" s.

For the procedure on setting the sweep interval, see section 2.8, "Setting the Interval" (page 2-14).

- Press the SWEEP wey to select the falling sweep output mode. The falling sweep indication LED lights.
- 7. Press the **OUTPUT key** to turn ON the output. The LED located above and to the left of the key lights when the output is turned ON.
- Press the HOLD key to turn ON the hold function. The LED located above and to the left of the key lights when the hold function is turned ON. For the procedure to hold the output, see section 3.5, "Holding the Output" (page 3-15).
- 9. Confirm that the output rises to 100% on the output monitor.
- **10.** Press the **HOLD key** to turn OFF the hold function. When the hold function is turned OFF, the LED located above and to the left of the key turns OFF, and the sweep operation starts. When the output monitor indicates 0%, the output pressure is zero. However, the output operation continues.
- **11.** Confirm that the output pressure is zero, and then press the **OUTPUT key** to turn the output OFF. When the output turns OFF, the LED located above and to the left of the key turns OFF.

#### Note \_

In some cases during falling sweep output, pressure output may start before reaching 100% of the specified value depending on the size of the load. Therefore, always follow the procedure above.

## Performing Falling Sweep after the Completion of the Rising Sweep

#### Example

The following settings will be used to explain the output procedure. **Condition** Maximum pressure: 20 kPa, interval: 60 s, sweep condition: rising sweep and falling sweep

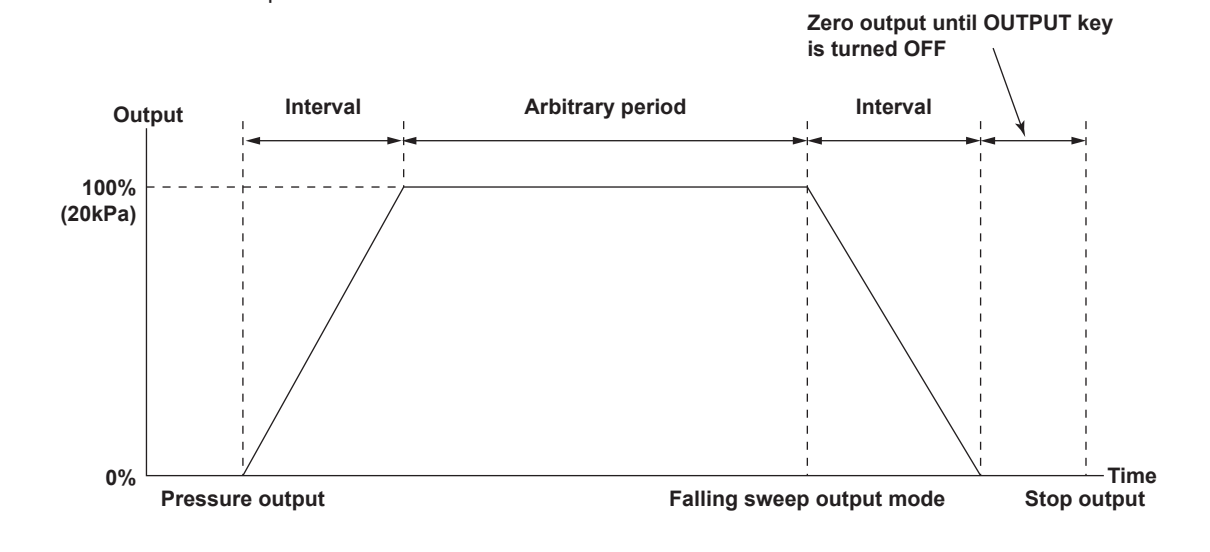

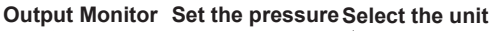

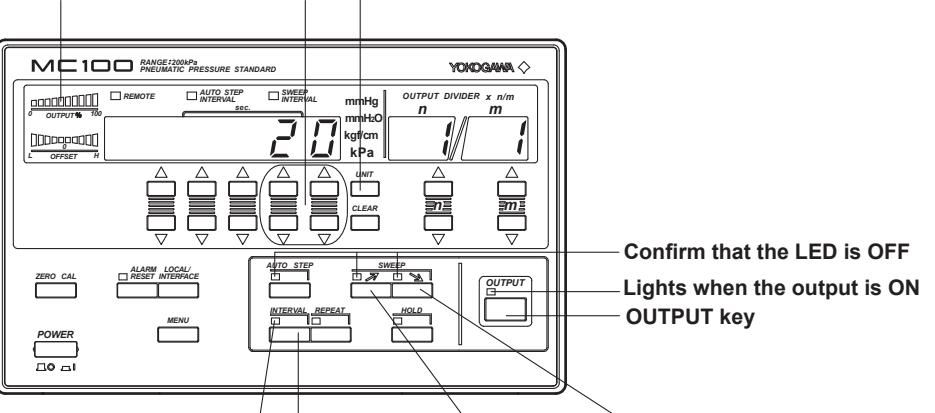

Lights when turned ON INTERVAL key SWEEP / key SWEEP / key

**1.** Confirm that the AUTO STEP indication LED, rising SWEEP indication LED, and falling SWEEP indication LED are OFF.

If any of the LEDs are ON, press the keys to turn them OFF.

- 2. Using the pressure setting keys, set the pressure to "20."
- **3.** Press the **UNIT key** to turn ON "kPa." If the suffix code of the MC100 that you are using is "U1," this step is not necessary.
- 4. Press the INTERVAL key. The display shows the sweep interval.
- 5. Press the pressure setting keys to set the sweep interval to "60" s.

For the procedure on setting the sweep interval, see section 2.8, "Setting the Interval" (page 2-14).

- 7. Press the OUTPUT key to turn ON the output. The LED located above and to the left of the key lights when the output is turned ON. When the output monitor indicates 100%, the output pressure reaches the specified value (20 kPa in this case). The MC100 continues to output the specified pressure.
- Press the SWEEP > key to select the falling sweep output mode. The falling sweep indication LED lights. When the output monitor indicates 0%, the output pressure is zero. However, the output operation continues.
- **9.** Confirm that the output pressure is zero, and then press the **OUTPUT key** to turn the output OFF. When the output turns OFF, the LED located above and to the left of the key turns OFF.

# Performing Rising Sweep by Pressing the SWEEP *¬* Key after or during the Falling Sweep Operation

### Example

The following settings will be used to explain the output procedure. Condition

Maximum pressure: 20 kPa, interval: 60 s, sweep condition: rising sweep and falling sweep

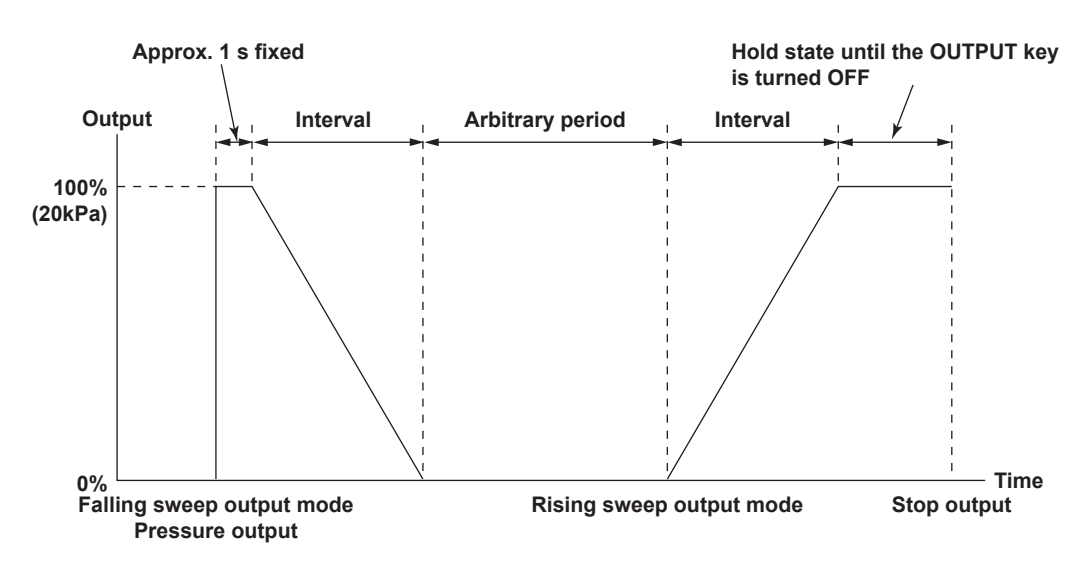

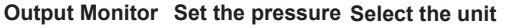

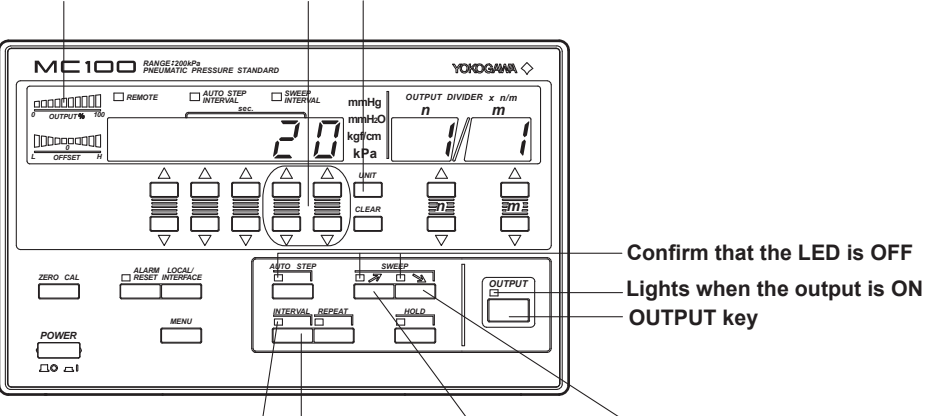

Lights when turned ON INTERVAL key SWEEP / key SWEEP / key

**1.** Confirm that the AUTO STEP indication LED, rising SWEEP indication LED, and falling SWEEP indication LED are OFF.

If any of the LEDs are ON, press the keys to turn them OFF.

- 2. Using the pressure setting keys, set the pressure to "20."
- **3.** Press the **UNIT key** to turn ON "kPa." If the suffix code of the MC100 that you are using is "U1," this step is not necessary.
- 4. Press the INTERVAL key. The display shows the sweep interval.
- 5. Press the pressure setting keys to set the sweep interval to "60" s.

For the procedure on setting the sweep interval, see section 2.8, "Setting the Interval" (page 2-14).

- Press the SWEEP \scale key to select the falling sweep output mode. The falling sweep indication LED lights.
- 7. Press the OUTPUT key to turn ON the output. The LED located above and to the left of the key lights when the output is turned ON. When the output monitor indicates 100%, the output pressure reaches the specified value (20 kPa in this case). The MC100 outputs the specified pressure for approximately 1 s. Then, the MC100 performs falling sweep and the output pressure reaches zero. However, the output operation continues. The output monitor indicates 0% at this point.
- Press the SWEEP *▼* key to select the rising sweep output mode. The rising sweep indication LED lights. When the output monitor indicates 100%, the output pressure reaches the specified value (20 kPa in this case). The MC100 continues to output the specified pressure.
- 9. To turn OFF the output, press the SWEEP ↘ key to select the falling sweep mode. The falling sweep indication LED lights. When the output monitor indicates 0%, the output pressure is zero. However, the output operation continues.
- 10. Confirm that the output pressure is zero, and then press the OUTPUT key to turn the output OFF. When the output turns OFF, the LED located above and to the left of the key turns OFF.

# Performing Rising Sweep Repeatedly with the Repeat Function (see section 3.4, "Repeating the Output" (page 3-14)).

### Example

The following settings will be used to explain the output procedure. **Condition** 

Maximum pressure: 20 kPa, interval: 60 s, sweep condition: rising sweep and falling sweep, with repeat function

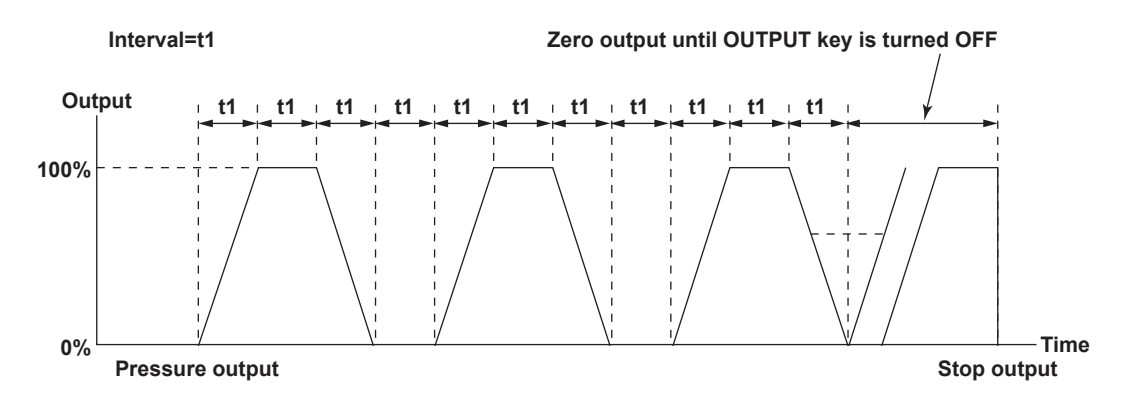

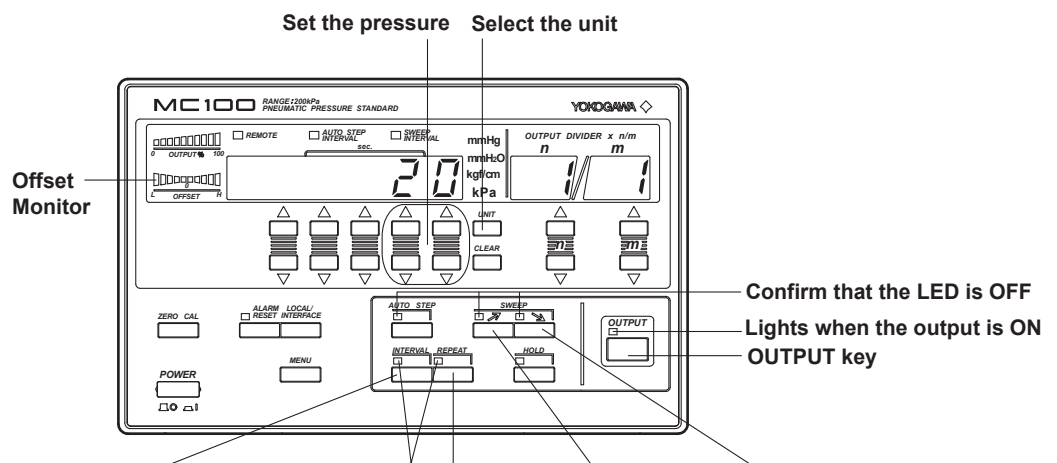

INTERVAL key Lights when turned ON REPEAT key SWEEP / key SWEEP / key

**1.** Confirm that the AUTO STEP indication LED, rising SWEEP indication LED, and falling SWEEP indication LED are OFF.

If any of the LEDs are ON, press the keys to turn them OFF.

- 2. Using the pressure setting keys, set the pressure to "20."
- **3.** Press the **UNIT key** to turn ON "kPa." If the suffix code of the MC100 that you are using is "U1," this step is not necessary.
- 4. Press the INTERVAL key. The display shows the sweep interval.
- 5. Press the pressure setting keys to set the sweep interval to "60" s.

For the procedure on setting the sweep interval, see section 2.8, "Setting the Interval" (page 2-14).

- Press the SWEEP *→* key to select the rising sweep output mode. The rising sweep indication LED lights.
- 7. Press the **OUTPUT key** to turn ON the output. The LED located above and to the left of the key lights when the output is turned ON.
- **8.** Press the **REPEAT key** to turn ON the repeat function. The LED located above and to the left of the key lights when the repeat function is turned ON. Repeat function continues until you turn OFF the output. For the procedure to repeat the output, see section 3,4, "Repeating the Output" (page 3-14).
- 9. To turn OFF the output, press the **REPEAT key** to turn OFF the repeat function.
- 10. Confirm that the output pressure stabilizes on the offset monitor, and then press the SWEEP ↘ key to select the falling sweep mode. The falling sweep indication LED lights.
- **11.** Confirm that the output pressure is zero, and then press the **OUTPUT key** to turn the output OFF. When the output turns OFF, the LED located above and to the left of the key turns OFF.

#### Note \_

If you specify and execute the repeat function in the falling sweep mode, the output starts with the falling sweep.

## 3.4 Repeating the Output

If you use the repeat output function, auto-step and sweep operations can be repeated.

## **Setting the Repeat Function**

You can specify the repeat function in the following range.

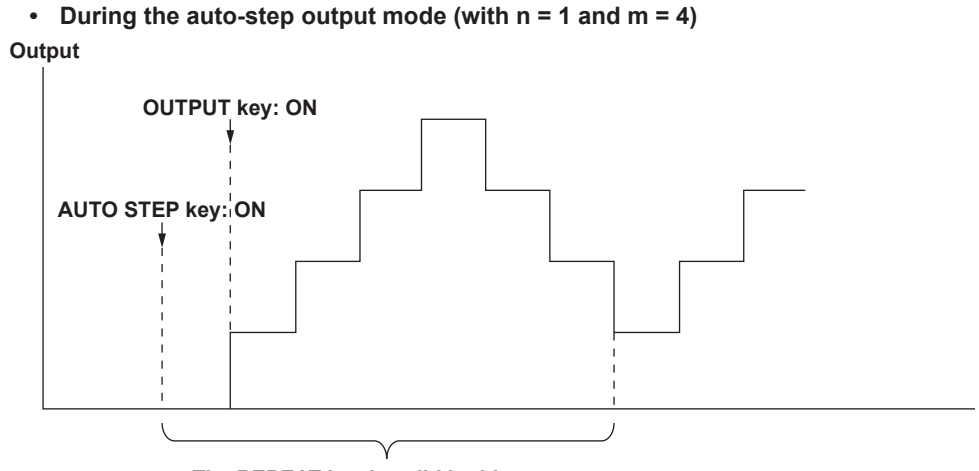

The REPEAT key is valid in this range.

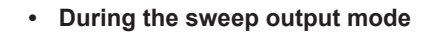

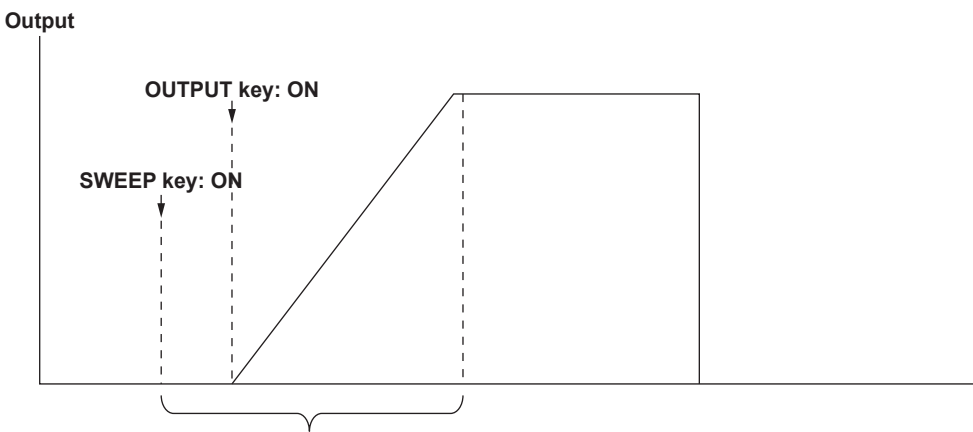

The REPEAT key is valid in this range.

## **Releasing the Repeat Function during Output Operation**

Press the  $\ensuremath{\textbf{REPEAT}}$  key to release the repeat function during output operation.

- The output after you press the  $\ensuremath{\textbf{REPEAT}}\xspace$  is as follows:
- Auto-step output mode: Perform the present cycle.
- Sweep output mode: Perform the sweep up to 100% during the rising sweep, down to 0% during the falling sweep.

## 3.5 Holding the Output

Press **HOLD key** to hold the output during auto-step or sweep operation. When the output is held, the auto-step or sweep operation is paused and the current pressure is held.

The output period is as follows.

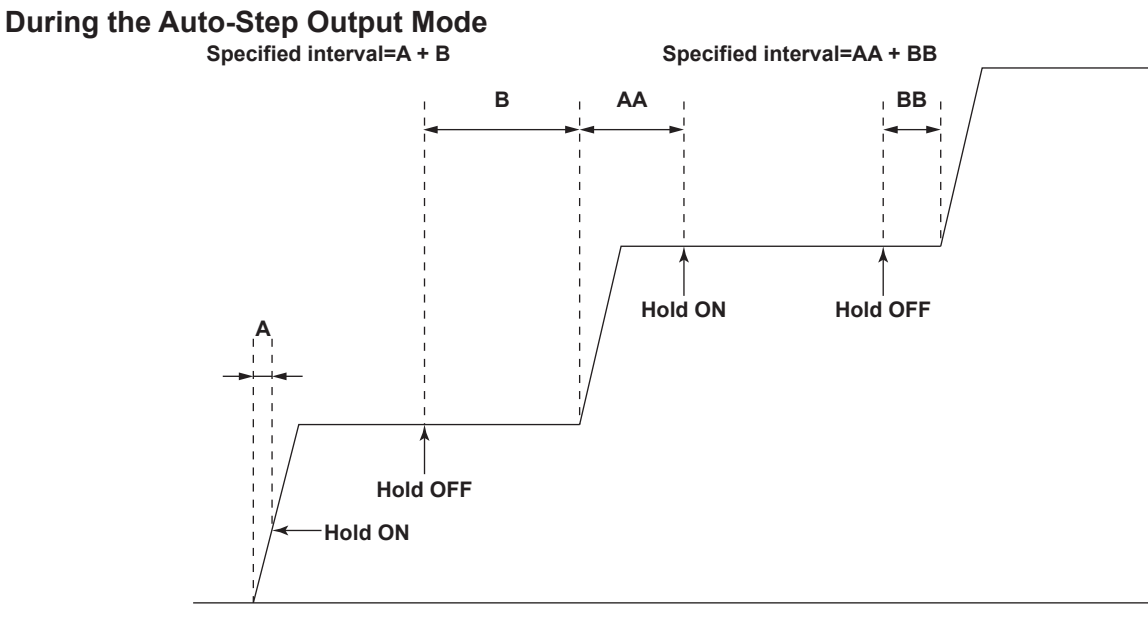

Note

If you specify the hold function in the middle of the rising or falling step, the value is held at the next step value.

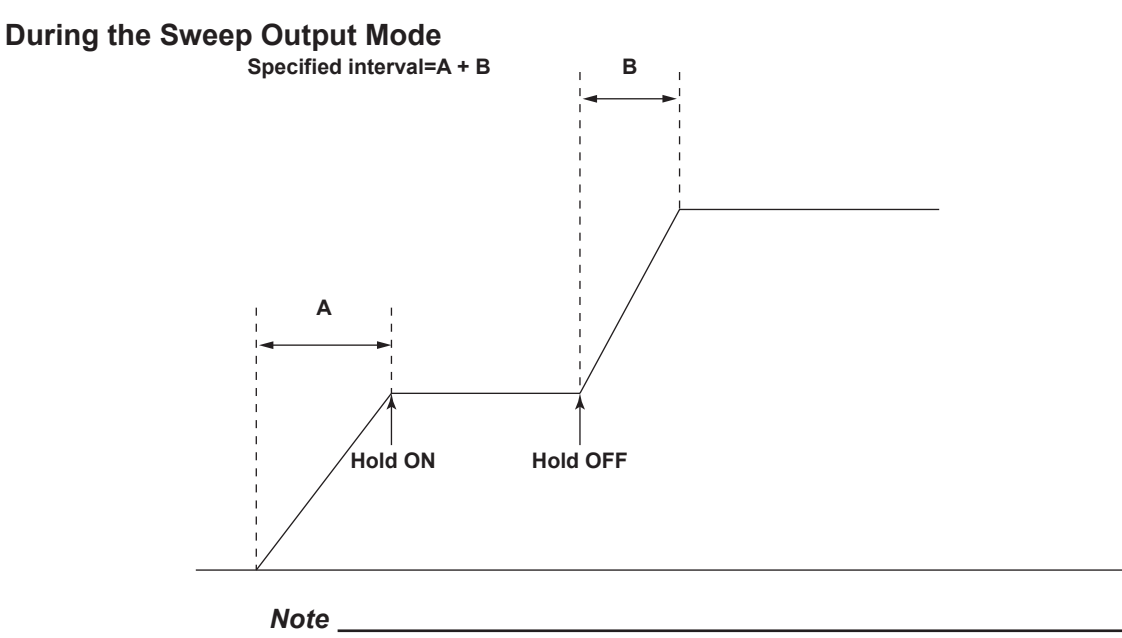

It takes several seconds for the pressure to stabilize after the hold function is turned ON.

## 4.1 GP-IB Interface

The GP-IB interface can be used to control the MC100 remotely (using a controller) and output various types of data.

### Functions Available through the GP-IB Interface

| Function          | Description                                                                                                    |
|-------------------|----------------------------------------------------------------------------------------------------|
| Listener function | <ul> <li>Functions available through panel key operation (excludes the power switch operation)</li> <li>Request to receive setup data</li> <li>Request to receive panel setting information</li> <li>Request to receive status</li> </ul> |
| Talker function   | <ul> <li>Output setup data</li> <li>Output panel setting information</li> <li>Output status byte</li> <li>Output status</li> </ul>                                                                                                    |

### **Listener Function**

- The listener function enables remote control of settings that can be accessed through the panel keys, except for the power switch. It also enables output of setup data in response to a command received from the controller.
- The listener function carries out operations according to the communication command received from the talker when the ATN (Attention) signal line is "False."
- The communication commands used by the MC100 consists of:

Command + Parameter + Terminator

- ASCII codes are used to set these commands.
- Command: Defined by one or two upper-case alphabet characters.
- Parameter: Defined by numerical values (ASCII codes).
- Terminator: CR LF
  - LF
  - EOI
  - ; (semicolon)

### **Talker Function**

The talker function enables output of setup data, panel setting information, status byte, and status.

#### **GP-IB Interface Specifications**

- Electrical and mechanical specifications: Conforms to IEEE St'd 488-1978
  - Functional specifications:
  - Code:
  - Address setting:
  - Cancel remote mode:

## ISO (ASCII) code Specify the address between 0 and 30. Clear remote mode by pressing the **LOCAL**/ **INTERFACE key** (except when LOCAL LOCKOUT is enabled by the controller).

DT1, and C0

SH1, AH1, T6, L4, SR1, RL1, PP0, DC1,

#### Functional specifications

| Function             | Subset Name | Description                                                                                                    |
|----------------------|-------------|----------------------------------------------------------------------------------------------------|
| Source handshaking   | SH1         | All transmit handshaking functions available                                                                                 |
| Acceptor handshaking | AH1         | All receive handshaking functions available                                                                                  |
| Talker               | Τ6          | Basic talker functions, serial polling functions, and talker cancellation function through MLA (My Listen Address) available |
| Listener             | L4          | Basic listener functions and listener cancel function through MTA (My Talk Address) available                                |
| Service request      | SR1         | All service request functions available                                                                                      |
| Remote local         | RL1         | All remote/local functions available                                                                                         |
| Parallel polling     | PP0         | No parallel polling functions                                                                                                |
| Device clear         | DC1         | All device clear functions available                                                                                         |
| Device trigger       | DT1         | All device trigger functions available                                                                                       |
| Controller           | C0          | No controller functions                                                                                                    |

### Interface Messages that the MC100 Supports

- IFC (Interface Clear) Releases talker and listener.
  REN (Remote Enable)
- REN (Remote Enable) Transits to the remote mode.
- GTL (Go To Local)
   Transits to the local mode.
- SDC (Selective Device Clear), DCL (Device Clear)
   Sets the panel setting information of the MC100 to the same condition as when the MC100 is powered up.
- GET (Group Execute Trigger)
   Executes the commands that change the output setting (O, S, D, UP, DW, DU, and DD). (Same as command "E")
- LLO (Local Lockout)
   Disables the LOCAL/INTERFACE key of the front panel and prohibits transition to the local mode.

#### **Operation to Switch Remote and Local**

Remote mode is active when the REMOTE indication LED is ON. All front panel key operations except the **LOCAL/INTERFACE key** are not available.

To clear the remote mode, press the **LOCAL/INTERFACE key**. The REMOTE indication LED turns OFF and the MC100 enters the local mode. However, if Local Lockout is enabled by the controller, you cannot clear the remote mode using the **LOCAL/INTERFACE key**.

### Setting the Address

Set the address of the MC100 within the following range:

0 to 30

Each device that can be connected via GP-IB has a unique address within the GP-IB system. This address is used to distinguish the device from others. Therefore, when you connect the MC100 to a PC, for example, make sure to assign a unique address to the MC100.

#### Note \_

While using the GP-IB, do not change the address of the controller or other devices that are connected to the controller.

### Procedure

1. Press the LOCAL/INTERFACE key.

The display shows the following:

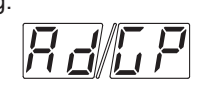

- 2. Press the pressure setting keys located below the address number to set the address number.
- 3. Press the LOCAL/INTERFACE key to return to the pressure display.

1

## 4.2 Serial (RS-232) Interface

The serial interface can be used to control the MC100 remotely (using a controller) and output various types of data.

## Functions Available through the Serial Interface

| Function | Description                                                                                                   |
|----------|----------------------------------------------------------------------------------------------------|
| Settings | <ul> <li>Functions available through panel key operation (excludes the power<br/>switch operation)</li> </ul> |
|          | <ul> <li>Request to receive setup data</li> </ul>                                                             |
|          | <ul> <li>Request to receive panel setting information</li> </ul>                                              |
|          | <ul> <li>Request to receive the status byte</li> </ul>                                                        |
|          | Request to receive status                                                                                     |
| Output   | Output setup data                                                                                             |
|          | Output status byte                                                                                            |
|          | Output status                                                                                                 |

### **Serial Interface Specifications**

| <ul> <li>Electrical characteristics:</li> </ul> | Conforms to EIA232 (RS-232)                            |
|-------------------------------------------------|--------------------------------------------------------|
| Connection:                                     | Pint-to-point                                          |
| Communication:                                  | Full-duplex                                            |
| <ul> <li>Synchronization:</li> </ul>            | Start-stop synchronization                             |
| Baud rate:                                      | 1200, 2400, 4800, 9600                                 |
| Start bit:                                      | 1 bit                                                  |
| Data length (word length):                      | 7 or 8 bits                                            |
| Parity:                                         | Even, odd, or no parity                                |
| Stop bit:                                       | 1 or 2 bits                                            |
| <ul> <li>Hardware handshaking:</li> </ul>       | Select whether to fix the CA and CB signals to TRUE or |
|                                                 | use the signal for flow control                        |
| <ul> <li>Software handshaking:</li> </ul>       | Select whether to use the X-on and X-off signals to    |
|                                                 | control the transmission data.                         |
|                                                 | X-on (ASCII 11H)                                       |
|                                                 | X-off (ASCII 13H)                                      |
| <ul> <li>Received buffer length:</li> </ul>     | 256 bytes                                              |
|                                                 |                                                        |

## **Connection via Serial Interface**

When you connect the MC100 to a PC, you must set the MC100 so that the handshaking method, data transfer rate, data format, etc. match those on the PC side. For details on the settings, see the following pages. In addition, use an interface cable that meets the specifications of the MC100.

## **Connector and Signal Names**

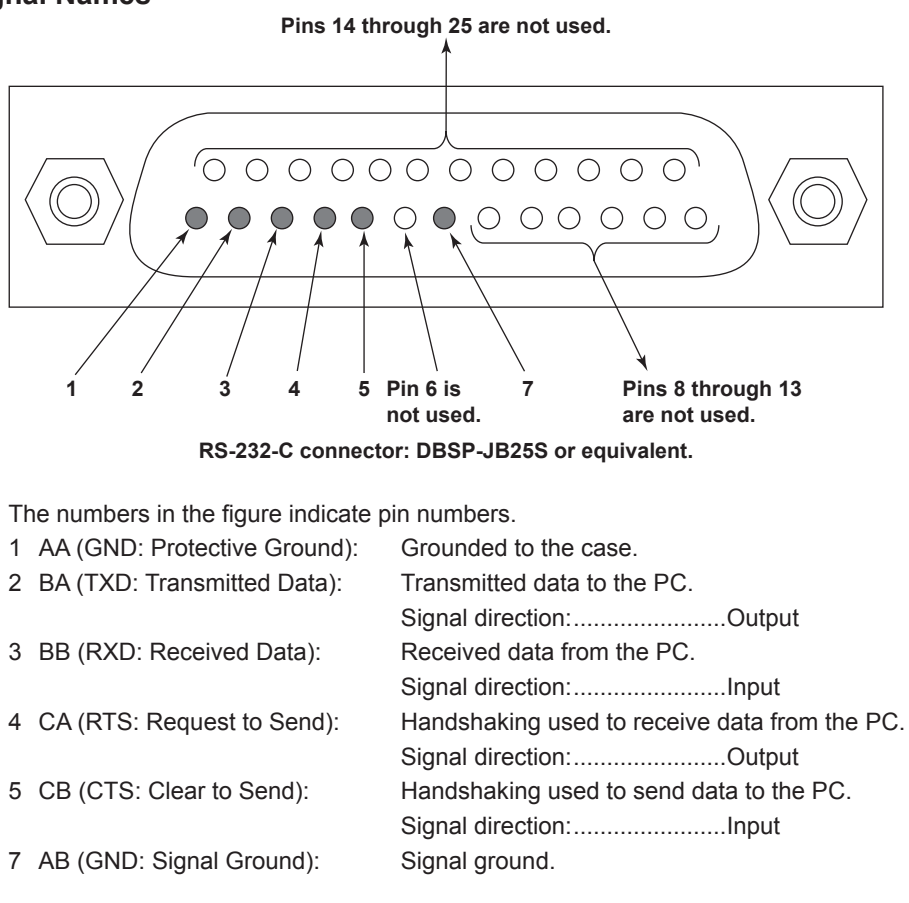

#### Note \_

Pins 6 and 8 through 25 are not used.

### **Signal Direction**

The following figure shows the direction of the signals used by the serial interface of the MC100.

| MC100 5 - CB (CTS) [Clear to send ··· Ready] - PC |                  | 4   | $\frown$ CA (RTS) [Request to send Ready to receive] -> |    |
|---------------------------------------------------|------------------|-----|---------------------------------------------------------|----|
| PG                                                | MC100            | 5   | ← CB (CTS) [Clear to send ··· Ready]                    | 50 |
| serial interface 2 BA (TXD) [Transmitted data]    | serial interface | e 2 | ── BA (TXD) [Transmitted data]                          | PC |
| 3 - BB (RXD) [Received data]                      |                  | 3   | ← BB (RXD) [Received data]                              |    |

## RS-232 Standard Signals and Their JIS and CCITT Abbreviations Signal table

| Signal table       |             |         |         |                                         |
|--------------------|-------------|---------|---------|-----------------------------------------|
| Pin No.            | Sym         | bol     |         | Name                                    |
| (25-pin connector) | RS-232      | CCITT   | JIS     |                                         |
| 1*                 | AA (GND)    | 101     | FG      | Protective ground                       |
| 7*                 | AB (GND)    | 102     | SG      | Signal ground                           |
| 2*                 | BA (TXD)    | 103     | SD      | Transmitted data                        |
| 3*                 | BB (RXD)    | 104     | RD      | Received data                           |
| 4*                 | CA (RTS)    | 105     | RS      | Request to send                         |
| 5*                 | CB (CTS)    | 106     | CS      | Clear to send                           |
| 6                  | CC (CSR)    | 107     | DR      | Data set ready                          |
| 20                 | CD (DTR)    | 108/2   | ER      | Data terminal ready                     |
| 22                 | CE (RI)     | 125     | CI      | Ring indicator                          |
| 8                  | CF (DCD)    | 109     | CD      | Data channel received carrier detector  |
| 21                 | CG (-)      | 110     | SRS     | Data signal quality detector            |
| 23                 | CH/CI (-)   | 111     | SRS     | Data signal rate selector               |
| 24/15              | DA/DB (TXC) | 113/114 | ST1/ST2 | Transmission signal element timing      |
| 17                 | DD (RXC)    | 115     | RT      | Receiver signal element timing          |
| 14                 | SBA (-)     | 118     | BSD     | Secondary transmitted data              |
| 16                 | SBB (-)     | 119     | BRD     | Secondary received data                 |
| 19                 | SCA (-)     | 120     | BRS     | Secondary request to send               |
| 13                 | SCB (-)     | 121     | BCS     | Secondary clear to send                 |
| 12                 | SCF (-)     | 122     | BCD     | Secondary received line signal detector |

\* Serial (RS-232) interface pins that are used by the MC100.

## **Combination of Handshaking Methods**

When using the serial interface for transferring data, it is necessary for equipment on both sides to agree on a set of rules to ensure the proper transfer of data. The set of rules is called handshaking. Because there are many handshaking methods that can be used between the MC100 and the PC, one must make sure that the same method is chosen by both the MC100 and the PC.

You can choose any of the four methods shown in the following table through key operation on the MC100.

#### Table of Handshaking Methods (O indicates that it is supported)

|                                               | Data T<br>(Control u                                                                        | ransmission Cosed to send date                                                   | ontrol<br>ta to a PC) | Data<br>(Control use                                                                                                    | a Reception Cor<br>d to receive dat                                                                                                    | ntrol<br>ta from a PC) |
|-----------------------------------------------|---------------------------------------------------------------------------------------------|----------------------------------------------------------------------------------|-----------------------|----------------------------------------------------------------------------------------------------|----------------------------------------------------------------------------------------------------|------------------------|
|                                               | Software<br>handshaking                                                                     | Hardware<br>handshaking                                                          |                       | Software<br>handshaking                                                                                                    | Hardware<br>handshaking                                                                                                    |                        |
| Mode selection No.<br>(Handshaking<br>method) | Stops transmi-<br>ssion when<br>X-off is recei-<br>ved. Resume<br>when X-on is<br>received. | Stops transmi-<br>ssion when<br>CB (CTS) is<br>false. Resume<br>when it is true. | No<br>handshaking     | Send X-off<br>when the recei-<br>ved data buffer<br>is 3/4th filled.<br>Send X-on<br>when the recei-<br>ved data buffer<br>becomes 1/4th<br>filled. | Set CA (RTS) to<br>False when the<br>received data<br>buffer is 3/4th<br>filled. Set to<br>True when the<br>received data<br>buffer becomes<br>1/4th filled. | No<br>handshaking      |
| 0(OFF-OFF)                                    |                                                                                             |                                                                                  | 0                     |                                                                                                    |                                                                                                    | 0                      |
| 1(XON-XON)                                    | Ó                                                                                           |                                                                                  |                       | Ó                                                                                                    |                                                                                                    |                        |
| 2(XON-RTS)                                    | Ó                                                                                           |                                                                                  |                       |                                                                                                    | Ó                                                                                                    |                        |
| 3(CTS-RTS)                                    |                                                                                             | Ó                                                                                |                       |                                                                                                    | 0                                                                                                    |                        |

### **Description of Each Handshaking Method**

• OFF-OFF

#### Data transmission control

There is no handshaking between the MC100 and the PC. The "X-off" and "X-on" signals are treated as data, and the CB (CTS) signal is ignored.

#### Data reception control

There is no handshaking between the MC100 and the PC. When the received buffer becomes full, all overflow data are discarded. Therefore, the PC program must be designed so that the received buffers of both the MC100 and the PC do not become full. The CA (RTS) signal is fixed to True.

## XON-XON

#### Data transmission control

Software handshaking is performed between the MC100 and the PC. When an "X-off" code is received while sending data to the PC, the instrument stops the data transmission. When it receives the next "X-on" code, it resumes the data transmission. The CB (CTS) signal received from the PC is ignored.

#### Data reception control

Software handshaking is performed between the MC100 and the PC. When the free area of the receive buffer decreases to 64 bytes, the MC100 sends an "X-off" code. When the free area increases to 192 bytes, it sends an "X-on" code. The CA (RTS) signal is fixed to True.

#### XON-RTS

#### Data transmission control

Software handshaking is performed between the MC100 and the PC. When an "X-off' code is received while sending data to the PC, the instrument stops the data transmission. When it receives the next "X-on" code, it resumes the data transmission. The CB (CTS) signal received from the PC is ignored.

#### Data reception control

Hardware handshaking is performed between the MC100 and the PC. When the free area of the receive buffer decreases to 64 bytes, the instrument sets "CA (RTS)=False." When the free area increases to 192 bytes, it sets "CA (RTS)=True."

#### CTS-RTS

#### Data transmission control

Hardware handshaking is performed between the MC100 and the PC. When the CB (CTS) signal becomes False while sending data to the PC, the instrument stops the data transmission. When the CB (CTS) signal becomes True, it resumes the data transmission. The "X-off" and "X-on" signals are treated as data.

#### Data reception control

Hardware handshaking is performed between the MC100 and the PC. When the free area of the receive buffer decreases to 64 bytes, the instrument sets "CA (RTS)=False." When the free area increases to 192 bytes, it sets "CA (RTS)=True."

#### **Precautions Regarding Data Receiving Control**

Used

When handshaking is used to control the reception of data, data may still be sent from the PC even if the free space in the receive buffer drops below 64 bytes. In this case, after the receive buffer becomes full, the excess data will be lost, whether or not handshaking is in effect. Data storage of data resumes when there is free space in the buffer.

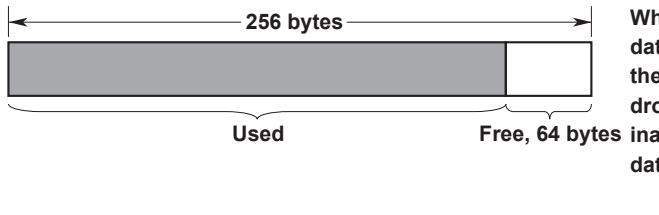

Free, 192 bytes

When handshaking is used, data reception will stop when the free space in the buffer drops to 64 bytes due to the Free, 64 bytes inability to keep up with the data transfer.

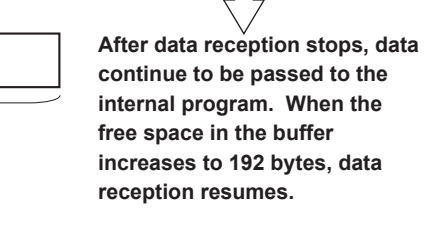

If the buffer becomes full, data that overflow are discarded regardless of the handshaking.

Used

Data Receiving Control through Handshaking

### Setting the Data Format

The serial interface of the MC100 performs communications using start-stop synchronization. In start-stop synchronization, characters are transmitted one at a time. Each character consists of a start bit, data bits, a parity bit, and a stop bit (see the following figure).

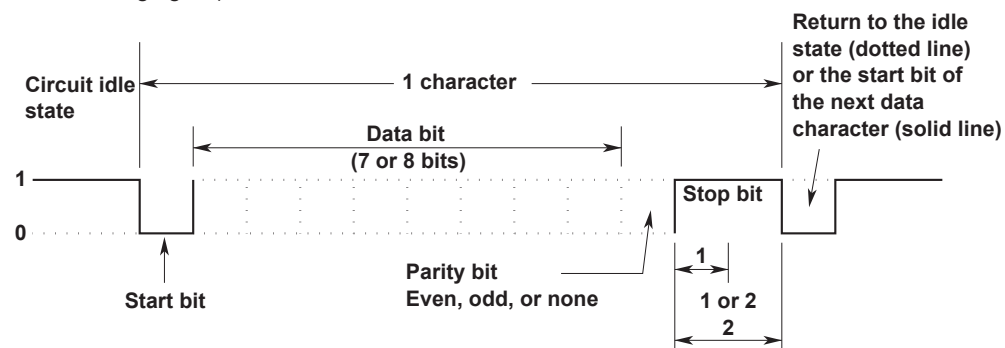

## **Setting the Serial Communication**

Carry out the following settings when using a PC to set information that can be specified through key operation on the MC100 or when outputting setup data or output value data to the PC.

#### • Selecting the handshaking method

Select the transmit data control and receive data control from the following.

| Setting | Handshaking Method |  |
|---------|--------------------|--|
| 0       | OFF-OFF            |  |
| 1       | XON-XON            |  |
| 2       | XON-RTS            |  |
| 3       | CTS-RTS            |  |

### Selecting the data format

Select the combination of data length, parity, and stop bit from the following.

| Setting | Data Length | Parity Bit | Stop Bit |  |
|---------|-------------|------------|----------|--|
| 0       | 8           | None       | 1        |  |
| 1       | 7           | Odd        | 1        |  |
| 2       | 7           | Even       | 1        |  |
| 3       | 7           | None       | 2        |  |

## Selecting the baud rate

Select the baud rate from the following.

1200

2400

4800

9600

1. Press the LOCAL/INTERFACE key.

#### Setting the handshaking method

2. The display shows the following:

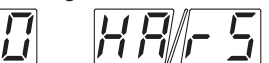

- 3. Press the lowest digit pressure setting keys to set the handshaking method.
- 4. Press the LOCAL/INTERFACE key.

### Setting the data format

5. The display shows the following:

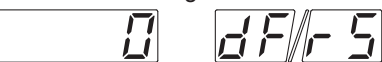

- 6. Press the lowest digit pressure setting keys to set the data format.
- 7. Press the LOCAL/INTERFACE key.

#### Setting the baud rate

8. The display shows the following:

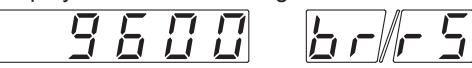

- 9. Press the lowest digit pressure setting keys to set the baud rate.
- 10. Press the LOCAL/INTERFACE key.

## 4.3 Communication Commands

## Commands Common to the GP-IB and Serial Interfaces

| Item | Description                           | Program Data   | Page       |
|------|---------------------------------------|----------------|------------|
| (1)  | Set the unit                          | UNm            | 4-12       |
| (2)  | Set the output data                   | Sm, UPm, DWm   | 4-12, 4-13 |
| (3)  | Set the divider output                | Dn/m, DUm, DDm | 4-13, 4-14 |
| (4)  | Turn ON/OFF output                    | Om             | 4-14       |
| (5)  | Trigger                               | E, <get></get> | 4-14       |
| (6)  | Initialize settings                   | RC             | 4-14       |
| (7)  | Set auto-step and sweep               | RUm            | 4-14       |
| (8)  | Set the interval                      | ASm, SWm       | 4-15       |
| (9)  | Set the repeat function               | Mm             | 4-15       |
| (10) | Set the hold function                 | HDm            | 4-15       |
| (11) | Set the load capacity                 | LVm            | 4-15       |
| (12) | Setting the monitor output range      | DRm            | 4-15       |
| (13) | Turn ON/OFF the beep sound            | BPm            | 4-16       |
| (14) | Output setup data                     | OS             | 4-16       |
| (15) | Output output value data              | OD             | 4-16       |
| (16) | Output status                         | OC             | 4-16       |
| (17) | Set the terminator of the output data | DLm            | 4-17       |
| (18) | Set the header                        | Hm             | 4-17       |
| (19) | Set zero calibration                  | ZA             | 4-17       |
| (20) | Reset the source pressure alarm       | AR             | 4-17       |
| (21) | Mask the status byte                  | MSm            | 4-17       |

## Command for the Serial Interface (Dedicated)

| ltem | Description        | Program Data | Page |
|------|--------------------|--------------|------|
| (22) | Set remote control | ESC R        | 4-18 |
| (23) | Set local control  | ESC L        | 4-18 |
| (24) | Clear device       | ESC C        | 4-18 |
| (25) | Output status byte | ESC S        | 4-18 |

## 4.4 Description of Commands

The sample programs provided in this section are for explaining the usage of each command. When actually using the program, refer to section 4.5, "Sample Program," and make appropriate alterations to suit your application.

| · · /          |                                            |  |
|----------------|--------------------------------------------|--|
| <u>UNm</u>     |                                            |  |
| Function       | Selects the desired unit of pressure to be |  |
|                | displayed.                                 |  |
| Syntax         | UNm <terminator></terminator>              |  |
| -              | m= 0: kgf/cm <sup>2</sup> (only for U2)    |  |
|                | 2: kPa                                     |  |
|                | 4: mmH2O (only for U2)                     |  |
|                | 5: mmHg (only for U2)                      |  |
|                | 6: psi (only for U3)                       |  |
|                | 7: inH2O (only for U3)                     |  |
|                | 8: inHg (only for U3)                      |  |
| Description    | The selectable units vary depending on the |  |
|                | SUFFIX (suffix code) that you selected at  |  |
|                | the time of purchase.                      |  |
| Sample program |                                            |  |
|                | [GP-IB]                                    |  |
|                | DEVICE\$="DEV1" CALL IBFIND(DEVICE\$,      |  |
|                | MC%) CALL IBSIC(MC%)                       |  |

DEVICE\$="DEV1" CALL IBFIND(DEVICE MC%) CALL IBSIC(MC%) CMD\$="UN2" CALL IBWRT(MC%,CMD\$) END [Serial] OPEN "COM1:" AS #1 PRINT #1,"UN2" END

# (2) Set the output data <u>Sm</u>

```
      Function
      Sets the pressure value.

      Syntax
      Sm<terminator>

      When the pressure display unit is kPa
      (UN2)

      m=0.000 to 30.000 (for 767401)
      m=0.000 to 240.00 (for 767402)

      Description
      • This command is executed by the trigger command, "E" <GET>.
```

- The value is expressed in floating-point representation.
- For the range of pressure values for pressure display units other than kPa, see section 2.6, "Setting the Pressure Display Unit, Output Pressure, Divider Ratio and Turning ON/OFF the Pressure Output" (page 2-11).

#### Sample program [GP-IB]

```
DEVICE$="DEV1" CALL IBFIND(DEVICE$,
MC%) CALL IBSIC(MC%)
CMD$="$20.500" CALL IBWRT(MC%,CMD$)
CMD$="E" CALL IBWRT(MC%,CMD$)
END
```

#### [Serial]

OPEN "COM1:" AS #1 PRINT #1,"S20.500" PRINT #1,"E" END

## .....

| UPIII                                            |                                                                                                    |
|--------------------------------------------------|----------------------------------------------------------------------------------------------------|
| Function                                         | Increments the specified output data by                                                                                                    |
|                                                  | each digit.                                                                                                    |
| Svntax                                           | UPm <terminator></terminator>                                                                                                    |
| -,                                               | m=0:Increments the one's digit value.                                                                                                    |
|                                                  | 1:Increments the ten's digit value.                                                                                                    |
|                                                  | 2:Increments the hundred's digit                                                                                                    |
|                                                  | value.                                                                                                    |
|                                                  | 3:Increments the thousand's digit                                                                                                    |
|                                                  | value.                                                                                                    |
|                                                  | 4:Increments the ten thousand's                                                                                                    |
|                                                  | digit value.                                                                                                    |
| Description                                      | This command is executed by the trigger                                                                                                    |
|                                                  | command. "E" <get>.</get>                                                                                                    |
| Sample proc                                      | uram                                                                                                    |
|                                                  | [GP-IB]                                                                                                    |
|                                                  | DEVICE\$="DEV1" CALL IBFIND(DEVICE\$,                                                                                                    |
|                                                  | MC%) CALL IBSIC(MC%)                                                                                                    |
|                                                  | CMDS="UP2" CALL IBWRT (MC%, CMDS)                                                                                                    |
|                                                  | CMDS="E" CALL IBWRT (MC%, CMDS)                                                                                                    |
|                                                  | END                                                                                                    |
|                                                  | [Sorial]                                                                                                    |
|                                                  | OPEN "COM1:" AS #1                                                                                                    |
|                                                  | PRINT #1."UP2"                                                                                                    |
|                                                  | PRINT #1."E"                                                                                                    |
|                                                  | END                                                                                                    |
|                                                  |                                                                                                    |
|                                                  |                                                                                                    |
|                                                  |                                                                                                    |
|                                                  |                                                                                                    |
| Function                                         | Decrements the specified output data by                                                                                                    |
| Function                                         | Decrements the specified output data by each digit.                                                                                                    |
| Function<br>Syntax                               | Decrements the specified output data by<br>each digit.                                                                                                    |
| Function<br>Syntax                               | Decrements the specified output data by<br>each digit.<br>DWm <terminator><br/>m= 0:Decrements the one's digit value.</terminator>                                                                                                    |
| Function<br>Syntax                               | Decrements the specified output data by<br>each digit.<br>DWm <terminator><br/>m= 0:Decrements the one's digit value.<br/>1:Decrements the ten's digit value.</terminator>                                                                                                    |
| Function<br>Syntax                               | Decrements the specified output data by<br>each digit.<br>DWm <terminator><br/>m= 0:Decrements the one's digit value.<br/>1:Decrements the ten's digit value.<br/>2:Decrements the hundred's digit</terminator>                                                                                                    |
| Function<br>Syntax                               | Decrements the specified output data by<br>each digit.<br>DWm <terminator><br/>m= 0:Decrements the one's digit value.<br/>1:Decrements the ten's digit value.<br/>2:Decrements the hundred's digit<br/>value.</terminator>                                                                                                    |
| Function<br>Syntax                               | <pre>Decrements the specified output data by each digit. DWm<terminator> m= 0:Decrements the one's digit value. 1:Decrements the ten's digit value. 2:Decrements the hundred's digit value. 3:Decrements the thousand's digit</terminator></pre>                                                                                                    |
| Function<br>Syntax                               | <pre>Decrements the specified output data by each digit. DWm<terminator> m= 0:Decrements the one's digit value. 1:Decrements the ten's digit value. 2:Decrements the hundred's digit value. 3:Decrements the thousand's digit value.</terminator></pre>                                                                                                    |
| Function<br>Syntax                               | <pre>Decrements the specified output data by each digit. DWm<terminator> m= 0:Decrements the one's digit value. 1:Decrements the ten's digit value. 2:Decrements the hundred's digit value. 3:Decrements the thousand's digit value. 4:Decrements the ten thousand's</terminator></pre>                                                                                                    |
| Function<br>Syntax                               | <pre>Decrements the specified output data by each digit. DWm<terminator> m= 0:Decrements the one's digit value. 1:Decrements the ten's digit value. 2:Decrements the hundred's digit value. 3:Decrements the thousand's digit value. 4:Decrements the ten thousand's digit value.</terminator></pre>                                                                                                    |
| Function<br>Syntax<br>Description                | <pre>Decrements the specified output data by each digit. DWm<terminator> m= 0:Decrements the one's digit value. 1:Decrements the ten's digit value. 2:Decrements the hundred's digit value. 3:Decrements the thousand's digit value. 4:Decrements the ten thousand's digit value.</terminator></pre>                                                                                                    |
| Function<br>Syntax<br>Description                | <pre>Decrements the specified output data by each digit. DWm<terminator> m= 0:Decrements the one's digit value. 1:Decrements the ten's digit value. 2:Decrements the hundred's digit value. 3:Decrements the thousand's digit value. 4:Decrements the ten thousand's digit value. This command is executed by the trigger command "E" <get></get></terminator></pre>                                                                                                    |
| Function<br>Syntax<br>Description                | <pre>Decrements the specified output data by<br/>each digit.<br/>DWm<terminator><br/>m= 0:Decrements the one's digit value.<br/>1:Decrements the ten's digit value.<br/>2:Decrements the hundred's digit<br/>value.<br/>3:Decrements the thousand's digit<br/>value.<br/>4:Decrements the ten thousand's<br/>digit value.<br/>This command is executed by the trigger<br/>command, "E" <get>.</get></terminator></pre>                                                                                                    |
| Function<br>Syntax<br>Description<br>Sample prog | <pre>Decrements the specified output data by<br/>each digit.<br/>DWm<terminator><br/>m= 0:Decrements the one's digit value.<br/>1:Decrements the ten's digit value.<br/>2:Decrements the hundred's digit<br/>value.<br/>3:Decrements the thousand's digit<br/>value.<br/>4:Decrements the ten thousand's<br/>digit value.<br/>This command is executed by the trigger<br/>command, "E" <get>.<br/>gram<br/>recelet</get></terminator></pre>                                                                                                    |
| Function<br>Syntax<br>Description<br>Sample prog | <pre>Decrements the specified output data by<br/>each digit.<br/>DWm<terminator><br/>m= 0:Decrements the one's digit value.<br/>1:Decrements the ten's digit value.<br/>2:Decrements the hundred's digit<br/>value.<br/>3:Decrements the thousand's digit<br/>value.<br/>4:Decrements the ten thousand's<br/>digit value.<br/>This command is executed by the trigger<br/>command, "E" <get>.<br/>gram<br/>[GP-IB]<br/>DEVICES="DEVI" CALL IBEIND (DEVICES.</get></terminator></pre>                                                                                                    |
| Function<br>Syntax<br>Description<br>Sample prog | <pre>Decrements the specified output data by<br/>each digit.<br/>DWm<terminator><br/>m= 0:Decrements the one's digit value.<br/>1:Decrements the ten's digit value.<br/>2:Decrements the thousand's digit<br/>value.<br/>3:Decrements the ten thousand's digit<br/>value.<br/>4:Decrements the ten thousand's<br/>digit value.<br/>This command is executed by the trigger<br/>command, "E" <get>.<br/>gram<br/>[GP-IB]<br/>DEVICE\$="DEV1" CALL IBFIND (DEVICE\$,<br/>MC\$) CALL IBSIC (MC\$)</get></terminator></pre>                                                                                                    |
| Function<br>Syntax<br>Description<br>Sample proc | <pre>Decrements the specified output data by<br/>each digit.<br/>DWm<terminator><br/>m= 0:Decrements the one's digit value.<br/>1:Decrements the ten's digit value.<br/>2:Decrements the thousand's digit<br/>value.<br/>3:Decrements the ten thousand's digit<br/>value.<br/>4:Decrements the ten thousand's<br/>digit value.<br/>This command is executed by the trigger<br/>command, "E" <get>.<br/>gram<br/>[GP-IB]<br/>DEVICE\$="DEV1" CALL IBFIND(DEVICE\$,<br/>MC%) CALL IBSIC(MC%)<br/>CMDS="DW2" CALL IBFIND(DEVICE\$,</get></terminator></pre>                                                                                                    |
| Function<br>Syntax<br>Description<br>Sample prog | <pre>Decrements the specified output data by<br/>each digit.<br/>DWm<terminator><br/>m= 0:Decrements the one's digit value.<br/>1:Decrements the ten's digit value.<br/>2:Decrements the thousand's digit<br/>value.<br/>3:Decrements the thousand's digit<br/>value.<br/>4:Decrements the ten thousand's<br/>digit value.<br/>This command is executed by the trigger<br/>command, "E" <get>.<br/>gram<br/>[GP-IB]<br/>DEVICE\$="DEV1" CALL IBFIND (DEVICE\$,<br/>MC%) CALL IBSIC (MC%)<br/>CMD\$="DW2" CALL IBWRT (MC%, CMD\$)<br/>CMD\$="DW2" CALL IBWRT (MC%, CMD\$)</get></terminator></pre>                                                                                                    |
| Function<br>Syntax<br>Description<br>Sample prog | <pre>Decrements the specified output data by<br/>each digit.<br/>DWm<terminator><br/>m= 0:Decrements the one's digit value.<br/>1:Decrements the ten's digit value.<br/>2:Decrements the thousand's digit<br/>value.<br/>3:Decrements the thousand's digit<br/>value.<br/>4:Decrements the ten thousand's<br/>digit value.<br/>This command is executed by the trigger<br/>command, "E" <get>.<br/>gram<br/>[GP-IB]<br/>DEVICE\$="DEV1" CALL IBFIND (DEVICE\$,<br/>MC%) CALL IBSIC (MC%)<br/>CMD\$="DW2" CALL IBWRT (MC%, CMD\$)<br/>CMD\$="" CALL IBWRT (MC%, CMD\$)<br/>CMD\$="E" CALL IBWRT (MC%, CMD\$)</get></terminator></pre>                                                                              |
| Function<br>Syntax<br>Description<br>Sample prog | <pre>Decrements the specified output data by<br/>each digit.<br/>DWm<terminator><br/>m= 0:Decrements the one's digit value.<br/>1:Decrements the ten's digit value.<br/>2:Decrements the thousand's digit<br/>value.<br/>3:Decrements the thousand's digit<br/>value.<br/>4:Decrements the ten thousand's<br/>digit value.<br/>This command is executed by the trigger<br/>command, "E" <get>.<br/>gram<br/>[GP-IB]<br/>DEVICE\$="DEV1" CALL IBFIND (DEVICE\$,<br/>MC%) CALL IBSIC (MC%)<br/>CMD\$="DW2" CALL IBWRT (MC%, CMD\$)<br/>CMD\$="E" CALL IBWRT (MC%, CMD\$)<br/>END<br/>[Scrial]</get></terminator></pre>                                                                                              |
| Function<br>Syntax<br>Description<br>Sample prog | <pre>Decrements the specified output data by<br/>each digit.<br/>DWm<terminator><br/>m= 0:Decrements the one's digit value.<br/>1:Decrements the ten's digit value.<br/>2:Decrements the thousand's digit<br/>value.<br/>3:Decrements the thousand's digit<br/>value.<br/>4:Decrements the ten thousand's<br/>digit value.<br/>This command is executed by the trigger<br/>command, "E" <get>.<br/>gram<br/>[GP-IB]<br/>DEVICE\$="DEV1" CALL IBFIND (DEVICE\$,<br/>MC%) CALL IBSIC (MC%)<br/>CMD\$="DW2" CALL IBWRT (MC%, CMD\$)<br/>CMD\$="E" CALL IBWRT (MC%, CMD\$)<br/>END<br/>[Seria]<br/>OPEN "COM1." AS #1</get></terminator></pre>                                                                        |
| Function<br>Syntax<br>Description<br>Sample proc | <pre>Decrements the specified output data by<br/>each digit.<br/>DWm<terminator><br/>m= 0:Decrements the one's digit value.<br/>1:Decrements the ten's digit value.<br/>2:Decrements the thousand's digit<br/>value.<br/>3:Decrements the thousand's digit<br/>value.<br/>4:Decrements the ten thousand's<br/>digit value.<br/>This command is executed by the trigger<br/>command, "E" <get>.<br/>Jerm<br/>[GP-IB]<br/>DEVICES="DEV1" CALL IBFIND(DEVICE\$,<br/>MC%) CALL IBSIC(MC%)<br/>CMD\$="DW2" CALL IBWRT(MC%,CMD\$)<br/>CMD\$="E" CALL IBWRT(MC%,CMD\$)<br/>END<br/>[Serial]<br/>OPEN "COM1:" AS #1<br/>PENNT #1 "DW2"</get></terminator></pre>                                                           |
| Function<br>Syntax<br>Description<br>Sample proc | <pre>Decrements the specified output data by<br/>each digit.<br/>DWm<terminator><br/>m= 0:Decrements the one's digit value.<br/>1:Decrements the ten's digit value.<br/>2:Decrements the ten's digit value.<br/>3:Decrements the thousand's digit<br/>value.<br/>4:Decrements the ten thousand's digit<br/>value.<br/>This command is executed by the trigger<br/>command, "E" <get>.<br/>gram<br/>[GP-IB]<br/>DEVICES="DEV1" CALL IBFIND(DEVICE\$,<br/>MC%) CALL IBSIC(MC%)<br/>CMD\$="DW2" CALL IBWRT(MC%,CMD\$)<br/>CMD\$="E" CALL IBWRT(MC%,CMD\$)<br/>CMD\$="E" CALL IBWRT(MC%,CMD\$)<br/>END<br/>[Serial]<br/>OPEN "COM1:" AS #1<br/>PRINT #1, "DW2"<br/>PENNT #1 "E"</get></terminator></pre>              |
| Function<br>Syntax<br>Description<br>Sample prog | <pre>Decrements the specified output data by<br/>each digit.<br/>DWm<terminator><br/>m= 0:Decrements the one's digit value.<br/>1:Decrements the ten's digit value.<br/>2:Decrements the ten's digit value.<br/>3:Decrements the thousand's digit value.<br/>4:Decrements the ten thousand's digit value.<br/>4:Decrements the ten thousand's digit value.<br/>This command is executed by the trigger<br/>command, "E" <get>.<br/>gram<br/>[GP-IB]<br/>DEVICE\$="DEV1" CALL IBFIND(DEVICE\$,<br/>MC%) CALL IBSIC(MC%)<br/>CMD\$="DW2" CALL IBWRT(MC%,CMD\$)<br/>CMD\$="E" CALL IBWRT(MC%,CMD\$)<br/>END<br/>[Serial]<br/>OPEN "COM1:" AS #1<br/>PRINT #1,"DW2"<br/>PRINT #1,"E"<br/>END</get></terminator></pre> |

## (3) Set the divider output

Set the value n/m.

#### <u>Dn/m</u> Function Syntax

```
Dn/m<terminator>
           m=1 to 20 (denominator of the divider
             ratio).
           n{=}0 to m (numerator of the divider
             ratio)
Description This command is executed by the trigger
           command, "E" <GET>.
Sample program
```

#### [GP-IB]

```
DEVICE$="DEV1" CALL IBFIND(DEVICE$,
MC%) CALL IBSIC(MC%)
CMD$="D1/2" CALL IBWRT(MC%,CMD$)
CMD$="E" CALL IBWRT(MC%,CMD$)
END
```

[Serial]

```
OPEN "COM1:" AS #1
PRINT #1,"D1/2"
PRINT #1,"E"
END
```

## <u>DUm</u>

Syntax

#### Function Increments the value of n or m.

```
DUm<terminator>
m=0: Increments the value of n.
  1: Increments the value of m.
```

```
Description This command is executed by the trigger
            command, "E" <GET>.
```

#### Sample program

```
[GP-IB]
```

DEVICE\$="DEV1" CALL IBFIND(DEVICE\$, MC%) CALL IBSIC(MC%) CMD\$="DU0" CALL IBWRT(MC%,CMD\$) CMD\$="E" CALL IBWRT(MC%,CMD\$) END

#### [Serial]

OPEN "COM1:" AS #1 PRINT #1,"DUO" PRINT #1,"E" END

#### 4.4 Description of Commands

| <u>DDm</u>                                                          |                                                                                                    |  |
|---------------------------------------------------------------------|----------------------------------------------------------------------------------------------------|--|
| Function                                                            | Decrements the value of n or m.                                                                                                    |  |
| Syntax                                                              | DDm <terminator></terminator>                                                                                                    |  |
| <b>,</b>                                                            | m=0: Decrements the value of n.                                                                                                    |  |
|                                                                     | 1: Decrements the value of m.                                                                                                    |  |
| Description                                                         | This command is executed by the trigger                                                                                                    |  |
|                                                                     | command, "E" <get>.</get>                                                                                                    |  |
| Sample program                                                      |                                                                                                    |  |
|                                                                     | [GP-IB]                                                                                                    |  |
|                                                                     | DEVICE\$="DEV1" CALL IBFIND(DEVICE\$,                                                                                                    |  |
|                                                                     | MC%) CALL IBSIC(MC%)                                                                                                    |  |
|                                                                     | CMD\$="DD0" CALL IBWRT(MC%,CMD\$)                                                                                                    |  |
|                                                                     | CMD\$="E" CALL IBWRT(MC%,CMD\$)                                                                                                    |  |
|                                                                     | END                                                                                                    |  |
|                                                                     | [Serial]                                                                                                    |  |
|                                                                     | OPEN "COM1:" AS #1                                                                                                    |  |
|                                                                     | PRINT #1,"DD0"                                                                                                    |  |
|                                                                     | PRINT #1,"E"                                                                                                    |  |
|                                                                     | END                                                                                                    |  |
|                                                                     |                                                                                                    |  |
|                                                                     |                                                                                                    |  |
| (4) Turns                                                           | ON/OFF the output                                                                                                    |  |
| (4) Turns<br>Om                                                     | ON/OFF the output                                                                                                    |  |
| (4) Turns<br>Om<br>Function                                         | ON/OFF the output                                                                                                    |  |
| (4) Turns<br>Om<br>Function                                         | ON/OFF the output                                                                                                    |  |
| (4) Turns<br><u>Om</u><br>Function<br>Syntax                        | ON/OFF the output<br>Turns ON/OFF the output.                                                                                                    |  |
| (4) Turns<br>Om<br>Function<br>Syntax                               | ON/OFF the output<br>Turns ON/OFF the output.<br>Om <terminator><br/>m=0: Output OFF<br/>1: Output ON</terminator>                                                                                                    |  |
| (4) Turns<br>Om<br>Function<br>Syntax                               | ON/OFF the output<br>Turns ON/OFF the output.<br>Om <terminator><br/>m=0: Output OFF<br/>1: Output ON<br/>This command is executed by the trigger</terminator>                                                                                                    |  |
| (4) Turns<br>Om<br>Function<br>Syntax<br>Description                | ON/OFF the output<br>Turns ON/OFF the output.<br>Om <terminator><br/>m=0: Output OFF<br/>1: Output ON<br/>This command is executed by the trigger</terminator>                                                                                                    |  |
| (4) Turns<br>Om<br>Function<br>Syntax<br>Description                | ON/OFF the output<br>Turns ON/OFF the output.<br>Om <terminator><br/>m=0: Output OFF<br/>1: Output ON<br/>This command is executed by the trigger<br/>command, "E" <get>.</get></terminator>                                                                                                    |  |
| (4) Turns<br>Om<br>Function<br>Syntax<br>Description<br>Sample prog | ON/OFF the output<br>Turns ON/OFF the output.<br>Om <terminator><br/>m=0: Output OFF<br/>1: Output ON<br/>This command is executed by the trigger<br/>command, "E" <get>.</get></terminator>                                                                                                    |  |
| (4) Turns<br>Om<br>Function<br>Syntax<br>Description<br>Sample prog | ON/OFF the output<br>Turns ON/OFF the output.<br>Om <terminator><br/>m=0: Output OFF<br/>1: Output ON<br/>This command is executed by the trigger<br/>command, "E" <get>.<br/>pram<br/>[GP-IB]<br/>DEVICES="DEVI1" CALL IBEIND(DEVICES)</get></terminator>                                                                                                    |  |
| (4) Turns<br>Om<br>Function<br>Syntax<br>Description<br>Sample prog | ON/OFF the output<br>Turns ON/OFF the output.<br>Om <terminator><br/>m=0: Output OFF<br/>1: Output ON<br/>This command is executed by the trigger<br/>command, "E" <get>.<br/>pram<br/>[GP-IB]<br/>DEVICE\$="DEV1" CALL IBFIND (DEVICE\$,<br/>MC\$) CALL IBSIC (MC\$)</get></terminator>                                                                                                    |  |
| (4) Turns<br>Om<br>Function<br>Syntax<br>Description<br>Sample prog | ON/OFF the output<br>Turns ON/OFF the output.<br>Om <terminator><br/>m=0: Output OFF<br/>1: Output ON<br/>This command is executed by the trigger<br/>command, "E" <get>.<br/>pram<br/>[GP-IB]<br/>DEVICE\$="DEV1" CALL IBFIND(DEVICE\$,<br/>MC%) CALL IBSIC(MC%)<br/>CMDS="01" CALL IBWET(MC%,CMDS)</get></terminator>                                                                                               |  |
| (4) Turns<br>Om<br>Function<br>Syntax<br>Description<br>Sample prog | ON/OFF the output<br>Turns ON/OFF the output.<br>Om <terminator><br/>m=0: Output OFF<br/>1: Output ON<br/>This command is executed by the trigger<br/>command, "E" <get>.<br/>pram<br/>[GP-IB]<br/>DEVICE\$="DEV1" CALL IBFIND(DEVICE\$,<br/>MC%) CALL IBSIC(MC%)<br/>CMD\$="01" CALL IBWRT(MC%,CMD\$)<br/>CMD\$=""D" CALL IBWRT(MC%,CMD\$)</get></terminator>                                                        |  |
| (4) Turns<br>Om<br>Function<br>Syntax<br>Description<br>Sample prog | <pre>ON/OFF the output<br/>Turns ON/OFF the output.<br/>Om<terminator><br/>m=0: Output OFF<br/>1: Output ON<br/>This command is executed by the trigger<br/>command, "E" <get>.<br/>mam<br/>[GP-IB]<br/>DEVICE\$="DEV1" CALL IBFIND(DEVICE\$,<br/>MC%) CALL IBSIC(MC%)<br/>CMD\$="01" CALL IBWRT(MC%,CMD\$)<br/>CMD\$="E" CALL IBWRT(MC%,CMD\$)<br/>END</get></terminator></pre>                                      |  |
| (4) Turns<br>Om<br>Function<br>Syntax<br>Description<br>Sample prog | <pre>ON/OFF the output<br/>Turns ON/OFF the output.<br/>Om<terminator><br/>m=0: Output OFF<br/>1: Output ON<br/>This command is executed by the trigger<br/>command, "E" <get>.<br/>mam<br/>[GP-IB]<br/>DEVICE\$="DEV1" CALL IBFIND(DEVICE\$,<br/>MC%) CALL IBSIC(MC%)<br/>CMD\$="01" CALL IBWRT(MC%,CMD\$)<br/>CMD\$="E" CALL IBWRT(MC%,CMD\$)<br/>END<br/>[Serial]</get></terminator></pre>                         |  |
| (4) Turns<br>Om<br>Function<br>Syntax<br>Description<br>Sample proc | <pre>ON/OFF the output<br/>Turns ON/OFF the output.<br/>Om<terminator><br/>m=0: Output OFF<br/>1: Output ON<br/>This command is executed by the trigger<br/>command, "E" <get>.<br/>pram<br/>[GP-IB]<br/>DEVICE\$="DEV1" CALL IBFIND(DEVICE\$,<br/>MC%) CALL IBSIC(MC%)<br/>CMD\$="01" CALL IBWRT(MC%,CMD\$)<br/>CMD\$="E" CALL IBWRT(MC%,CMD\$)<br/>END<br/>[Serial]<br/>OPEN "COM1:" AS #1</get></terminator></pre> |  |

PRINT #1,"O1 PRINT #1,"E" END

## (5) Trigger

 E

 Function
 Executes output of data and output ON and OFF.

 Syntax
 E<terminator>

 <GET>

 $\label{eq:def_def_def} \textbf{Description} \quad <_{\text{GET}} > \text{ is valid only for GP-IB}.$ 

## (6) Initialize settings

## <u>RC</u>

 
 Function
 Initializes all setup data of the MC100. However, communication settings are not initialized.

 Syntax
 RC<terminator>

## Sample program

[GP-IB] DEVICE\$="DEV1" CALL IBFIND(DEVICE\$, MC%) CALL IBSIC(MC%) CMD\$="RC" CALL IBWRT(MC%,CMD\$) END

#### [Serial]

OPEN "COM1:" AS #1 PRINT #1,"RC" END

## (7) Set auto-step and sweep

#### <u>RUm</u>

Function Sets or stops the auto-step or sweep function. RUm<terminator> Syntax m= 0: Release. 1: Set auto-step. 2: Set sweep **7**. 3: Set sweep **1**. Description RU0: Corresponds to turning OFF the AUTO STEP key and SWEEP 7/> keys. RU1: Corresponds to turning ON the AUTO STEP key. RU2: Corresponds to pressing the SWEEP 🖊 key. RU3: Corresponds to pressing the SWEEP 💊 key. Sample program [GP-IB] DEVICE\$="DEV1" CALL IBFIND(DEVICE\$, MC%) CALL IBSIC(MC%) CMD\$="RU1" CALL IBWRT (MC%, CMD\$) END

#### [Serial]

OPEN "COM1:" AS #1 PRINT #1,"RU1" END

### (8) Set the interval

#### <u>ASm</u>

Function Sets the interval for auto-step operation.
Syntax ASm<terminator>
m=10 to 600 (s) Resolution of m: 5 s
Sample program
[GP-IB]
DEVICE\$="DEV1" CALL IBFIND (DEVICE\$,
MC%) CALL IBSIC (MC%)
CMD\$="AS100" CALL IBWRT (MC%, CMD\$)
END
[Serial]
OPEN "CCM1:" AS #1
PRINT #1,"AS100"
END

#### <u>SWm</u>

 Function
 Sets the interval for sweep operation.

 Syntax
 SWm<terminator>

m=15 to 600 (s) Resolution of m: 5 s  $\,$ 

## Sample program

[GP-IB] DEVICE\$="DEV1" CALL IBFIND(DEVICE\$, MC%) CALL IBSIC(MC%) CMD\$="SW200" CALL IBWRT(MC%,CMD\$) END [Serial] OPEN "COM1:" AS #1 PRINT #1,"SW200"

```
END
```

### (9) Set the repeat function

#### <u>Mm</u>

Syntax

Function Turns ON/OFF the repeat function.

Mm<terminator>

m= 0: Repeat the operation.
1: Do not repeat the operation.

#### Sample program

[GP-IB] DEVICE\$="DEV1" CALL IBFIND(DEVICE\$, MC%) CALL IBSIC(MC%) CMD\$="M0" CALL IBWRT(MC%,CMD\$) END [Serial] OPEN "COM1:" AS #1 PRINT #1,"M0"

## PRINT

(10) Set the hold function <u>HDm</u>

```
Function Turns ON/OFF the hold function.

Syntax HDm<terminator>

m= 0: Hold OFF

1: Hold ON
```

### Sample program

[GP-IB] DEVICE\$="DEV1" CALL IBFIND(DEVICE\$, MC%) CALL IBSIC(MC%) CMD\$="HD1" CALL IBWRT(MC%,CMD\$) END

#### [Serial]

OPEN "COM1:" AS #1 PRINT #1,"HD1" END

# (11) Set the load capacity <u>LVm</u>

## FunctionSets the load capacity.SyntaxLVm<terminator>

LVm<terminator> m=0: Small (0 to 100 cc) 1: Middle (100 to 500 cc) 2: Large (500 to 1000 cc)

#### Sample program [GP-IB]

LOT -LOJ DEVICE\$="DEV1" CALL IBFIND(DEVICE\$, MC%) CALL IBSIC(MC%) CMD\$="LV0" CALL IBWRT(MC%,CMD\$) END [Serial]

OPEN "COM1:" AS #1 PRINT #1,"LVO" END

#### (12) Set the monitor output range <u>DRm</u>

#### Function Syntax

Sets the monitor output range.
DRm<terminator>
m=0: (Low) 10 mV/Full Scale
1: (High) 2 V/Full Scale

Sample program

## [GP-IB]

DEVICE\$="DEV1" CALL IBFIND (DEVICE\$, MC%) CALL IBSIC(MC%) CMD\$="DR0" CALL IBWRT(MC%,CMD\$) END

#### [Serial]

OPEN "COM1:" AS #1 PRINT #1,"DR0" END

#### (13) Turn ON/OFF the beep sound <u>BPm</u>

Function Turns ON/OFF the beep sound. Syntax BPm<terminator> m=0: Beep sound OFF

1: Beep sound ON

#### Sample program [GP-IB]

DEVICE\$="DEV1" CALL IBFIND(DEVICE\$, MC%) CALL IBSIC(MC%) CMD\$="BP1" CALL IBWRT(MC%,CMD\$) END [Serial] OPEN "COM1:" AS #1 PRINT #1,"BP1" END

#### (14) Output setup data <u>ÒS</u> ... **O** . . . .

PRINT D\$

END

IF D\$<>"END" GOTO LOOP1

| Function    | Outputs the current panel setup data        |
|-------------|---------------------------------------------|
|             | (information).                              |
| Syntax      | OS <terminator></terminator>                |
| Description | For details on the setup data output format |
|             | see page App-4.                             |
| Sample prog | gram                                        |

#### [GP-IB]

DEVICE\$="DEV1" CALL IBFIND(DEVICE\$, MC%) CALL IBSIC(MC%) CMD\$="OS" CALL IBWRT(MC%,CMD\$) LOOP1 D\$=SPACE\$(20) CALL IBRD(MC%,D\$) D\$=LEFT(D\$,IBCNT%-2) PRINT D\$ IF D\$<>"END" GOTO LOOP1 END [Serial] OPEN "COM1:" AS #1 PRINT #1,"OS" LOOP1: INPUT #1;D\$

#### (15) Output output value data <u>OD</u>

```
Function
            Outputs the specified output value data.
Syntax
            OD<terminator>
Description For details on the output format of the
            output value data, see page App-3.
Output example
            NMPa100.00, 1/1 CRLF
Sample program
```

[GP-IB] DEVICE\$="DEV1" CALL IBFIND (DEVICE\$, MC%) CALL IBSIC(MC%) CMD\$="OD" CALL IBWRT(MC%,CMD\$) CMD\$="E" CALL IBWRT(MC%,CMD\$) PRINT DS END [Serial] OPEN "COM1:" AS #1 PRINT #1,"OD"

LINE INPUT #1;D\$ PRINT D\$

### (16) Output status <u>0C</u>

END

#### Function Outputs the current status.

OC<terminator>(data: 0 to 127) Syntax Output example

STS1=127 CRLF

- Description For details on the status output format, see page App-4.
  - The 8-bit binary value is represented in
  - decimal notation.

#### Sample program [GP-IB]

DEVICE\$="DEV1" CALL IBFIND (DEVICE\$, MC%) CALL IBSIC(MC%) CMD\$="OC" CALL IBWRT(MC%,CMD\$) D\$=SPACE\$(20) CALL IBRD(MC%,D\$) D\$=LEFT(D\$,IBCNT%-2) PRINT D\$ END

#### [Serial]

OPEN "COM1:" AS #1 PRINT #1,"OC" LINE INPUT #1;D\$ PRINT DS END
# (17) Set the terminator of the output data

```
<u>DLm</u>
```

Function Sets the terminator of the output data.
Syntax DLm<terminator>(GP-IB)
m= 0: CR/LF/EOI
1: LF
2: EOI
DLm<terminator>(serial)
m= 0: CR/LF
1: LF
2: CR
Sample program

#### [GP-IB]

```
DEVICE$="DEV1" CALL IBFIND (DEVICE$,
MC%) CALL IBSIC (MC%)
CMD$="DL0" CALL IBWRT (MC%, CMD$)
END
[Serial]
OPEN "COM1:" AS #1
```

Sets whether or not to attach a header to

```
PRINT #1,"DLO"
END
```

## (18) Set the header

<u>Hm</u>

Function

Syntax

the output data.
Hm<terminator>
m= 0: No header
1. Attach header

Sample program

#### [GP-IB]

DEVICE\$="DEV1" CALL IBFIND (DEVICE\$, MC%) CALL IBSIC (MC%) CMD\$="H1" CALL IBWRT (MC%, CMD\$) END [Serial] OPEN `COM1:" AS #1 PRINT #1,"H1"

```
END
```

## (19) Set zero calibration

**ZA** Function Performs zero calibration.

Syntax ZA<terminator>
Sample program

### [GP-IB]

DEVICE\$="DEV1" CALL IBFIND(DEVICE\$, MC%) CALL IBSIC(MC%) CMD\$="ZA" CALL IBWRT(MC%,CMD\$) END [Serial] OPEN "COM1:" AS #1 PRINT #1,"ZA" END

### (20) Reset the source pressure alarm <u>AR</u>

Function If the source pressure alarm is activated due to abnormal source pressure, this command resets the alarm.

AR<terminator>

### Sample program

Syntax

[GP-IB] DEVICE\$="DEV1" CALL IBFIND(DEVICE\$, MC%) CALL IBSIC(MC%) CMD\$="AR" CALL IBWRT(MC%,CMD\$) END

```
[Serial]
```

OPEN "COM1:" AS #1 PRINT #1,"AR" END

### (21) Mask the status byte

#### <u>MSm</u>

| Function    | Sets the cause of the interrupt of the status |  |
|-------------|-----------------------------------------------|--|
|             | byte. The specified cause is activated and    |  |
|             | an interrupt to be generated.                 |  |
| Syntax      | MSm <terminator></terminator>                 |  |
| -           | m = 0 to 29                                   |  |
| Description | For details on the status byte, see page      |  |
|             | App-3.                                        |  |
| Sample prog | yram                                          |  |
|             | [GP-IB]                                       |  |
|             | DEVICE\$="DEV1" CALL IBFIND(DEVICE\$,         |  |
|             | MC%) CALL IBSIC(MC%)                          |  |
|             | CMD\$="MS1" CALL IBWRT(MC%,CMD\$)             |  |
|             | CMD\$="00E" CALL IBWRT(MC%,CMD\$)             |  |
|             | POLL 1, B CALL IBRSP(MC%, B%)                 |  |
|             | CMD\$="01E" CALL IBWRT(MC%,CMD\$)             |  |
|             | LOOP1                                         |  |
|             | POLL 1, B CALL IBRSP(MC%, B5)                 |  |
|             | PRINT B%                                      |  |
|             | IF (B% AND &H40)=0 GOTO LOOP1                 |  |
|             | END                                           |  |
|             | [Serial]                                      |  |

```
OPEN "COM:" AS #1

PRINT #1,"MS1"

PRINT #1,"OOE"

PRINT #1,CHR$(&H1B)+"S"

INPUT #1,D$

PRINT #1,"O1E"

LOOP1

PRINT #1,CHR$(&H1B)+"S"

INPUT #1,D$

PRINT D$

IF (VAL(MID$(D$,6))AND &H40)=0 GOTO

LOOP1

END
```

| <u>ESC R</u> |                                            |  |  |  |
|--------------|--------------------------------------------|--|--|--|
| Function     | Enables the MC100 to be remotely           |  |  |  |
|              | controlled via serial communications. Once |  |  |  |
|              | in the remote mode, panel key operations   |  |  |  |
|              | are not allowed.                           |  |  |  |
| Syntax       | ESC R <terminator></terminator>            |  |  |  |
| Decembration | ECC-4DU in the ACCU character and          |  |  |  |

(22) Set remote control (for serial only)

Description • ESC=1BH in the ASCII character code

- set.
  - · For details on the ASCII character codes, see page App-2.

### (23) Set local control (for serial only)

### ESC L

Function Sets the MC100 to the local mode from the remote mode via serial communications. Panel key operations are possible in the local mode.

Syntax ESC L<terminator>

- Description ESC=1BH in the ASCII character code set
  - · For details on the ASCII character codes, see page App-2.

## (24) Clear device (for serial only)

## ESC C

| Function    | Sets the panel setting information of the |  |  |
|-------------|-------------------------------------------|--|--|
|             | MC100 to the same condition as when the   |  |  |
|             | MC100 is powered up.                      |  |  |
| Syntax      | ESC C <terminator></terminator>           |  |  |
| Description | · ESC=1BH in the ASCII character code     |  |  |
|             | set.                                      |  |  |

· For details on the ASCII character codes, see page App-2.

## (25) Output status byte

#### ESC S Function Outputs the status byte (for serial communications). ESC S<terminator> Syntax Output example STS0=125CRLF (for serial communications) Description • ESC=1BH in the ASCII character code set. · For details on the ASCII character codes, see page App-2. · For details on the status byte, see page App-4.

# 4.5 Sample Program

### Environment

| Model:    | MS-DOS computer equipped with AT-GPIB/TNT IEEE-488.2 board from |
|-----------|-----------------------------------------------------------------|
|           | National Instruments.                                           |
| Language: | Quick BASIC                                                     |

## Sample 1

| • | GP-IB                                                                                                    |                                  |     |
|---|----------------------------------------------------------------------------------------------------|----------------------------------|-----|
|   | 1**************************************                                                                                                    |                                  |     |
|   | ۱*                                                                                                    |                                  |     |
|   | <pre>`* MC100 Sample Program1 for GP-IB interface</pre>                                                                                                    | 2                                | *   |
|   | ۱۰ Microsoft Quick                                                                                                    | BASIC 4.0/4.5 Version            | *   |
|   | ۱*                                                                                                    |                                  | *   |
|   | · · · · · · · · · · · · · · · · · · ·                                                                                                    | *****                            | :*  |
|   | ١*                                                                                                    |                                  | *   |
|   | <pre>`* Set the pressure to 200.00 kPa, divider n</pre>                                                                                                    | ratio to $1/1$ , and turn ON the | *   |
|   | <pre>`* output. Then, read and display the setup</pre>                                                                                                    | o data. When a key is pressed,   | *   |
|   | <pre>`* the pressure is set to zero and the output</pre>                                                                                                    | it is stopped. (Before           | *   |
|   | <pre>`* executing the following program, allow at</pre>                                                                                                    | least five minutes of warm-up    | *   |
|   | <pre>`* after turning ON the power and perform ze</pre>                                                                                                    | ero calibration by pressing the  | *   |
|   | '* ZERO CAL key.)                                                                                                    |                                  | *   |
|   | \*                                                                                                    |                                  | *   |
|   | ***************************************                                                                                                    | *******                          | . * |
|   |                                                                                                    |                                  |     |
|   | KEM SINCLODE: 'dpdeci.bas'                                                                                                    |                                  |     |
|   | V/* Tritialize CP_TP */                                                                                                    |                                  |     |
|   | v initialize Grab v                                                                                                    |                                  |     |
|   | BORDS = "GPIBO" · CALL IBFIND (BORDS BD%)                                                                                                    |                                  |     |
|   | CALL IBSIC (BD%)                                                                                                    |                                  |     |
|   | DEVICES = "DEV1": CALL TBFIND(DEVICES, MC%)                                                                                                    |                                  |     |
|   | CALL IBSIC (MC%)                                                                                                    |                                  |     |
|   | V% = 1: CALL IBSRE(BD%, V%)                                                                                                    | ' Set to remote mode             |     |
|   | N                                                                                                    |                                  |     |
|   | ۱.                                                                                                    |                                  |     |
|   | \/* Set the MC100 */                                                                                                    |                                  |     |
|   | X                                                                                                    |                                  |     |
|   | CMD\$ = "S200": CALL IBWRT(MC%, CMD\$)                                                                                                    | ' Pressure: 200.00 kPa           |     |
|   | CMD\$ = "D1/1": CALL IBWRT(MC%, CMD\$)                                                                                                    | ' Divider ratio: 1/1             |     |
|   | <pre>CMD\$ = "OlE" : CALL IBWRT(MC%, CMD\$)</pre>                                                                                                    | ' Output: on                     |     |
|   | N Contraction of the second second seco |                                  |     |
|   | ۱.                                                                                                    |                                  |     |
|   | <pre>\/* Read setup data */</pre>                                                                                                    |                                  |     |
|   | 1                                                                                                    |                                  |     |
|   | CMD\$ = "OD" : CALL IBWRT(MC%, CMD\$)                                                                                                    | ' Output setup data              |     |
|   | D\$ = SPACE\$(20)                                                                                                    |                                  |     |
|   | CALL IBRD(MC%, D\$)                                                                                                    |                                  |     |
|   | PRINT LEFT\$(D\$, IBCNT% - 2)                                                                                                    |                                  |     |
|   | N N                                                                                                    |                                  |     |
|   |                                                                                                    |                                  |     |
|   | <pre>\/* Determine output stop */</pre>                                                                                                    |                                  |     |
|   |                                                                                                    |                                  |     |
|   | PRINT "Press a key to abort."                                                                                                    |                                  |     |
|   | WHILE (INKEY\$="")                                                                                                    |                                  |     |
|   | WEND                                                                                                    |                                  |     |

```
CMD$ = "SOE" : CALL IBWRT(MC%, CMD$)
                                         ' Pressure: 0 kPa
`
FOR I = 1 TO 5000
                                         ' Wait period (enough time for the
output pressure to drop to 0 kPa)
  FOR J = 1 TO 1000
  NEXT J
NEXT I
١
CMD$ = "OOE" : CALL IBWRT(MC%, CMD$) 'Output: off
`
١.
'/* Terminate GP-IB */
`
V% = 0: CALL IBSRE(BD%, V%)
                                        ' Set to local mode
`
`
END
```

```
    Serial (RS-232)

  ۱*
  `* MC100 Sample Program1 for RS-232 interface
  ۱*
                         Microsoft QuickBASIC 4.0/4.5 Version
                                                             *
  ۱*
  ۰*
         Rate:9600 Parity:None CHR:8 STOPBIT:1 XON/XON Term:CR+LF
                                                             *
  ۰*
  ١
  \/* Initialize RS-232 */
  ١.
  OPEN "COM1:9600,N,8,1,ASC,CS0,DS0,LF" FOR RANDOM AS #1
  •
  ۰
  '/* Set the MC100 */
  •
  PRINT #1, CHR$(&H1B)+"R"
                                       ' Set to remote mode
  ۰.
  PRINT #1, "S200"
                                         ' Pressure: 200.00 kPa
  PRINT #1, "D1/1"
                                         ' Divider ratio: 1/1
  PRINT #1, "O1E"
                                         ' Output: on
  \/* Read setup data */
  •
  PRINT #1, "OD"
                                         ' Output setup data
  LINE INPUT #1, D$
  PRINT D$
  ١.
  ١.
  '/* Determine output stop */
  ١.
  PRINT "Press a key to abort."
  WHILE (INKEY$="")
  WEND
  PRINT #1, "SOE"
                                          ' Pressure: O kPa
  FOR I = 1 TO 5000
                                         ' Wait period
   FOR J = 1 TO 1000
     NEXT J
  NEXT I
  PRINT #1, "OOE"
                                         ' Output: off
  `
  `
  '/* Terminate RS-232 */
  PRINT #1, CHR$(&H1B)+"L"
                                       ' Set to local mode
  CLOSE #1
  ١.
  •
  END
```

Sample 2

```
• GP-IB
  `
  ۱*
  `* MC100 Sample Program2 for GP-IB interface
  ۱*
                        Microsoft QuickBASIC 4.0/4.5 Version
  ۱*
  `
  ۱*
  `* Using the auto-step function of the MC100, output the pressure in the *
  `* following fashion: 40kPa→80kPa→120kPa→160kPa→200kPa. When a key is *
  `* pressed, the output is stopped.
  '* (Before executing the following program, allow at least five minutes of ^{\ast}
  '* warm-up after turning ON the power and perform zero calibration by
                                                              *
  `* pressing the ZERO CAL key.)
  ۱*
  REM $INCLUDE: 'qbdecl.bas'
  `/* Initialize GP-IB */
  BORD$ = "GPIB0": CALL IBFIND(BORD$, BD%)
  CALL IBSIC(BD%)
  DEVICE$ = "DEV1": CALL IBFIND(DEVICE$, MC%)
  CALL IBSIC(MC%)
  V% = 1: CALL IBSRE(BD%, V%)
                                      ' Set to remote mode
  `
  ^{\prime}/^{\star} Set the MC100 ^{\star}/
  CMD$ = "S200E": CALL IBWRT(MC%, CMD$)
                                      ' Pressure: 200.00 kPa
                                      ' Divider ratio: 1/5
  CMD$ = "D1/5E": CALL IBWRT(MC%, CMD$)
                                      ' Interval: 60 s
  CMD$ = "AS60" : CALL IBWRT(MC%, CMD$)
                                       `Set auto-step
  CMD$ = "RU1" : CALL IBWRT(MC%, CMD$)
  CMD$ = "M0" : CALL IBWRT(MC%, CMD$)
                                       ' Enable the repeat function
  '/* Output using auto-step */
  CMD$ = "O1E" : CALL IBWRT(MC%, CMD$)
                                      ' Output: on
  ۰.
  ۰
  '/* Determine output stop */
  PRINT "Press a key to abort"
  WHILE (INKEY$="")
  WEND
  •
  ۰
  `/* Terminate GP-IB */
                           ' Set to local mode
  V% = 0: CALL IBSRE(BD%, V%)
  END
```

```
• Serial (RS-232)
  `
  ۱*
                                                             +
  `* MC100 Sample Program2 for RS-232 interface
  ۱*
                         Microsoft QuickBASIC 4.0/4.5 Version
                                                            *
  ۱*
  ۰*
         Rate:9600 Parity:None CHR:8 STOPBIT:1 XON/XON Term:CR+LF
                                                             *
  ۰*
  ١
  \/* Initialize RS-232 */
  ١.
  OPEN "COM1:9600,N,8,1,ASC,CS0,DS0,LF" FOR RANDOM AS #1
  `
  ۰
  '/* Set the MC100 */
  •
  PRINT #1, CHR$(&H1B)+"R"
                                       ' Set to remote mode
  ۰.
  ۰
  PRINT #1, "S200E"
                                         ' Pressure: 200.00 kPa
  PRINT #1, "D1/5E"
                                         ' Divider ratio: 1/5
  PRINT #1, "AS60"
                                         ' Interval: 60 s
  PRINT #1, "RU1"
                                         ' Set auto-step
  PRINT #1, "MO"
                                          ' Enable the repeat function
  `
  \/* Output using auto-step */
  PRINT #1, "01E"
                                         ' Output: on
  ۰
  ۰.
  '/* Determine output stop */
  ١.
  PRINT "Press a key to abort."
  WHILE (INKEY$="")
  WEND
  •
  PRINT #1, "OOE"
                                         ' Output: off
  ۰.
  \/* Terminate RS-232 */
  PRINT #1, CHR$(&H1B)+"L"
                                        ' Set to local mode
  CLOSE #1
  `
  ,
  END
```

## 5.1 Troubleshooting

### Items to Check when Problems Occur

If the MC100 is not operating correctly after performing the following corrective actions, the corrective action indicates "Servicing required," or other problems are detected, contact your nearest YOKOGAWA dealer as listed on the back cover of this manual.

| Symptom                                                             | Items to Check                                                                                                    | Page     |
|---------------------------------------------------------------------|----------------------------------------------------------------------------------------------------|----------|
| Nothing shows up on the display when the power switch is turned ON. | Is the main power switch turned ON?                                                                                              | 2-5      |
| The output pressure value is not correct.                           | <ul><li>Are the ambient temperature and humidity within the allowed ranges?</li><li>Are the connections correct?</li></ul>       | 2-2, 6-2 |
|                                                                     |                                                                                                    | 2-8      |
| Cannot operate the keys.                                            | <ul> <li>Is "REMOTE" showing on the upper left corner of the display?</li> </ul>                                                 | 4-2      |
| Cannot configure or control the MC100 via the GP-IB interface.      | <ul> <li>Is the GP-IB address of the MC100 written in the program match the<br/>GP-IB address specified on the MC100?</li> </ul> | 4-3      |
|                                                                     | <ul> <li>Are the electrical and mechanical specifications of the IEEE Standard<br/>488-1978 satisfied?</li> </ul>                | 4-2      |
| Cannot configure or control the MC100 via the serial interface.     | <ul> <li>Are the communication specifications between the MC100 and controlle<br/>matched?</li> </ul>                            | r 4-4    |

### **Error Code Description and Corrective Actions**

| -         |                                                 |                                                                                                    |                                                                      |
|-----------|-------------------------------------------------|----------------------------------------------------------------------------------------------------|----------------------------------------------------------------------|
| Error No. | Error Description                               | Cause of the Error                                                                                              | Corrective Action                                                    |
| 05        | Output operation error                          | Pressed the ZERO CAL key while outputting<br>pressure.                                                          |                                                                      |
|           |                                                 | Pressed the OUTPUT key during zero calibration.                                                                 |                                                                      |
|           |                                                 | • Executed auto-step operation with the pressure set                                                            |                                                                      |
|           |                                                 | to 0 or with the divider ratio set to $n = m$ .                                                                 |                                                                      |
|           |                                                 | <ul> <li>Executed sweep operation with the pressure set to 0.</li> </ul>                                        |                                                                      |
| 08        | Abnormal source                                 | The source pressure is too small.                                                                               | Apply a prescribed source                                            |
|           | pressure (too small)                            |                                                                                                    | pressure and press the ALARM<br>RESET key.                           |
| 09        | Abnormal source                                 | The source pressure is too large.                                                                               | Apply a prescribed source                                            |
|           | pressure (too large)                            |                                                                                                    | pressure and press the ALARM RESET key.                              |
| 11        | Communication<br>command error                  | Received a command that is not used by the MC100.                                                               | Check that the command you sent is correct.                          |
| 12        | Parameter error                                 | Specified a parameter outside the allowed range.                                                                | Correct the value so that the parameter is within the allowed range. |
| 17        | Zero calibration error                          | Pressed the ZERO CAL key when the standard pressure is off by a great amount with respect to the initial value. | Remove the residual pressure of the load and try again.              |
| 60*       | Setup data backup error                         | The panel setting information other than                                                                        | The panel setting information other                                  |
|           | (other than communi-                            | communication settings is corrupt.                                                                              | than communication settings will                                     |
| 61*       | Setup data backup error                         | Communication settings are corrupt.                                                                             | The communication settings will                                      |
|           | (communication settings)                        |                                                                                                    | be reset.                                                            |
| 70        | Motor error                                     | The driving section of the pressure output is abnormal.                                                         | Servicing required.                                                  |
| 71        | Motor error                                     | The driving section of the pressure output is abnormal.                                                         | Servicing required.                                                  |
| 72        | Motor error                                     | The driving section of the pressure output is abnormal.                                                         | Servicing required.                                                  |
| 73        | Motor error                                     | The driving section of the pressure output is abnormal.                                                         | Servicing required.                                                  |
| 83*       | EEPROM error                                    | EEPROM contents (pressure control value) are                                                                    | Servicing required.                                                  |
|           | (pressure control value)                        | corrupt.                                                                                                    |                                                                      |
| 84*       | EEPROM error (monitor output calibration value) | EEPROM contents (monitor output calibration value) are corrupt.                                                 | Servicing required.                                                  |
| 90        | Output pressure detection error                 | The output pressure detection section is abnormal.                                                              | Servicing required.                                                  |
| 91        | Output pressure detection error                 | The output pressure detection section is abnormal.                                                              | Servicing required.                                                  |
| 92        | Output pressure detection error                 | The output pressure detection section is abnormal.                                                              | Servicing required.                                                  |

5

### 5.1 Troubleshooting

| Error No. | Error Description               | Cause of the Error                                 | Corrective Action   |
|-----------|---------------------------------|----------------------------------------------------|---------------------|
| 93        | Output pressure detection error | The output pressure detection section is abnormal. | Servicing required. |
| 94        | Output pressure detection error | The output pressure detection section is abnormal. | Servicing required. |
| 95        | Hardware error                  | The hardware is abnormal.                          | Servicing required. |
| 96        | Hardware error                  | The hardware is abnormal.                          | Servicing required. |
| 97        | Hardware error                  | The hardware is abnormal.                          | Servicing required. |
| 98        | Hardware error                  | The hardware is abnormal.                          | Servicing required. |
| 99        | Hardware error                  | The hardware is abnormal.                          | Servicing required. |

\*If an error appears during power up, the error remains displayed until a key is pressed.

# 5.2 Storing the MC100 and Replacing the Fuse

### Storage

When storing the MC100, avoid the following locations:

- Where the humidity is high.
- In direct sunlight or in a hot place.
- Near heat sources
- Where mechanical vibration is high.
- In a place filled with dirt, dust, salt, and corrosive gases.

### **Replacing the Fuse**

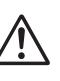

## WARNING

- To prevent fire, only use a fuse of the specified rating. Never use a fuse of any other rating and never short-circuit the fuse holder to bypass the fuse.
- Never operate the instrument if you have any reason to suspect any defect or problem with the fuse.
- Before replacing the fuse, be sure to turn the POWER and MAIN POWER switches OFF, remove the connections from each input and output terminal, and remove the power cord from the AC outlet.

### French

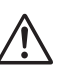

## **AVERTISSEMENT**

- Afin d'éviter tout risque d'incendie, utilisez uniquement un fusible de la cote spécifiée. N'utilisez jamais de fusible d'une autre cote et ne mettez jamais le porte-fusible en court-circuit pour contourner le fusible.
- Ne faites jamais fonctionner l'instrument si, pour quelque raison que ce soit, vous suspectez un défaut ou un problème du fusible.
- Avant de remplacer le fusible, assurez-vous de mettre hors tension les interrupteurs POWER et MAIN POWER, de retirer les branchements de chaque borne d'entrée et de sortie, et de retirer le cordon d'alimentation de la prise secteur.

5

#### • Location of the fuse

The fuse is attached to the fuse holder located to the right of the power connector on the rear panel.

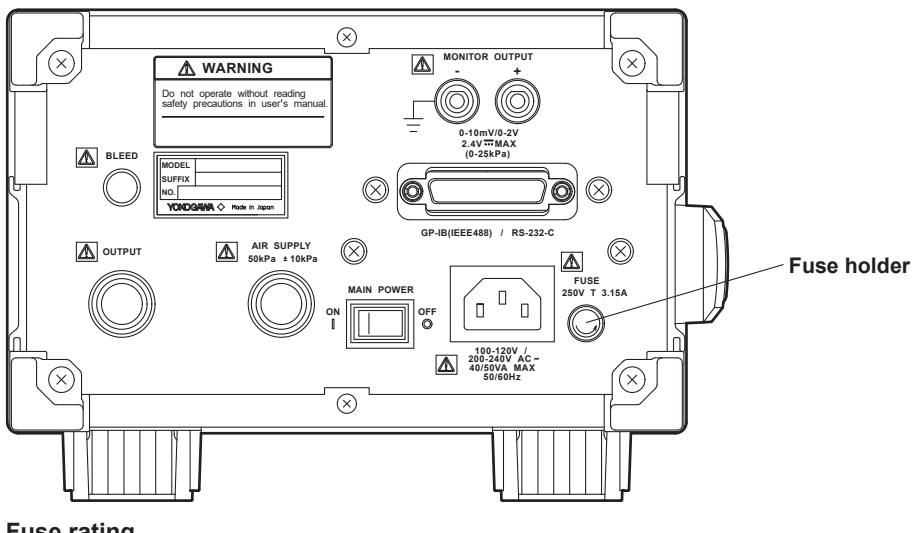

Fuse rating
 Rated voltage

Time lag fuse rated for 250 V and 3.15 A. (Order part number: A1113EF)

- Procedure for replacing the fuse
  - **1.** Turn OFF the main power switch and the power switch.
  - 2. Remove the power cord from the outlet and inlet.
  - 3. Remove the fuse holder cap and replace with the spare fuse provided.

# 5.3 Calibration

We recommend that you calibrate the MC100 once every six months to assure its measurement accuracy over a long period of time. To have your MC100 calibrated, contact your nearest YOKOGAWA dealer.

19 Troubleshooting, Maintenance, and Calibration

# 5.4 Recommended Replacement Parts

We recommend periodic replacement so that you will be able to use the MC100 for a long period of time. Contact your nearest YOKOGAWA dealer for replacement parts.

| Parts Name     | Part Number | Replacement Period               |
|----------------|-------------|----------------------------------|
| Motor Assembly | B9984EP     | Approx. 2000 hours at normal use |

### **Specifications** 6.1

| Model                               | 767401                                                                | 767402                                               |  |
|-------------------------------------|-----------------------------------------------------------------------|------------------------------------------------------|--|
| Source pressure <sup>*1</sup>       | 50±10 kPa                                                             | 280±20 kPa                                           |  |
| Maximum source pressure             | 100 kPa                                                               | 500 kPa                                              |  |
| Pressure output range <sup>*2</sup> | 0 to 25.000 kPa                                                       | 0 to 200.00 kPa                                      |  |
| Minimum resolution                  | 0.001 kPa                                                             | 0.01 kPa                                             |  |
| Accuracy (at reference test         | conditions <sup>*3</sup> )                                            |                                                      |  |
|                                     | Including calibration accuracy:                                       | ±0.05% of full scale                                 |  |
|                                     | Excluding calibration accuracy:                                       | ±0.045% of full scale                                |  |
| Output noise                        | ±0.02% of full scale                                                  |                                                      |  |
| Pressure display unit               | Select from the following at the time of purchase:                    |                                                      |  |
|                                     | kPa                                                                   |                                                      |  |
|                                     | kPa, kgf/cm <sup>2</sup> , mmHg, mmH <sub>2</sub> O                   |                                                      |  |
|                                     | kPa, psi, inHg, inH2O                                                 |                                                      |  |
| Output settings                     | 4.5-digit setting                                                     |                                                      |  |
| Manual (divider ratio)              | Outputs a pressure equal to the specified value x                     | n/m (n = 0 to m, m = 1 to 20), where $n/m$ is less   |  |
| output                              | than or equal to 100%.                                                |                                                      |  |
| Auto-step output                    | Outputs manual (divider ratio) output using a specified step pattern. |                                                      |  |
| Interval                            | 10 s to 600 s (10 minutes) at 5 s increments.                         |                                                      |  |
| Repetition                          | Once or infinite number of times (can be stopped)                     | )                                                    |  |
| Sweep output                        | Outputs pressure in a increasing and decreasing                       | linear fashion between 0% and 100% of the            |  |
|                                     | specified pressure over the specified interval.                       |                                                      |  |
|                                     | (no load condition (10 cc or less))                                   |                                                      |  |
| Interval                            | 15 s to 600 s (10 minutes) at 5 s intervals.                          |                                                      |  |
| Repetition                          | Once or infinite number of times (can be stopped)                     |                                                      |  |
| Output monitor                      | Displays 0% to 100% with respect to the specified                     | d value on a 10-segment LED bar graph.               |  |
|                                     | Sounds the buzzer when the output value reache                        | s the specified value (100%) during auto-step        |  |
|                                     | output or sweep output.                                               |                                                      |  |
| Offset monitor                      | Indicates the deviation from the final value.                         |                                                      |  |
| Temperature coefficient             |                                                                       |                                                      |  |
| Zero drift                          | ±0.003% of full scale/°C <sup>*4</sup>                                |                                                      |  |
| Sensitivity                         | ±0.002% of full scale/°C <sup>*4</sup>                                |                                                      |  |
| Tilt sensitivity                    | Front and back 90: ±0.1% of full scale*4                              | Front and back 90: ±0.01% of full scale*4            |  |
|                                     | Left and right 30: ±2.5% of full scale <sup>*4</sup>                  | Left and right 30: ±0.2% of full scale <sup>*4</sup> |  |
| Communication interface             | Select GP-IB or serial at the time of purchase.                       |                                                      |  |

\*1 Use a filtered reducing valve for the source pressure and provide stable pressure.
\*2 Can output up to 120%, but the accuracy is not guaranteed.

\*3 Reference test conditions: Ambient temperature: 23±3°C. Use a source pressure through a filtered reducing valve. Dry supply air at 23°C.

\*4 Full scale: Indicates the pressure output range.

### 6.1 Specifications

| • | General Specifications            |                     |                                         |
|---|-----------------------------------|---------------------|-----------------------------------------|
|   | Composition:                      | Pressure setting    | section, servo valve, and pressure      |
|   |                                   | sensor, all in a si | ingle unit                              |
|   | Operating principle:              | Uses a needle va    | alve type servo valve                   |
|   | Pressure sensor:                  | Silicon resonant    | sensor                                  |
|   | Source pressure:                  | Dry air at 5 to 40  | °C with minimal temperature             |
|   |                                   | fluctuation         |                                         |
|   | Input/Output connection:          | Select Rc1/4 or I   | NPT1/4 internal thread (provided on     |
|   |                                   | the rear panel) a   | t the time of purchase                  |
|   | Output response time:             | Approx. 5 s (time   | e it takes for the output to settle     |
|   |                                   | within ±0.1% of f   | full scale) under no-load condition (10 |
|   |                                   | cc or less) for an  | y single 20% to 25% divider output      |
|   |                                   | step                |                                         |
|   | Monitor output:                   | Allows monitorin    | g of the output condition through       |
|   |                                   | voltage output (u   | up to the maximum specified output)     |
|   |                                   | 0 to 10 mV/full s   | cale or 0 to 2 V/full scale             |
|   | Calibration interval:             | Approx. 6 month     | S                                       |
|   | Air consumption:                  | Approx. 30 l/min    | (when using source pressure that        |
|   |                                   | meets the specif    | ications)                               |
|   | Pressure value display:           | 7-segment LED       | (4.5 digits, character height: approx.  |
|   |                                   | 15 mm)              |                                         |
|   | Error indication:                 | ALARM indication    | on at low or excessive source           |
|   |                                   | pressure            |                                         |
|   | Operating environment:            | Temperature         | 5 to 40°C                               |
|   |                                   | Humidity            | 20 to 80%RH, no condensation            |
|   | Warm-up time:                     | Approx. 5 minute    | es                                      |
|   | Rated supply voltage range:       | 100-120 VAC/20      | 0-240 VAC                               |
|   | Permitted supply voltage range:   | 90 to 132 VAC/1     | 80 to 264 VAC                           |
|   | Rated supply voltage frequency:   | 50/60 Hz            |                                         |
|   | Permitted supply voltage frequent | ncy range:          |                                         |
|   |                                   | 47 to 63 Hz         |                                         |
|   | Withstand voltage:                | 1,500 VAC at 50     | /60 Hz for one minute (between the      |
|   |                                   | AC power supply     | y and case)                             |
|   | Insulation Resistance:            | 100 MΩ or more      | at 500 VDC (between the AC power        |
|   |                                   | supply and case     | )                                       |
|   | Power consumption:                | 100-120 VAC 40      | VA MAX/200-240 VAC 50 VA MAX            |
|   | External dimensions:              | Approx. 132 x 27    | 13 x 400 mm (projections excluded)      |
|   | Weight:                           | Approx. 9.5 kg      |                                         |
|   | Standard Accessories:             | Power cord (1, if   | the suffix code is -Y, a power cord is  |
|   |                                   | not included.), ru  | ubber feet for the hind feet (2), power |
|   |                                   | fuse (2),           |                                         |
|   |                                   | joint connector (2  | 2), and User's Manual (this manual, 1)  |

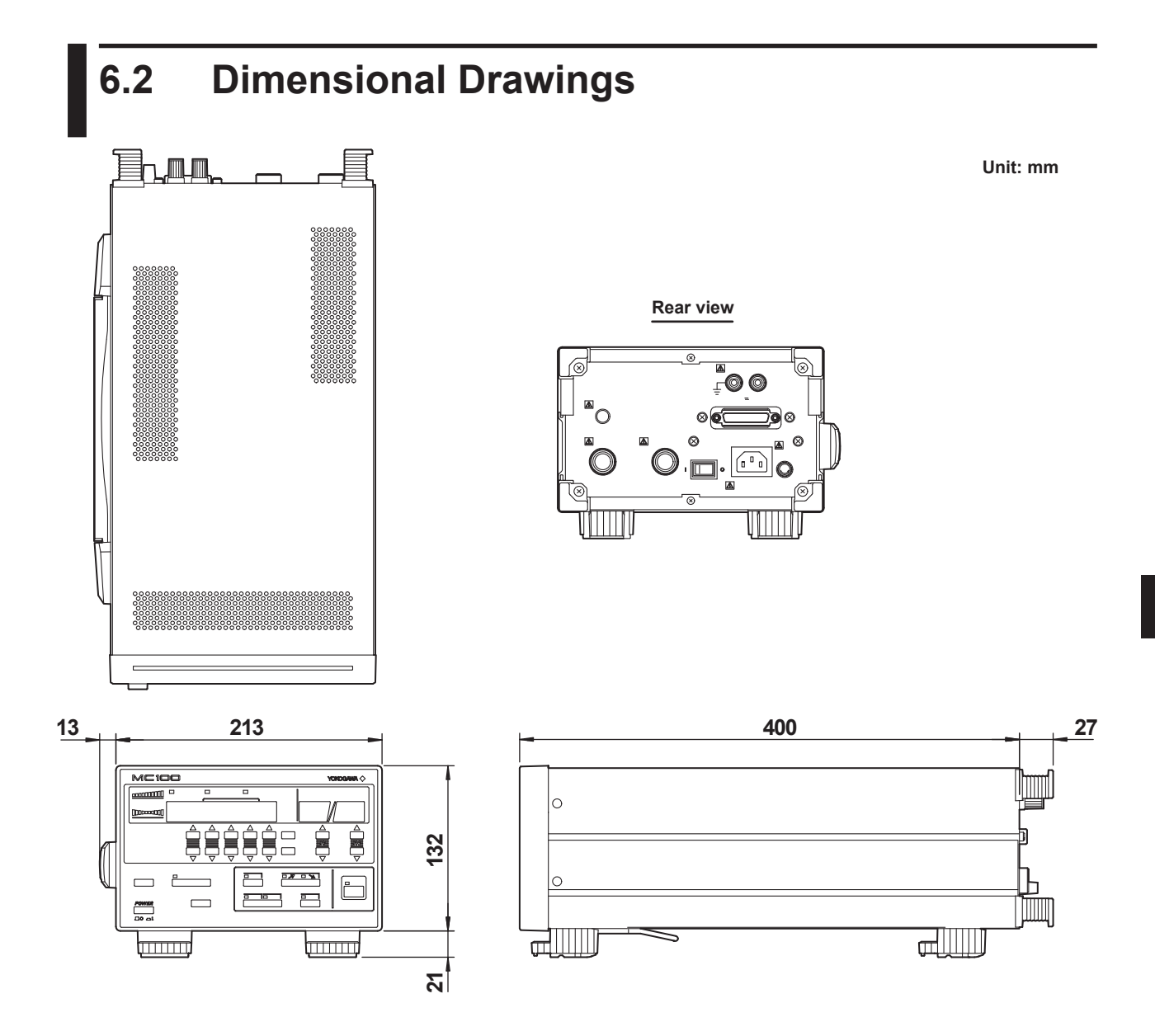

If not specified, the tolerance is 3%. However, in cases of less than 10 mm, the tolerance is 0.3%.

Appendix

## Appendix 1 Calibrating a Pneumatic Industrial Instrument

### Calibrating a Pressure Transmitter

The model varies depending on the pressure range.

| Pressure Range    | Pressure standard |  |
|-------------------|-------------------|--|
| 0 to 25 kPa       | 767401            |  |
| 25 kPa to 200 kPa | 767402            |  |

The following figure shows a calibration example of a pneumatic differential transmitter.

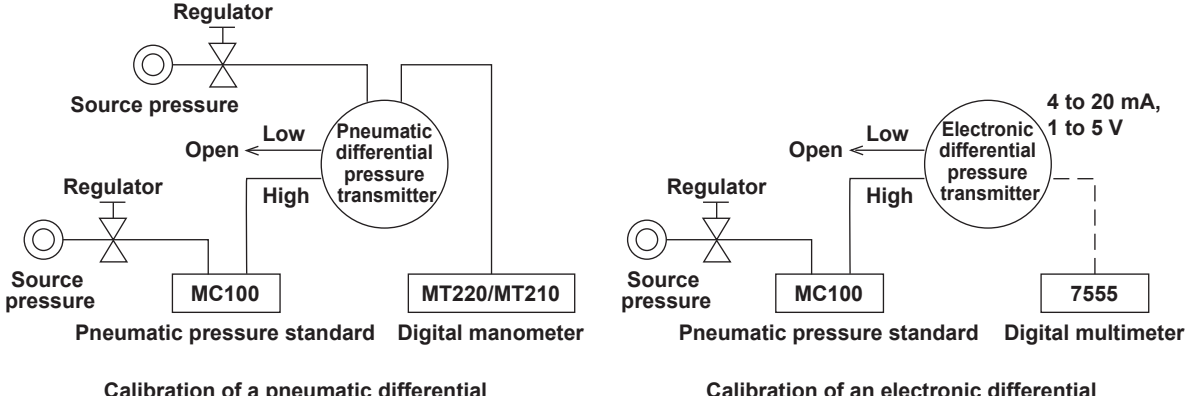

Calibration of a pneumatic differential pressure transmitter

Calibration of an electronic differential pressure transmitter

# Appendix 2 ASCII Character Codes

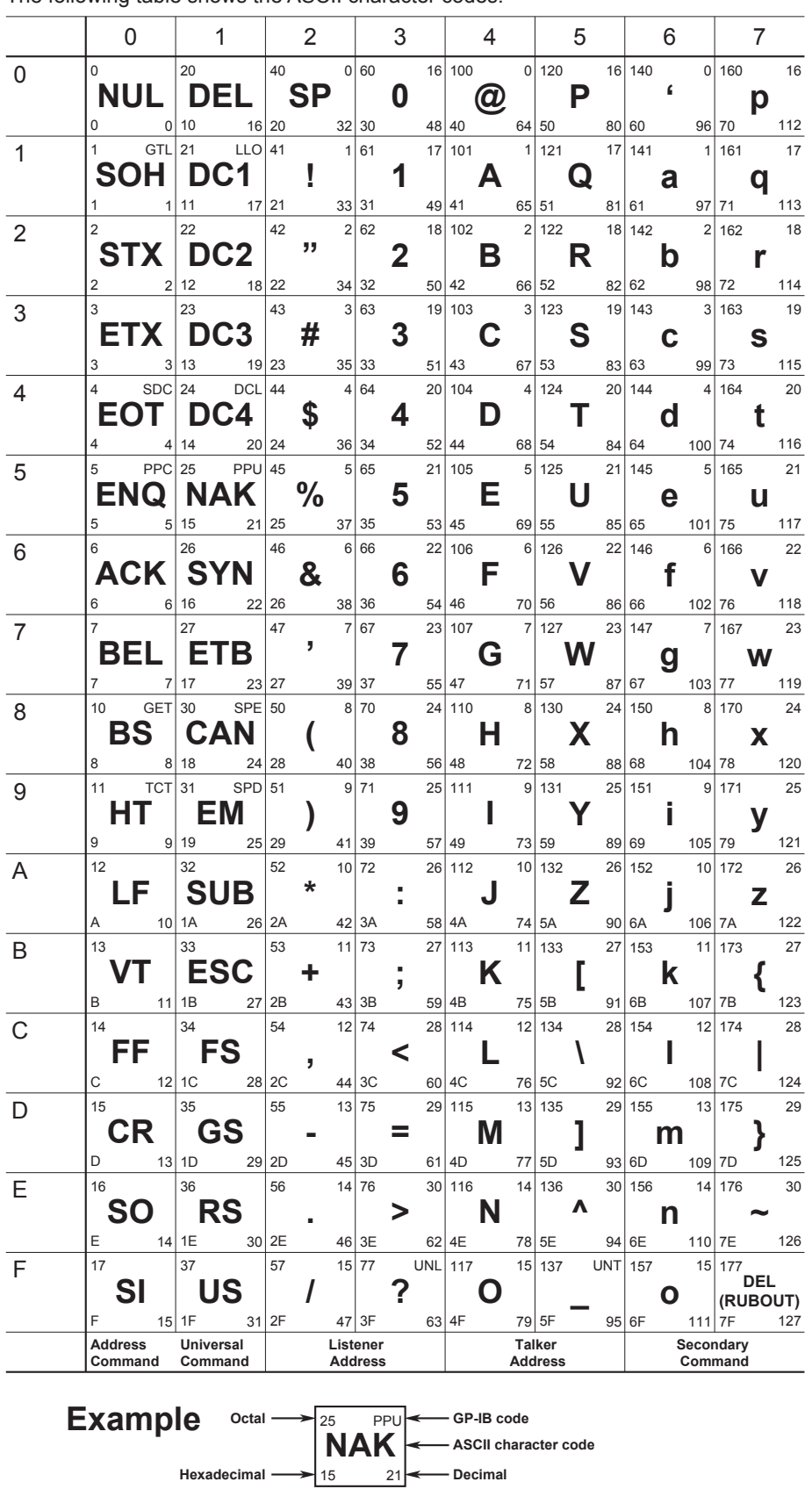

The following table shows the ASCII character codes.

# Appendix 3 Communication Format

### Status Byte Format (for <ESC S> command)

| bit8<br>DIO8<br>0<br>(fixed) | bit7<br>DIO7<br>Service<br>request | bit6<br>DIO6<br>Error | bit5<br>DIO5<br>Completion<br>of the<br>AUTO STEP<br>or SWEEP<br>function | bit4<br>DIO4<br>Abnormal<br>source<br>pressure | bit3<br>DIO3<br>Syntax<br>error | bit2<br>DIO2<br>0<br>(fixed) | bit1<br>DIO1<br>Output<br>change<br>completion |
|------------------------------|------------------------------------|-----------------------|---------------------------------------------------------------------------|------------------------------------------------|---------------------------------|------------------------------|------------------------------------------------|
|------------------------------|------------------------------------|-----------------------|---------------------------------------------------------------------------|------------------------------------------------|---------------------------------|------------------------------|------------------------------------------------|

bit8: Fixed to 0.

- bit7: Service request. Set to "1" when at least one of the bits 6, 5, 4, 3, and 1 becomes a 1.
- bit6: Set to "1" when either a syntax error or an abnormal source pressure condition occurs.
- bit5: Set to "1" when auto-step or sweep operation terminates.
- bit4: Set to "1" when an abnormal source pressure condition occurs.
- bit3: Set to "1" when a syntax error occurs.
- bit2: Fixed to 0.
- bit1: Set to "1" when change in the output completes.

#### Note

If a load capacitance is connected to the output side, the actual pressure output is delayed with respect to the output change completion signal of bit 1.

### **Output Format of the Output Value Data**

### Data block composition

Each data block consists of a header section (4 bytes), a data section (up to 13 bytes), and a terminator.

#### **Header section**

The header section consists of 4 bytes (h1 to h4).

| h1    | h2 | h3 h4                                        |  |  |  |  |
|-------|----|----------------------------------------------|--|--|--|--|
| h1:   |    | Source pressure condition                    |  |  |  |  |
|       |    | N: Normal                                    |  |  |  |  |
|       |    | E: Abnormal source pressure (too large)      |  |  |  |  |
|       |    | e: Abnormal source pressure (too small)      |  |  |  |  |
| h2:   |    | Output pressure condition                    |  |  |  |  |
|       |    | M: Output stability                          |  |  |  |  |
|       |    | H: Output is higher than the specified value |  |  |  |  |
|       |    | L: Output is lower than the specified value  |  |  |  |  |
| h3-h4 | 4: | Output pressure unit                         |  |  |  |  |
|       |    | Pa: kPa                                      |  |  |  |  |
|       |    | kg: kgf/cm <sup>2</sup>                      |  |  |  |  |
|       |    | HO: mmH2O                                    |  |  |  |  |
|       |    | Hg: mmHg                                     |  |  |  |  |
|       |    | ps: psi                                      |  |  |  |  |
|       |    | iO: inH2O                                    |  |  |  |  |
|       |    | ia: inHa                                     |  |  |  |  |

#### **Data section**

| d1     | d2     | d3     | d4     | d5     | d6     | d7     | d8     | d9      | d10     | d11   | d12    | d13    |                       |
|--------|--------|--------|--------|--------|--------|--------|--------|---------|---------|-------|--------|--------|-----------------------|
| The o  | data s | sectio | on co  | nsists | s of a | max    | imun   | n of 1  | 3 byt   | es (d | 1 to c | d13).  | The numerical section |
| is jus | tified | to th  | e left | , and  | unne   | edeo   | d digi | ts ar   | e pac   | ked.  |        |        |                       |
| d1-d   | 7:     | 1      | Numb   | er (u  | p to 6 | 6 digi | ts) +  | a de    | cimal   | point | t      |        |                       |
| d8:    |        | ,      | (con   | ıma)   |        |        |        |         |         |       |        |        |                       |
| d9-d   | 10:    | 1      | Nume   | rator  | of th  | e div  | ider r | atio    | (n), a  | num   | ber (ı | up to  | 2 digits)             |
|        |        | (      | ) to m | ı (der | nomir  | nator  | of th  | e div   | ider ra | atio) |        |        |                       |
| d11:   |        | /      | (slas  | sh)    |        |        |        |         |         |       |        |        |                       |
| d12-0  | d13:   | [      | Deno   | minat  | or of  | the c  | divide | er rati | o (m)   | , a n | umb    | er (up | o to 2 digits)        |
|        |        |        | 1 to 2 | 0      |        |        |        |         |         |       |        |        |                       |
| Term   | inato  | or     |        |        |        |        |        |         |         |       |        |        |                       |
| CRLI   | = (+E  | OI)    |        |        |        |        |        |         |         |       |        |        |                       |
| LF     | -      | ,      |        |        |        |        |        |         |         |       |        |        |                       |
| EOI    |        |        |        |        |        |        |        |         |         |       |        |        |                       |

#### Note

If a load capacitance is connected to the output side, the actual pressure output is delayed with respect to the output stable signal.

### **Output Format of Status Output**

| bit8<br>0<br>(fixed) | bit7<br>Calibration<br>function<br>operation<br>status | bit6<br>Hold<br>function<br>operation<br>status | bit5<br>Output<br>ON/OFF<br>status | bit4<br>Output<br>change<br>status | bit3<br>Previous<br>communi-<br>cation<br>command<br>error<br>information | bit2<br>SWEEP<br>function<br>operation<br>status | bit1<br>AUTO STEP<br>function<br>operation<br>status |
|----------------------|--------------------------------------------------------|-------------------------------------------------|------------------------------------|------------------------------------|---------------------------------------------------------------------------|--------------------------------------------------|------------------------------------------------------|
|----------------------|--------------------------------------------------------|-------------------------------------------------|------------------------------------|------------------------------------|---------------------------------------------------------------------------|--------------------------------------------------|------------------------------------------------------|

bit8: Fixed to 0.

- bit7: Set to "1" while the calibration function (zero calibration) is in progress.
- bit6: Set to "1" while the hold function is in progress.
- bit5: Set to "1" when the output is ON.
- bit4: Set to "1" until the output stabilizes during the sweep operation when the output value is changed in the output ON state or when the output is turned ON.
- bit3: Set to "1" when a communication command error other than <GET> occurs.
- bit2: Set to "1" while the sweep function is in progress.
- bit1: Set to "1" while the auto-step function is in progress.

#### Note

If a load capacitance is connected to the output side, the actual pressure output is delayed with respect to the output change signal of bit 4.

### **Output Format of Setup Data**

- Line 1: Model, software version number
- Line 2: Unit, pressure value, and divider ratio value
- Line 3: Auto-step interval, sweep interval, and repeat function settings
- Line 4: END (end of output)

Output example MDL767401REV1.01 CRLF

UN2S20.000D1/1 CRLF

AS10SW15M1 CRLF

END CRLF

# Index

| Symbol        | Page |
|---------------|------|
| 7-segment LED | 1-7  |

| Α                                | Page        |
|----------------------------------|-------------|
| Accessories                      | iv          |
| Address                          | 4-3         |
| Alarm Function                   | 2-15        |
| ALARM RESET key                  | . 1-5, 2-15 |
| A List of Factory Default Values | 2-7         |
| AUTO STEP key                    | 1-4, 3-3    |
| Auto-Step Output                 | 3-2         |
| Auto-step output mode            | 1-2         |

| В            | Page |
|--------------|------|
| baud rate    | 4-9  |
| Beep Sound   | 2-19 |
| Bleed outlet | 1-6  |

| C                                 | Page  |
|-----------------------------------|-------|
| conversion coefficient            | 2-11  |
| CLEAR key 1-5, 2-12,              | 2-16  |
| Communication Commands            | 4-11  |
| Communication Format              | App-3 |
| Communication interface connector | 1-7   |

| D                              | Page |
|--------------------------------|------|
| data format                    | 4-9  |
| Digital Numbers and Characters | 1-7  |
| Dimensional Drawings           | 6-3  |
| divider output                 | 1-2  |
| Divider Output                 | 3-1  |
| Divider Ratio                  | 2-12 |
| Divider ratio setting keys     | 1-5  |

| <u>E</u>           | Page           |
|--------------------|----------------|
| Error Code         | 5-1            |
| F                  | Page           |
| Falling Sweep      | 3-6, 3-8, 3-10 |
| Front Panel        | 1-4            |
| Fuse               | iii, 1-6, 5-3  |
| G                  | Page           |
| GP-IB Interface    | 4-1            |
| н                  | Page           |
| handshaking method | 4-9            |
| High               | 2-17           |
| Holding            | 3-15           |
| HOLD key           | 1-5, 3-15      |

|                  | Page    |
|------------------|---------|
| Initializing     | 2-7     |
| Installation     | 2-2     |
| Interval         | . 2-14  |
| INTERVAL key 1-4 | l, 2-14 |
|                  | _       |

| L                                  | Page |
|------------------------------------|------|
| Large                              | 2-13 |
| lithium battery                    | 2-6  |
| Load Capacity                      | 2-13 |
| LOCAL/INTERFACE key 1-5, 4-2, 4-3, | 4-10 |
| Low 2-17                           |      |

### Μ

| M                       | Page                  |
|-------------------------|-----------------------|
| Main power switch       |                       |
| Manual Output           |                       |
| Manual output mode      | 1-2                   |
| MENU key                | 1-5, 2-13, 2-18, 2-19 |
| Middle                  |                       |
| MODEL                   | ii                    |
| Monitor Output          | 2-17                  |
| Monitor output terminal |                       |

### Ν

R

| Name plate                  | 1-7 |
|-----------------------------|-----|
| Names and Function of Parts | 1-4 |

### Ο Page Offset Monitor ..... 1-5, 2-20 Operating Principles ..... 1-1 Output Connector ..... 1-6, 2-9 OUTPUT key ..... 1-4, 2-12 Output Monitor..... 1-5, 2-20 Output Pressure ..... 2-11 Ρ Page Power Connection Procedure...... 2-4

| Power connector           | 1-6     |
|---------------------------|---------|
| Power cord                | ii, iii |
| Power switch 1            | -4, 2-5 |
| Pressure Display Unit     | 2-11    |
| Pressure setting keys 1   | -5, 3-1 |
| Pressure source connector | 1-6     |

## Rear Panel..... 1-6 Recommended Replacement Parts...... 5-6 Releasing the Repeat Function ...... 3-14 Repeat Function ...... 3-12, 3-14 Repeating the Output ..... 3-14

REPEAT key ..... 1-5, 3-13 Rising Sweep...... 3-4, 3-8, 3-10, 3-12 Index

Page

# Index

Page

### Index

| S                          | Page |
|----------------------------|------|
| Sample Program             | 4-19 |
| Serial Communication       | 4-9  |
| Serial (RS-232) Interface  | 4-4  |
| silicon resonant sensor    | 1-1  |
| Small                      | 2-13 |
| Source Pressure            | 2-8  |
| Specifications             | 6-1  |
| Standard Accessories       | iii  |
| SUFFIX                     | ii   |
| SWEEP d key 1-4, 3-7, 3-9, | 3-11 |
| Sweep Output               | 3-4  |
| Sweep output mode          | 1-2  |
| SWEEP U Key 1-4, 3-5, 3-9, | 3-11 |
| Switch Remote and Local    | 4-2  |
| т                          | Page |
| Troubleshooting            | 5-1  |
| U                          | Page |
| Unit 2-11                  |      |
| UNIT key                   | 1-5  |
| Z                          | Page |
| Zero Calibration           | 2-10 |
| ZERO CAL key               | 1-5  |